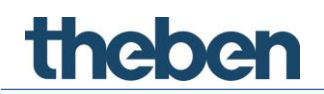

# KNX Handbuch Optischer Sensor thePixa P360 KNX

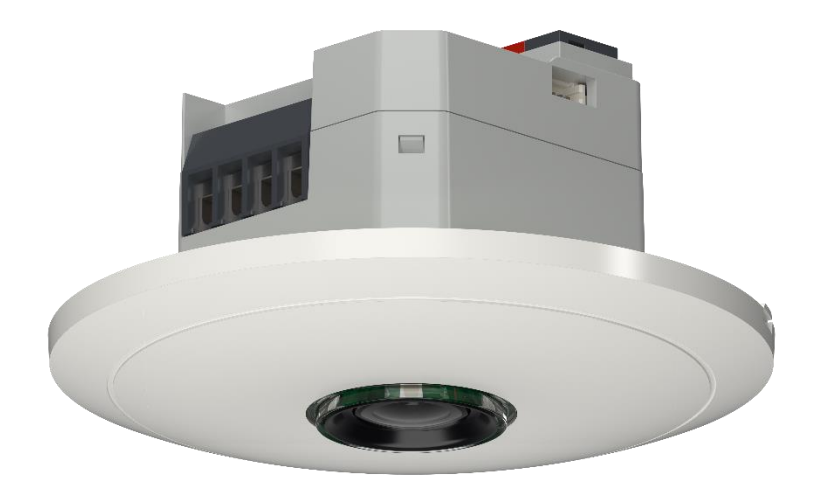

# Inhaltsverzeichnis

| 1  | Funktio<br>1.1  | nsbeschreibung<br>Optischer Sensor thePixa P360 KNX                                                                     | 4<br>4   |
|----|-----------------|----------------------------------------------------------------------------------------------------|----------|
|    | 1.2             | Merkmale                                                                                                    | 5        |
| 2  | Technis         | iche Daten                                                                                                    | 7        |
|    | 2.1             | Maße                                                                                                    | 8        |
|    | 2.2             | Erfassungsbereich                                                                                                    | 9        |
| 3  | Allgeme         | eine Informationen zu KNX-Secure                                                                                        | 12       |
|    | 3.1             | Inbetriebnahme mit "KNX Data-Secure"                                                                                    | 13       |
| ,  | 3.Z             |                                                                                                    | 13       |
| 4  | EINSTEII        | ungen uber die App thePixa Plug<br>Smartahana (Tablet mit dem Sansar verbinden                                          | 14       |
| F  | 4. I            |                                                                                                    | 10       |
| C  | Das Apj<br>5 1  |                                                                                                    | 18       |
|    | 5.2             | Kommunikationsobiekte Übersicht                                                                                         | 19       |
|    | 5.3             | Kommunikationsobjekte Beschreibung                                                                                      | 29       |
|    | 5.4             | Parameterseiten Übersicht                                                                                               | 41       |
|    | 5.5             | Allgemeine Parameter                                                                                                    | 42       |
|    | 5.6             | Logikkanäle                                                                                                    | 47       |
| _  | 5.7             | Zonenbezogene Parameter                                                                                                 | 51       |
| 6  | Manuel          | le Bedienung mit Taster                                                                                                 | 75       |
|    | 6.1             | Manuelle Bedienung mit der Funktion Schalten ohne dimmbare<br>Beleuchtung                                               | و<br>75  |
|    | 6.2             | Manuelle Bedienung mit der Funktion Schalten mit dimmbaren                                                              | ן<br>קר  |
|    | 63              | LICAT<br>Maguelle Rediegung mit der Eugktige Konstantlichtrogelung                                                      | /6<br>77 |
| 7  | 0.5<br>Dacallal |                                                                                                    | 77       |
| /  | 7 1             | Parallelschaltung Master-Slave                                                                                          | 78<br>78 |
|    | 7.2             | Parallelschaltung Master-Master                                                                                         | 78       |
|    | 7.3             | Telegrammlast beim Einsatz der Parallelschaltung                                                                        | 79       |
| 8  | Funktio         | n Auraeffekt                                                                                                    | 80       |
| 9  | Addiere         | en der gezählten Personen                                                                                               | 81       |
| 10 | Belegur         | ngsgrad                                                                                                    | 82       |
| 11 | Belegur         | ngsdichte                                                                                                    | 83       |
| 12 | Update          | -Tool                                                                                                    | 86       |
| 13 | Typisch         | e Anwendungsbeispiele                                                                                                   | 87       |
| _  | 13.1            | Präsenz- und helligkeitsabhängiges Schalten von Licht, 1 Zone<br>Präsenz- und helligkeitsabhängiges Schalten von Licht. | 87       |
|    |                 | zusätzliche Steuerung der Heizung, 1 Zone                                                                               | 89       |

| 13.3 Präsenz- und helligkeitsabhängiges Schalten von Licht,      |     |
|------------------------------------------------------------------|-----|
| zusätzliche manuelle Übersteuerung per Taster, 4 Zone            | 91  |
| 13.4 Konstantlichtregelung, 1 Zone                               | 94  |
| 13.5 Konstantlichtregelung, zusätzliche Überwachung der          |     |
| Raumbelegung zur Regelung der Lüftung, 1 Zone                    | 96  |
| 13.6 Konstantlichtregelung, zusätzliche manuelle Übersteuerung r | ber |
| Taster, 4 Zonen                                                  | 98  |
| 13.7 Master-Slave Parallelschaltung                              | 102 |
| 13.8 Master-Master Parallelschaltung                             | 105 |
| 13.9 Auraeffekt                                                  | 107 |
| 13.10Addieren der gezählten Personen                             | 112 |
| 13.11Präsenz- und helligkeitsabhängiges Schalten von Licht inkl. |     |
| Einbindung eines zusätzlichen Sensors (PIR), 1 Zone              | 116 |
| 13.12Präsenz- und helligkeitsabhängiges Schalten von Licht inkl. |     |
| Einbindung einer Erfassungs-Unterdrückung, 2 Zonen               | 119 |
| 13.13Konstantlichtregelung inkl. Einbindung einer Erfassungs-    |     |
| Unterdrückung, 2 Zonen                                           | 122 |

# 1 Funktionsbeschreibung

# 1.1 Optischer Sensor thePixa P360 KNX

## Raumbelegung

In jeder Erfassungszone (max. 6 Zonen) können Personen gezählt werden. Das erlaubt eine vorausschauende Regelung, abhängig von der Anzahl der Personen. Mit den vordefinierten Schwellen (3 Schwellen) kann z. B. ein Lüfter angesteuert werden. Soll die Anzahl der Personen aus verschiedenen Zonen zusammengezählt werden, ist dies über entsprechende Verknüpfungen möglich. Aus der erfassten Raumbelegung können verschiedene Statistiken erstellt werden.

## HKL

Für jede Erfassungszone (max. 6 Zonen) kann die Anwesenheitsinformation übermittelt werden, z.B. für Heizungs-, Lüftungs- oder Klimasteuerungen. Jeder Kanal hat eine Einschaltverzögerung sowie eine Nachlaufzeit. Der integrierte Temperatursensor misst zudem die Umgebungstemperatur und kann zu Steuerungszwecken verwendet werden.

## Licht

Der optische Sensor schaltet oder regelt bis zu 6 Lichtgruppen in Abhängigkeit von Anwesenheit von Personen und der aktuellen Helligkeit. Die Einstellung des Helligkeits-Schaltwerts bzw. -Sollwerts erfolgt über Parameter oder Objekte (nur Helligkeits-Sollwert).

Die Beleuchtung schaltet bei Anwesenheit und ungenügender Helligkeit ein, bei Abwesenheit oder genügender Helligkeit aus. Mit einem Taster kann manuell geschaltet oder gedimmt werden.

Bei eingeschalteter Konstantlichtregelung wird die Helligkeit auf dem Helligkeits-Sollwert konstant gehalten. Die Regelung wird vollautomatisch oder manuell über Taster gestartet. Manuelles Ausschalten und Dimmen beeinflussen bzw. stoppen die Regelung für die Dauer der Anwesenheit.

# 1.2 Merkmale

### Allgemein

- Optischer Sensor für Deckenmontage
- KNX Data-Secure
- Rechteckiger Erfassungsbereich mit bis zu 6 flexiblen Erfassungszonen (Gesamtbereich 11,0 x 15,5 m | 171 m<sup>2</sup> bei 4,5 m Montagehöhe)
- Einschränkungen des Erfassungsbereichs erfolgen über die App (thePixa Plug)
- Automatische präsenz- und helligkeitsabhängige Steuerung für Beleuchtung und HKL
- Jede Erfassungszone hat ihre eigene Lichtmessung
- Abgleich der Helligkeitsmessungen über App thePixa Plug
- Einstellbare Empfindlichkeit Sensor
- Unterscheidung zwischen Bewegung und Präsenz
- Parallelschaltung mehrerer Sensoren (Master/Slave oder Master/Master)
- Testbetrieb zur Überprüfung von Funktion und Erfassungsbereich über App (thePixa Plug)
- Ausgabe Belegungsgrad und Belegungsdichte über Telegramm
- Integrierter Temperatursensor
- 2 Logikkanäle (UND/ODER/XOR)<sup>1</sup>
- Deckeneinbau in Unterputzdose (2-Punkt-Befestigung)
- Deckenaufbau möglich mit Aufputzrahmen (optional)
- App thePixa Plug für Einstellungen und Auswertungen (iOS/Android)
- KNX-Firmware-Update möglich (ETS-App)
- Sensor-Firmware-Update möglich (App thePixa Plug)
- 6 Kanäle Raumbelegung, Z1 Raumbelegung Z6 Raumbelegung
- Ausgabe der Anzahl Personen
- Ansteuerung eines Lüfters mit bis zu 3 Stufen
- 3 parametrierbare Schwellen (Schwellwertschalter)
- 6 Kanäle HKL, Z1 HKL Z6 HKL
- Einschaltverzögerung und Nachlaufzeit einstellbar
- Senden der Betriebsart

<sup>&</sup>lt;sup>1</sup> Hinweis: Ab ETS-Applikation 1.3 und KNX-Firmware 1.3.9.

- Separates Sperrtelegramm
- 6 Kanäle Licht, Z1 Licht Z6 Licht:
- Schalten oder Konstantlichtregelung mit 6 autonomen Regelungen und Stand-by-Funktionalität (Orientierungslicht)
- Schaltbetrieb mit dimmbarer Beleuchtung
- Freies Schaltobjekt bei Funktionsart Schalten
- Voll- oder Halbautomat
- Helligkeits-Schaltwert einstellbar in Lux über Parameter
- Helligkeits-Sollwert einstellbar in Lux über Parameter und Telegramm
- Nachlaufzeit Licht einstellbar über Parameter
- Auraeffekt für bessere Orientierung und mehr Sicherheit
- Manuelle Übersteuerung mittels Telegramm

# 2 Technische Daten

| Empfohlene Montagehöhe                     | 2,5 – 4,5 m (Mindesthöhe ≥ 2,5 m)                                                                                                    |
|--------------------------------------------|----------------------------------------------------------------------------------------------------|
| Max. Erfassungsbereich                     | 15,5 x 11 m   171 m² radial/tangential gehend                                                                                                    |
| Erfassungswinkel                           | 360° horizontal                                                                                                    |
| Betriebsspannung                           | 230 - 240 V AC (50 Hz) → 226920X<br>20 - 35 V DC → 226921X                                                                                                    |
| Stromaufnahme Hilfsspannung                | 230 V AC: Tag-Modus: 4 mA (typ. 0,9 W)<br>Nacht-Modus: 7 mA (typ. 1,6 W)<br>24 V DC: Tag-Modus: 38 mA<br>Nacht-Modus: 67 mA<br>KNX-Hilfsspannung (30 V DC): Tag-Modus: 30 mA<br>Nacht-Modus: 54 mA |
| Betriebsspannung KNX                       | 21 – 32 V DC                                                                                                    |
| KNX-Medium                                 | TP1-256                                                                                                    |
| Stromaufnahme KNX-Bus                      | < 10 mA                                                                                                    |
| Montageart                                 | Deckenmontage: Unterputz, Aufputz oder Deckeneinbau                                                                                                    |
| Einstellbereich Helligkeits-<br>Schaltwert | 5 – 3000 lx / Messung aus                                                                                                    |
| Einstellbereich Helligkeits-<br>Sollwert   | 5 – 3000 lx / Licht aus                                                                                                    |
| Nachlaufzeit Licht                         | 0 s – 60 min                                                                                                    |
| Stand-by Dimmwert Licht                    | 1 – 25 %                                                                                                    |
| Stand-by Zeit Licht                        | 0 s – 60 min / dauerhaft ein                                                                                                    |
| Einschaltverzögerung HKL                   | 0 s – 120 min                                                                                                    |
| Nachlaufzeit HKL                           | 0 s – 120 min                                                                                                    |
| Laufzeit Stand-by HKL                      | 0 s – 120 min                                                                                                    |
| Stand-by Wert HKL                          | 0 - 255                                                                                                    |
| Einstellbereich Temperatur                 | -15 °C – +60 °C                                                                                                    |
| Anschlussart                               | Schraubklemmen   Busanschluss: KNX-Busklemme                                                                                                    |
| Schutzart                                  | IP 20 nach EN 60529                                                                                                    |
| Umgebungstemperatur                        | -5 °C – +45 °C                                                                                                    |
| Schutzklasse                               | II bei bestimmungsgemäßer Montage                                                                                                    |

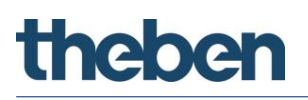

| Verschmutzungsgrad           | 2                             |
|------------------------------|-------------------------------|
| Bemessungsstoßspannung       | 4 kV                          |
| Funkfrequenz / Sendeleistung | BLE 2,4 GHz Klasse 2 (2,5 mW) |
| Software                     | Klasse A                      |

# 2.1 Maße

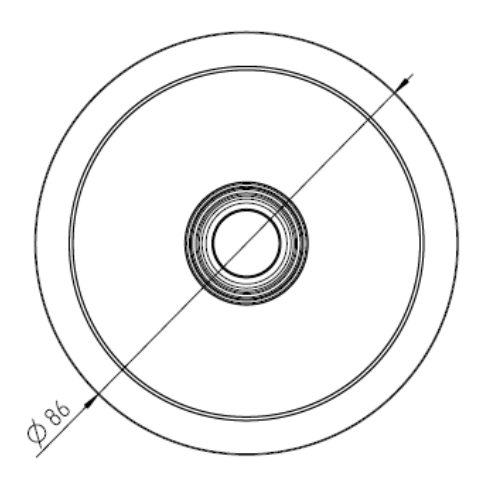

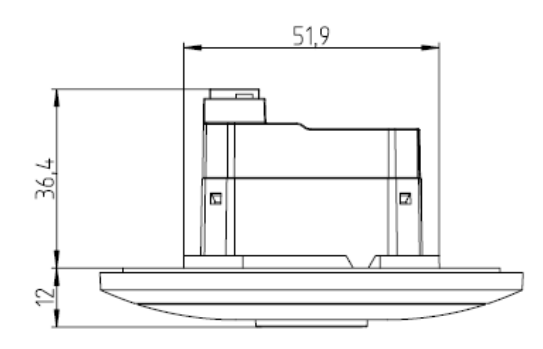

# 2.2 Erfassungsbereich

Der rechteckige Erfassungsbereich des Sensors thePixa P360 KNX deckt einen großen Erfassungsbereich ab und kann in bis zu 6 unabhängige Zonen unterteilt werden.

| Montagehöhe | Erfassungsbereich gehend | Erfassungsbereich sitzend |
|-------------|--------------------------|---------------------------|
| 2,5 m       | 54 m²   6,0 m x 9,0 m    | 22 m²   4,0 m x 5,5 m     |
| 3,0 m       | 79 m²   7,5 m x 10,5 m   | 35 m²   5,0 m x 7,0 m     |
| 3,5 m       | 102 m²   8,5 m x 12,0 m  | 51 m²   6,0 m x 8,5 m     |
| 4,0 m       | 128 m²   9,5 m x 13,5 m  | 79 m²   7,5 m x 10,5 m    |
| 4,5 m       | 171 m²   11,0 m x 15,5 m | 102 m²   8,5 m x 12,0 m   |

 $\bigcirc$  Erfassung im Nachtmodus: Der Nachtmodus schaltet sich bei niedriger Umgebungshelligkeit automatisch ein. In diesem Modus kann der Erfassungsbereich bei einer Montagehöhe von  $\ge 4$  m je nach Anwendungsfall eingeschränkt sein.

Es wird **nicht** zwischen einer radialen (frontal) bzw. tangentialen (quer) Gehrichtung unterschieden.

Die empfohlene Montagehöhe liegt bei 2,5 - 4,5 m. Der Erfassungsalgorithmus ist auf diese Montagehöhen ausgelegt.

Die 6 Zonen können entweder in der ETS oder über die App thePixa Plug positioniert werden. In der App kann dann jede Zone individuell und einzeln angepasst werden.

Werden die Zonen über die ETS vorgegeben, muss zwingend bei der Montage des thePixa P360 KNX die Ausrichtung beachtet werden.

## Beschriftung ETS-Datenbank:

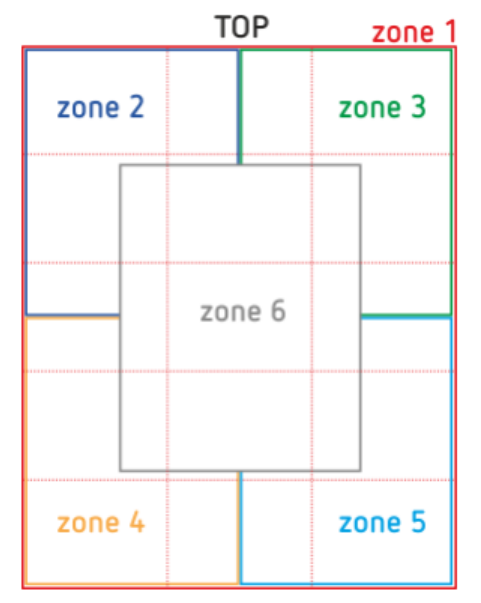

Beschriftung thePixa P360 KNX UP WH:

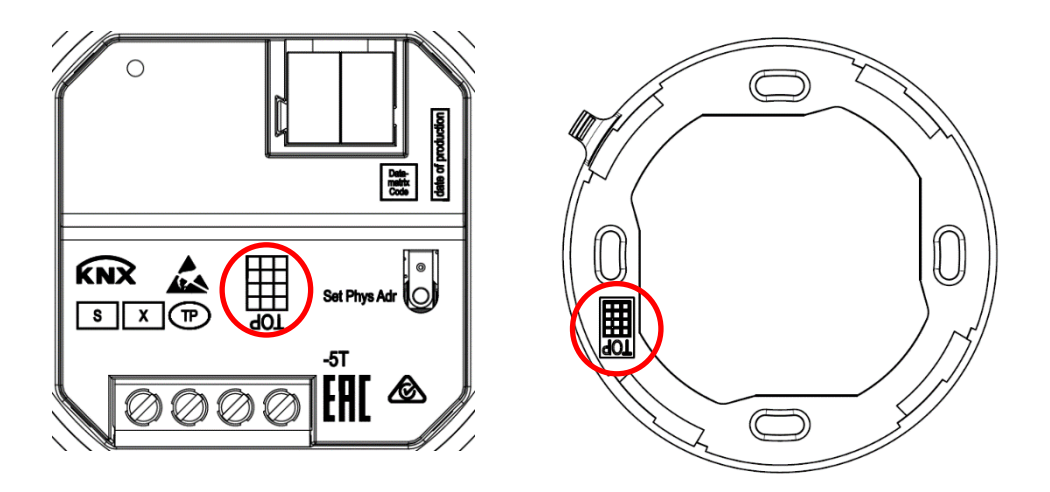

Die Bezeichnung TOP gibt die Ausrichtung des Erfassungsbereiches vor. Zudem wird der Bereich, welcher mit TOP gekennzeichnet ist, beim Smartphone/Tablet im Bildschirm oben angezeigt.

Bei der Montage ist es wichtig, die Ausrichtung des TOP-Symbols auf dem Montagerahmen (Bild rechts) zu beachten. Der Sensor kann nur in einer Position am Montagerahmen einrasten.

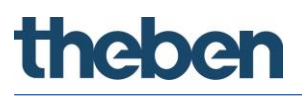

# 2.2.1 Sichtfeld

Damit die Detektion von Bewegung und Präsenz korrekt funktioniert, muss zwingend das Sichtfeld frei sein. Es ist zu vermeiden, dass z. B. abgehängte Leuchten oder Trennwände den Erfassungsbereich einschränken.

Beispiel einer Leuchte im Sichtfeld des Melders:

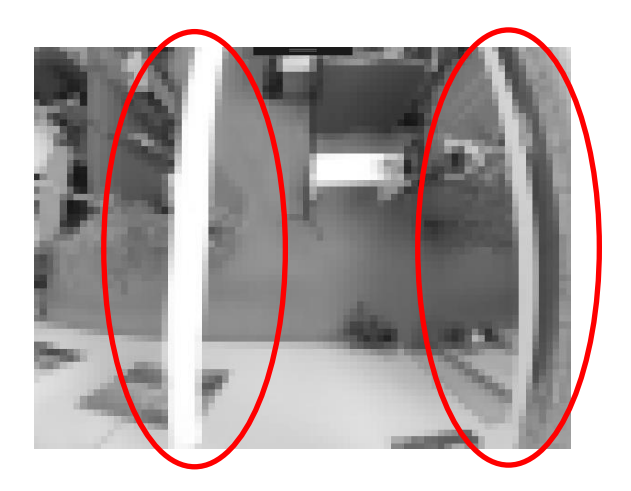

# 3 Allgemeine Informationen zu KNX-Secure

Ab ETS5 Version 5.5 wird eine sichere Kommunikation in KNX-Systemen unterstützt. Hierbei wird zwischen sicherer Kommunikation über das Medium IP mittels KNX IP-Secure und sicherer Kommunikation über die Medien TP und RF mittels KNX Data-Secure unterschieden. Nachfolgende Informationen beziehen sich auf KNX Data-Secure.

Im Katalog der ETS werden KNX-Produkte mit Unterstützung von "KNX-Secure" eindeutig gekennzeichnet:

Sobald ein "KNX-Secure" Gerät in das Projekt eingefügt wird, fordert die ETS ein Projektpasswort. Wird kein Passwort eingegeben, so wird das Gerät mit deaktiviertem Secure-Mode eingefügt. Das Passwort kann alternativ nachträglich in der Projektübersicht eingegeben oder geändert werden.

# 3.1 Inbetriebnahme mit "KNX Data-Secure"

Für die sichere Kommunikation wird der FDSK (Factory Device Setup Key) benötigt. Wird ein KNX-Produkt mit Unterstützung von "KNX Data-Secure" in eine Linie eingefügt, verlangt die ETS die Eingabe des FDSK. Dieser gerätespezifische Schlüssel ist auf dem Geräteetikett aufgedruckt und kann entweder per Tastatur eingegeben oder mittels Code-Scanner oder Notebook-Kamera eingelesen werden.

Beispiel FDSK auf Geräteetikett:

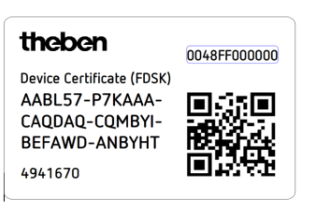

Die ETS erzeugt nach Eingabe des FDSK einen gerätespezifischen Werkzeugschlüssel. Über den Bus sendet die ETS den Werkzeugschlüssel zum Gerät, das konfiguriert werden soll. Die Übertragung wird mit dem ursprünglichen und vorher eingegebenen FDSK-Schlüssel verschlüsselt und authentifiziert. Weder der Werkzeug- noch der FDSK-Schlüssel werden im Klartext über den Bus gesendet. Das Gerät akzeptiert nach der vorherigen Aktion nur noch den Werkzeugschlüssel für die weitere Kommunikation mit der ETS.

Der FDSK-Schlüssel wird für die weitere Kommunikation nicht mehr verwendet, es sei denn, das Gerät wird in den Auslieferzustand zurückgesetzt: Dabei werden alle eingestellten sicherheitsrelevanten Daten gelöscht.

Die ETS erzeugt so viele Laufzeitschlüssel wie für die Gruppenkommunikation, die man schützen möchte, benötigt werden. Über den Bus sendet die ETS die Laufzeitschlüssel zum Gerät, das konfiguriert werden soll. Die Übertragung erfolgt, indem sie über den Werkzeugschlüssel verschlüsselt und authentifiziert wird. Die Laufzeitschlüssel werden nie im Klartext über den Bus gesendet.

Der FDSK wird im Projekt abgespeichert und kann in der Projektübersicht eingesehen werden. Zusätzlich können alle Schlüssel von diesem Projekt exportiert werden (Backup).

Bei der Projektierung kann nachfolgend definiert werden, welche Funktionen / Objekte gesichert kommunizieren sollen. Alle Objekte mit verschlüsselter Kommunikation werden in der ETS durch das "Secure"-Icon gekennzeichnet: 💙

# 3.2 Inbetriebnahme ohne "KNX Data-Secure"

Alternativ kann das Gerät auch ohne KNX Data-Secure in Betrieb genommen werden. In diesem Fall ist das Gerät ungesichert und verhält sich wie andere KNX-Geräte ohne die Funktion KNX Data-Secure. Zur Inbetriebnahme des Geräts ohne KNX Data-Secure Gerät im Abschnitt ,Topologie' oder ,Geräte' markieren und im Bereich ,Eigenschaften' in der Registerkarte ,Einstellungen' die Option ,Sichere Inbetriebnahme' auf ,Deaktiviert' setzen.

#### Einstellungen über die App thePixa Plug 4

Ist der Sensor thePixa P360 KNX mit der App thePixa Plug verbunden, stehen folgende Funktionen zur Verfügung:

#### • Erfassungsanzeige (Raster)

Es werden die Bewegungen (grün) bzw. Präsenzen (rot) dargestellt, welche der optische Sensor gerade auswertet. Gehende Personen werden als Bewegung detektiert und sitzende Personen als Präsenz.

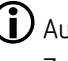

 ${igl(i)}$  Aufgrund von Sicherheitstracking kann es vorkommen, dass eine Bewegung für eine kurze Zeit länger dargestellt wird als tatsächlich vorhanden ist. Diese Verzögerungszeit ist abhängig von vergangenen Bewegungen, und kann nicht verändert werden.

## Belegungsstatistiken

Grafische Darstellung des Belegungsgrades und der Belegungsdichte der vergangenen 7 Tage, für jede Zone einzeln:

Belegungsgrad: Zonenbelegung pro Stunde in %

Belegungsdichte: Zonenauslastung pro Stunde in %

Heatmap

Grafische Darstellung der erfassten Bewegungen über einen definierten Zeitraum. Export als .csv-Datei möglich.

## Parameter

Folgende Werte werden angezeigt bzw. können angepasst werden:

- Ist-Temperatur / Temperaturabgleich
- Ist-Helligkeit pro Zone / Helligkeitsabgleich pro Zone
- Montagehöhe
- Empfindlichkeit Sensor
- Raumdefinition

## Steuerbefehle

Folgende Funktionen können aktiviert werden:

- Teach-In-Funktion
- Aktivierung des Programmiermode
- Aktivierung des Testmode
- Zurücksetzen auf Werkseinstellungen
- Update der Firmware des Sensors

### • Zonen

Einfügen und bearbeiten von bis zu 6 Zonen, welche beschriftet werden können. In jeder Zone kann eine Sperrzone eingefügt werden, zur Ausblendung von vorhandenen Störquellen.

Der Zugriff auf den Sensor kann mittels einer Passwort-Vergabe geschützt werden.

🛈 Eine ausführliche Beschreibung der Funktionen finden Sie in unserer Bedienungsanleitung.

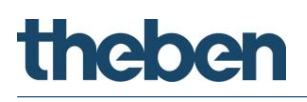

# 4.1 Smartphone/Tablet mit dem Sensor verbinden

Die Verbindung des thePixa P360 KNX mit der App erfolgt direkt über Bluetooth.

> App thePixa Plug aus dem App Store oder Google Play Store downloaden.

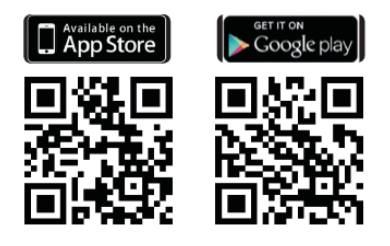

> App thePixa Plug öffnen und auf + in der Menüleiste drücken.

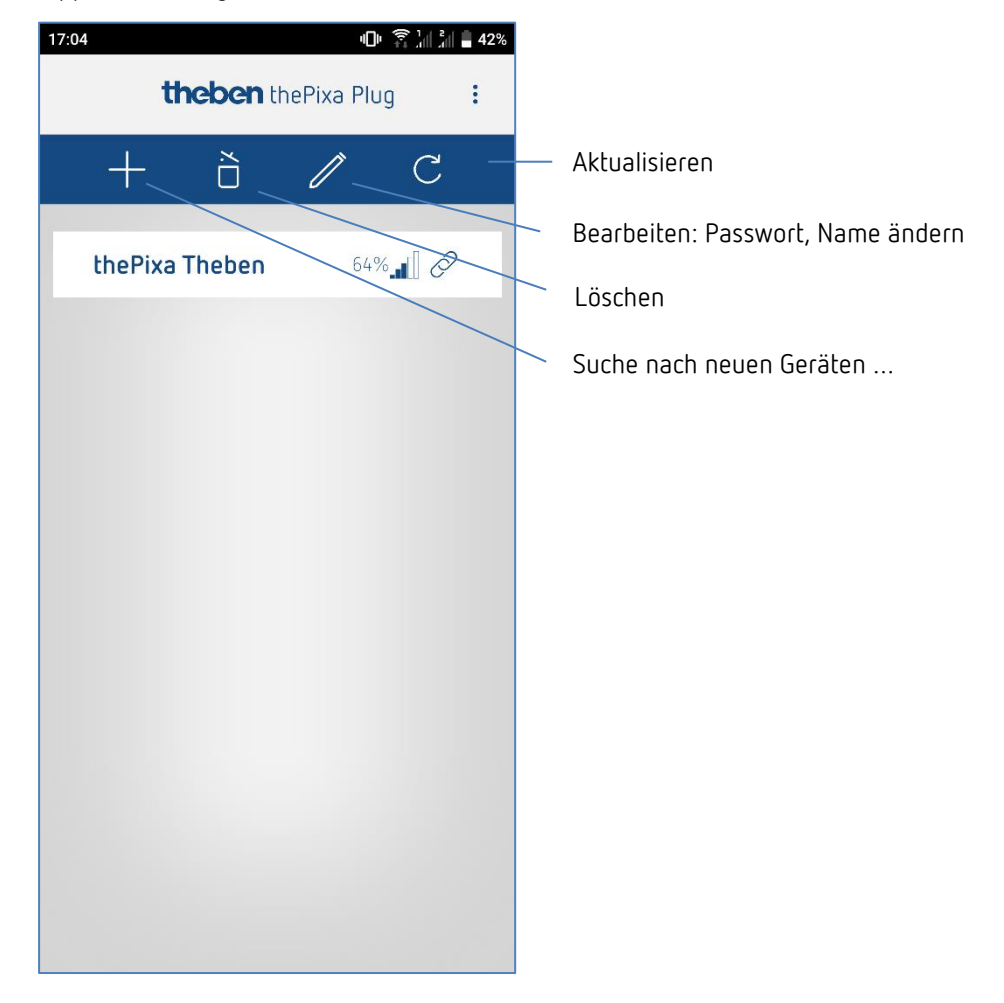

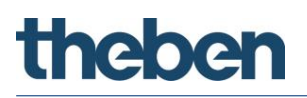

→ Geräteliste der verfügbaren thePixa-Geräte erscheint.

| 12:26                    | • <b>D</b> • 😤 🗽 👘 🛢 63% |
|--------------------------|--------------------------|
| 1 Geräte                 | gefunden                 |
|                          | • <b>))</b> ±            |
| thePixa1<br>SN : 0203645 | .142 28% ∂ €             |
|                          |                          |
| Abbrechen                | ОК                       |

> Gerät auswählen und mit OK bestätigen.

Eine ausführliche Beschreibung der App finden Sie in unserer Bedienungsanleitung.

#### Das Applikationsprogramm "thePixa P360 KNX" 5

#### 5.1 Auswahl in der Produktdatenbank

| Hersteller     | Theben AG              |
|----------------|------------------------|
| Produktfamilie | Physikalische Sensoren |
| Produkttyp     | Präsenzmelder          |
| Programmnamen  | thePixa P360 KNX       |

| Anzahl Kommunikationsobjekte | 226 |
|------------------------------|-----|
| Anzahl Gruppenadressen       | 255 |
| Anzahl Zuordnungen           | 255 |

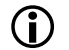

Die ETS Datenbank finden Sie auf unserer Internetseite: <u>www.theben.de/downloads</u>

# 5.2 Kommunikationsobjekte Übersicht

# 5.2.1 Allgemeine Objekte

| Nr.            | Objektname                               | Funktion       | Länge   | R | W | С | Т | U | DPT   |
|----------------|------------------------------------------|----------------|---------|---|---|---|---|---|-------|
| 2              | Temperaturwert                           | °C-Wert senden | 2 Bytes | R | I | С | Т | - | 9.001 |
| 3              | Zentralbefehl                            | Empfangen      | 1 Bit   | - | W | С | - | - | 1.001 |
| 4 <sup>2</sup> | Status Nachtmodus                        | Melden         | 1 Bit   | R | - | С | Т | - | 1.011 |
| 5 <sup>3</sup> | Zusätzliche externe Erfassung<br>Eingang | Empfangen      | 1 Bit   | - | W | С | - | - | 1.001 |

# 5.2.2 Zonenbezogene Objekte

| Nr.             | Objektname                                        | Funktion                          | Länge   | R | W | С | Т | U | DPT    |
|-----------------|---------------------------------------------------|-----------------------------------|---------|---|---|---|---|---|--------|
| 10              | Z1 Licht Ausgang                                  | Schalten                          | 1 Bit   | R | - | С | Т | - | 1.001  |
| 11              | Z1 Licht Eingang                                  | Schalten externer Taster          | 1 Bit   | - | W | С | - | - | 1.001  |
| 13              | Z1 Licht Eingang                                  | Heller/Dunkler externer<br>Taster | 4 Bit   | - | W | С | - | - | 3.007  |
| 144             | Z1 Licht Ausgang                                  | Priorität senden                  | 2 Bit   | R | - | С | Т | - | 2.001  |
| 14              | Z1 Licht Ausgang                                  | Wert senden                       | 1 Byte  | R | - | С | Т | - | 5.001  |
| 145             | Z1 Licht Ausgang                                  | Prozentwert senden                | 1 Byte  | R | - | С | Т | - | 5.001  |
| 146             | Z1 Licht Ausgang                                  | Szene senden                      | 1 Byte  | R | - | С | Т | - | 17.001 |
| 15              | Z1 Licht Eingang                                  | Wert senden externer<br>Taster    | 1 Byte  | - | W | С | - | - | 5.001  |
| 16              | Z1 Licht Eingang                                  | Wert Rückmeldung                  | 1 Byte  | - | W | С | Т | U | 5.001  |
| 17              | Z1 freies Schalten                                | Schalten                          | 1 Bit   | R | - | С | Т | - | 1.001  |
| 18 <sup>7</sup> | Z1 Helligkeits-Schaltwert                         | Lux-Wert empfangen                | 2 Bytes | - | W | С | - | - | 9.004  |
| 18              | Z1 Helligkeits-Sollwert keine<br>Bewegung/Präsenz | Lux-Wert empfangen                | 2 Bytes | - | W | С | - | - | 9.004  |
| 19              | Z1 Helligkeits-Sollwert<br>Bewegung               | Lux-Wert empfangen                | 2 Bytes | - | W | С | - | - | 9.004  |
| 20              | Z1 Helligkeits-Sollwert Präsenz                   | Lux-Wert empfangen                | 2 Bytes | - | W | С | - | - | 9.004  |
| 21              | Z1 Helligkeits-Sollwert Stand-<br>by              | Lux-Wert empfangen                | 2 Bytes | - | W | С | - | - | 9.004  |
| 22              | Z1 Helligkeitswert                                | Lux-Wert senden                   | 2 Bytes | R | - | С | Т | - | 9.004  |
| 23 <sup>8</sup> | Z1 Licht Erfassungs-<br>Unterdrückung Eingang     | Trigger Eingang                   | 1 Bit   | - | W | С | - | - | 1.017  |
| 24              | Z1 Parallelschaltung                              | Trigger Ausgang                   | 1 Bit   | - | - | С | Т | - | 1.017  |
| 24              | Z1 Auraeffekt                                     | Bewegungsstatus senden            | 2 Bytes | - | - | С | Т | - | 7.005  |

<sup>&</sup>lt;sup>2</sup> Hinweis: Ab ETS-Applikation 1.3 und KNX-Firmware 1.3.9.

<sup>&</sup>lt;sup>3</sup> Hinweis: Ab ETS-Applikation 1.3 und KNX-Firmware 1.3.9.

<sup>&</sup>lt;sup>4</sup> Hinweis: Ab ETS-Applikation 1.2 und KNX-Firmware 1.3.6.

<sup>&</sup>lt;sup>5</sup> Hinweis: Ab ETS-Applikation 1.2 und KNX-Firmware 1.3.6.

<sup>&</sup>lt;sup>6</sup> Hinweis: Ab ETS-Applikation 1.2 und KNX-Firmware 1.3.6.

<sup>&</sup>lt;sup>7</sup> Hinweis: Ab ETS-Applikation 1.2 und KNX-Firmware 1.3.6.

<sup>&</sup>lt;sup>8</sup> Hinweis: Ab ETS-Applikation 1.3 und KNX-Firmware 1.3.9.

| Nr.                     | Objektname                 | Funktion                          | Länge   | R | W | С | Т | U | DPT    |
|-------------------------|----------------------------|-----------------------------------|---------|---|---|---|---|---|--------|
| 25                      | Z1 Parallelschaltung       | Trigger Eingang                   | 1 Bit   | I | W | С | - | - | 1.017  |
| 25                      | Z1 Auraeffekt              | Bewegungsstatus<br>empfangen      | 2 Bytes | - | W | С | - | - | 7.005  |
| 269                     | 71 Racallalachaltura       | Sperren = 0                       | 1 Bit   | - | W | С | - | - | 1.003  |
| 203                     |                            | Sperren = 1                       | 1 Bit   | - | W | С | - | - | 1.001  |
| 26                      | Z1 Auraeffekt              | Aktivieren/Deaktivieren           | 1 Bit   | - | W | С | - | - | 1.003  |
| 27                      | Z1 Licht Stand-by Funktion | Aktivieren/Deaktivieren           | 1 Bit   | - | W | С | - | - | 1.003  |
| 20                      | 71 Licht                   | Sperren = 0                       | 1 Bit   | - | W | С | - | - | 1.003  |
| 20                      |                            | Sperren = 1                       | 1 Bit   | - | W | С | - | - | 1.001  |
| 29                      | Z1 HKL                     | Schalten                          | 1 Bit   | R | - | С | Т | - | 1.001  |
| 29                      | Z1 HKL                     | Betriebsart senden                | 1 Byte  | R | - | С | Т | - | 20.102 |
| 29                      | Z1 HKL                     | Wert senden                       | 1 Byte  | R | - | С | Т | - | 5.010  |
| 29 <sup>10</sup>        | Z1 HKL                     | Priorität senden                  | 2 Bit   | R | - | С | Т | - | 2.001  |
| 29 <sup>11</sup>        | Z1 HKL                     | Prozentwert senden                | 1 Byte  | R | - | С | Т | - | 5.004  |
| 29 <sup>12</sup>        | Z1 HKL                     | Szene senden                      | 1 Byte  | R | - | С | Т | - | 17.001 |
| 20                      | 71 11/21                   | Sperren = 0                       | 1 Bit   | - | W | С | - | - | 1.003  |
| 30                      | 21 HKL                     | Sperren = 1                       | 1 Bit   | - | W | С | - | - | 1.001  |
| 31                      | Z1 Anzahl Personen         | Anzahl empfangen                  | 1 Byte  | - | W | С | - | - | 5.010  |
| 32                      | Z1 Anzahl Personen         | Anzahl senden                     | 1 Byte  | R | - | С | Т | - | 5.010  |
| 33                      | Z1 Schwellwertschalter 1   | Schalten                          | 1 Bit   | R | - | С | Т | - | 1.001  |
| 34                      | Z1 Schwellwertschalter 2   | Schalten                          | 1 Bit   | R | - | С | Т | - | 1.001  |
| 35                      | Z1 Schwellwertschalter 3   | Schalten                          | 1 Bit   | R | - | С | Т | - | 1.001  |
| 36                      | Z1 Lüften                  | Wert senden                       | 1 Byte  | R | - | С | Т | - | 5.001  |
| 27                      | 74.0 / /                   | Sperren = 0                       | 1 Bit   | - | W | С | - | - | 1.003  |
| 37                      | 2 T Raumbelegung           | Sperren = 1                       | 1 Bit   | - | W | С | - | - | 1.001  |
| 38                      | Z1 Belegungsgrad           | Wert senden                       | 1 Byte  | R | - | С | Т | - | 5.001  |
| 39                      | Z1 Belegungsdichte         | Wert senden                       | 2 Bytes | R | - | С | Т | - | 9.008  |
| 40                      | Z2 Licht Ausgang           | Schalten                          | 1 Bit   | R | - | С | Т | - | 1.001  |
| 41                      | Z2 Licht Eingang           | Schalten externer Taster          | 1 Bit   | - | W | С | - | - | 1.001  |
| 43                      | Z2 Licht Eingang           | Heller/Dunkler externer<br>Taster | 4 Bit   | - | W | С | - | - | 3.007  |
| <b>44</b> <sup>13</sup> | Z2 Licht Ausgang           | Priorität senden                  | 2 Bit   | R | - | С | Т | - | 2.001  |
| 44                      | Z2 Licht Ausgang           | Wert senden                       | 1 Byte  | R | - | С | Т | - | 5.001  |
| <b>44</b> <sup>14</sup> | Z2 Licht Ausgang           | Prozentwert senden                | 1 Byte  | R | - | С | Т | - | 5.001  |
| <b>44</b> <sup>15</sup> | Z2 Licht Ausgang           | Szene senden                      | 1 Byte  | R | - | С | Т | - | 17.001 |
| 45                      | Z2 Licht Eingang           | Wert senden externer<br>Taster    | 1 Byte  | - | W | С | - | - | 5.001  |
| 46                      | Z2 Licht Eingang           | Wert Rückmeldung                  | 1 Byte  | - | W | С | Т | U | 5.001  |
| 47                      | Z2 freies Schalten         | Schalten                          | 1 Bit   | R | - | С | Т | - | 1.001  |
| 48 <sup>16</sup>        | Z2 Helligkeits-Schaltwert  | Lux-Wert empfangen                | 2 Bytes | - | W | С | - | - | 9.004  |

<sup>9</sup> Hinweis: Ab ETS-Applikation 1.2 und KNX-Firmware 1.3.6.

- <sup>10</sup> Hinweis: Ab ETS-Applikation 1.2 und KNX-Firmware 1.3.6.
- <sup>11</sup> Hinweis: Ab ETS-Applikation 1.2 und KNX-Firmware 1.3.6.
- <sup>12</sup> Hinweis: Ab ETS-Applikation 1.2 und KNX-Firmware 1.3.6.
- <sup>13</sup> Hinweis: Ab ETS-Applikation 1.2 und KNX-Firmware 1.3.6.
- <sup>14</sup> Hinweis: Ab ETS-Applikation 1.2 und KNX-Firmware 1.3.6.
- <sup>15</sup> Hinweis: Ab ETS-Applikation 1.2 und KNX-Firmware 1.3.6.
- <sup>16</sup> Hinweis: Ab ETS-Applikation 1.2 und KNX-Firmware 1.3.6.

| Nr.              | Objektname                                        | Funktion                          | Länge   | R | W | С | Т | U | DPT    |
|------------------|---------------------------------------------------|-----------------------------------|---------|---|---|---|---|---|--------|
| 48               | Z2 Helligkeits-Sollwert keine<br>Bewegung/Präsenz | Lux-Wert empfangen                | 2 Bytes | I | W | С | - | - | 9.004  |
| 49               | Z2 Helligkeits-Sollwert<br>Bewegung               | Lux-Wert empfangen                | 2 Bytes | I | W | С | - | - | 9.004  |
| 50               | Z2 Helligkeits-Sollwert Präsenz                   | Lux-Wert empfangen                | 2 Bytes | I | W | С | - | - | 9.004  |
| 51               | Z2 Helligkeits-Sollwert Stand-<br>by              | Lux-Wert empfangen                | 2 Bytes | - | W | С | - | - | 9.004  |
| 52               | Z2 Helligkeitswert                                | Lux-Wert senden                   | 2 Bytes | R | - | С | Т | - | 9.004  |
| 53 <sup>17</sup> | Z2 Licht Erfassungs-<br>Unterdrückung Eingang     | Trigger Eingang                   | 1 Bit   | - | W | С | - | - | 1.017  |
| 54               | Z2 Parallelschaltung                              | Trigger Ausgang                   | 1 Bit   | - | - | С | Т | - | 1.017  |
| 54               | Z2 Auraeffekt                                     | Bewegungsstatus senden            | 2 Bytes | - | - | С | Т | - | 7.005  |
| 55               | Z2 Parallelschaltung                              | Trigger Eingang                   | 1 Bit   | I | W | С | - | - | 1.017  |
| 55               | Z2 Auraeffekt                                     | Bewegungsstatus<br>empfangen      | 2 Bytes | - | W | С | - | - | 7.005  |
| <b>56</b> 18     | 72 Pacallalachaltung                              | Sperren = 0                       | 1 Bit   | I | W | С | - | - | 1.003  |
| 50.5             |                                                   | Sperren = 1                       | 1 Bit   | - | W | С | - | - | 1.001  |
| 56               | Z2 Auraeffekt                                     | Aktivieren/Deaktivieren           | 1 Bit   | - | W | С | - | - | 1.003  |
| 57               | Z2 Licht Stand-by Funktion                        | Aktivieren/Deaktivieren           | 1 Bit   | - | W | С | - | - | 1.003  |
| 58               | 72 Licht                                          | Sperren = O                       | 1 Bit   | - | W | С | - | - | 1.003  |
| 50               |                                                   | Sperren = 1                       | 1 Bit   | - | W | С | - | - | 1.001  |
| 59               | Z2 HKL                                            | Schalten                          | 1 Bit   | R | - | С | Т | - | 1.001  |
| 59               | Z2 HKL                                            | Betriebsart senden                | 1 Byte  | R | - | С | Т | - | 20.102 |
| 59               | Z2 HKL                                            | Wert senden                       | 1 Byte  | R | - | С | Т | - | 5.010  |
| 59 <sup>19</sup> | Z2 HKL                                            | Priorität senden                  | 2 Bit   | R | - | С | Т | - | 2.001  |
| 59 <sup>20</sup> | Z2 HKL                                            | Prozentwert senden                | 1 Byte  | R | - | С | Т | - | 5.004  |
| 59 <sup>21</sup> | Z2 HKL                                            | Szene senden                      | 1 Byte  | R | - | С | Т | - | 17.001 |
| 60               | 72 HKI                                            | Sperren = O                       | 1 Bit   | - | W | С | - | - | 1.003  |
| 00               |                                                   | Sperren = 1                       | 1 Bit   | - | W | С | - | - | 1.001  |
| 61               | Z2 Anzahl Personen                                | Anzahl empfangen                  | 1 Byte  | - | W | С | - | - | 5.010  |
| 62               | Z2 Anzahl Personen                                | Anzahl senden                     | 1 Byte  | R | - | С | Т | - | 5.010  |
| 63               | Z2 Schwellwertschalter 1                          | Schalten                          | 1 Bit   | R | - | С | Т | - | 1.001  |
| 64               | Z2 Schwellwertschalter 2                          | Schalten                          | 1 Bit   | R | - | С | Т | - | 1.001  |
| 65               | Z2 Schwellwertschalter 3                          | Schalten                          | 1 Bit   | R | - | С | Т | - | 1.001  |
| 66               | Z2 Lüften                                         | Wert senden                       | 1 Byte  | R | - | С | Т | - | 5.001  |
| 67               | 72 Raumhelenunn                                   | Sperren = O                       | 1 Bit   | - | W | С | - | - | 1.003  |
| 07               | 22 Noomberegong                                   | Sperren = 1                       | 1 Bit   | - | W | С | - | - | 1.001  |
| 68               | Z2 Belegungsgrad                                  | Wert senden                       | 1 Byte  | R | - | С | Т | - | 5.001  |
| 69               | Z2 Belegungsdichte                                | Wert senden                       | 2 Bytes | R | - | С | Т | - | 9.008  |
| 70               | Z3 Licht Ausgang                                  | Schalten                          | 1 Bit   | R | - | С | Т | - | 1.001  |
| 71               | Z3 Licht Eingang                                  | Schalten externer Taster          | 1 Bit   | - | W | С | - | - | 1.001  |
| 73               | Z3 Licht Eingang                                  | Heller/Dunkler externer<br>Taster | 4 Bit   | - | W | С | - | - | 3.007  |

- <sup>17</sup> Hinweis: Ab ETS-Applikation 1.3 und KNX-Firmware 1.3.9.
- <sup>18</sup> Hinweis: Ab ETS-Applikation 1.2 und KNX-Firmware 1.3.6.
- <sup>19</sup> Hinweis: Ab ETS-Applikation 1.2 und KNX-Firmware 1.3.6.
- <sup>20</sup> Hinweis: Ab ETS-Applikation 1.2 und KNX-Firmware 1.3.6.
- <sup>21</sup> Hinweis: Ab ETS-Applikation 1.2 und KNX-Firmware 1.3.6.

| Nr.              | Objektname                                        | Funktion                       | Länge   | R | W | С | Т | U | DPT    |
|------------------|---------------------------------------------------|--------------------------------|---------|---|---|---|---|---|--------|
| 74 <sup>22</sup> | Z3 Licht Ausgang                                  | Priorität senden               | 2 Bit   | R | - | С | Т | - | 2.001  |
| 74               | Z3 Licht Ausgang                                  | Wert senden                    | 1 Byte  | R | - | С | Т | - | 5.001  |
| 74 <sup>23</sup> | Z3 Licht Ausgang                                  | Prozentwert senden             | 1 Byte  | R | - | С | Т | - | 5.001  |
| 74 <sup>24</sup> | Z3 Licht Ausgang                                  | Szene senden                   | 1 Byte  | R | - | С | Т | - | 17.001 |
| 75               | Z3 Licht Eingang                                  | Wert senden externer<br>Taster | 1 Byte  | - | W | С | - | - | 5.001  |
| 76               | Z3 Licht Eingang                                  | Wert Rückmeldung               | 1 Byte  | - | W | С | Т | U | 5.001  |
| 77               | Z3 freies Schalten                                | Schalten                       | 1 Bit   | R | - | С | Т | - | 1.001  |
| 7825             | Z3 Helligkeits-Schaltwert                         | Lux-Wert empfangen             | 2 Bytes | - | W | С | - | - | 9.004  |
| 78               | Z3 Helligkeits-Sollwert keine<br>Bewegung/Präsenz | Lux-Wert empfangen             | 2 Bytes | - | W | С | - | - | 9.004  |
| 79               | Z3 Helligkeits-Sollwert<br>Bewegung               | Lux-Wert empfangen             | 2 Bytes | - | W | С | - | - | 9.004  |
| 80               | Z3 Helligkeits-Sollwert Präsenz                   | Lux-Wert empfangen             | 2 Bytes | - | W | С | - | - | 9.004  |
| 81               | Z3 Helligkeits-Sollwert Stand-<br>by              | Lux-Wert empfangen             | 2 Bytes | - | W | С | - | - | 9.004  |
| 82               | Z3 Helligkeitswert                                | Lux-Wert senden                | 2 Bytes | R | - | С | Т | - | 9.004  |
| 83 <sup>26</sup> | Z3 Licht Erfassungs-<br>Unterdrückung Eingang     | Trigger Eingang                | 1 Bit   | - | W | С | - | - | 1.017  |
| 84               | Z3 Parallelschaltung                              | Trigger Ausgang                | 1 Bit   | 1 | - | С | Т | - | 1.017  |
| 84               | Z3 Auraeffekt                                     | Bewegungsstatus senden         | 2 Bytes | - | - | С | Т | - | 7.005  |
| 85               | Z3 Parallelschaltung                              | Trigger Eingang                | 1 Bit   | - | W | С | - | - | 1.017  |
| 85               | Z3 Auraeffekt                                     | Bewegungsstatus<br>empfangen   | 2 Bytes | - | W | С | - | - | 7.005  |
| 86 <sup>27</sup> | 73 Parallelschaltung                              | Sperren = O                    | 1 Bit   | - | W | С | - | - | 1.003  |
| 00               |                                                   | Sperren = 1                    | 1 Bit   | - | W | С | - | - | 1.001  |
| 86               | Z3 Auraeffekt                                     | Aktivieren/Deaktivieren        | 1 Bit   | - | W | С | - | - | 1.003  |
| 87               | Z3 Licht Stand-by Funktion                        | Aktivieren/Deaktivieren        | 1 Bit   | - | W | С | - | - | 1.003  |
| 88               | Z3 Licht                                          | Sperren = O                    | 1 Bit   | - | W | С | - | - | 1.003  |
|                  |                                                   | Sperren = 1                    | 1 Bit   | - | W | С | - | - | 1.001  |
| 89               | Z3 HKL                                            | Schalten                       | 1 Bit   | R | - | С | T | - | 1.001  |
| 89               | Z3 HKL                                            | Betriebsart senden             | 1 Byte  | R | - | С | Т | - | 20.102 |
| 89               | Z3 HKL                                            | Wert senden                    | 1 Byte  | R | - | С | Т | - | 5.010  |
| 89 <sup>28</sup> | Z3 HKL                                            | Priorität senden               | 2 Bit   | R | - | С | Т | - | 2.001  |
| 89 <sup>29</sup> | Z3 HKL                                            | Prozentwert senden             | 1 Byte  | R | - | С | Т | - | 5.004  |
| 89 <sup>30</sup> | Z3 HKL                                            | Szene senden                   | 1 Byte  | R | - | С | Т | - | 17.001 |
| 90               | 73 HKI                                            | Sperren = O                    | 1 Bit   | - | W | С | - | - | 1.003  |
|                  |                                                   | Sperren = 1                    | 1 Bit   | - | W | С | - | - | 1.001  |
| 91               | Z3 Anzahl Personen                                | Anzahl empfangen               | 1 Byte  | - | W | С | - | - | 5.010  |
| 92               | Z3 Anzahl Personen                                | Anzahl senden                  | 1 Byte  | R | - | С | Т | - | 5.010  |

<sup>22</sup> Hinweis: Ab ETS-Applikation 1.2 und KNX-Firmware 1.3.6.

- <sup>23</sup> Hinweis: Ab ETS-Applikation 1.2 und KNX-Firmware 1.3.6.
- <sup>24</sup> Hinweis: Ab ETS-Applikation 1.2 und KNX-Firmware 1.3.6.
- <sup>25</sup> Hinweis: Ab ETS-Applikation 1.2 und KNX-Firmware 1.3.6.
- <sup>26</sup> Hinweis: Ab ETS-Applikation 1.3 und KNX-Firmware 1.3.9.
- <sup>27</sup> Hinweis: Ab ETS-Applikation 1.2 und KNX-Firmware 1.3.6.
- <sup>28</sup> Hinweis: Ab ETS-Applikation 1.2 und KNX-Firmware 1.3.6.
- <sup>29</sup> Hinweis: Ab ETS-Applikation 1.2 und KNX-Firmware 1.3.6.
- <sup>30</sup> Hinweis: Ab ETS-Applikation 1.2 und KNX-Firmware 1.3.6.

| Nr.   | Objektname                                        | Funktion                          | Länge   | R | W | С | Т | U | DPT    |
|-------|---------------------------------------------------|-----------------------------------|---------|---|---|---|---|---|--------|
| 93    | Z3 Schwellwertschalter 1                          | Schalten                          | 1 Bit   | R | - | С | Т | - | 1.001  |
| 94    | Z3 Schwellwertschalter 2                          | Schalten                          | 1 Bit   | R | - | С | Т | - | 1.001  |
| 95    | Z3 Schwellwertschalter 3                          | Schalten                          | 1 Bit   | R | - | С | Т | - | 1.001  |
| 96    | Z3 Lüften                                         | Wert senden                       | 1 Byte  | R | - | С | Т | - | 5.001  |
| 07    |                                                   | Sperren = 0                       | 1 Bit   | - | W | С | - | - | 1.003  |
| 97    | 23 Raumbelegung                                   | Sperren = 1                       | 1 Bit   | - | W | С | - | - | 1.001  |
| 98    | Z3 Belegungsgrad                                  | Wert senden                       | 1 Byte  | R | - | С | Т | - | 5.001  |
| 99    | Z3 Belegungsdichte                                | Wert senden                       | 2 Bytes | R | - | С | Т | - | 9.008  |
| 100   | Z4 Licht Ausgang                                  | Schalten                          | 1 Bit   | R | - | С | Т | - | 1.001  |
| 101   | Z4 Licht Eingang                                  | Schalten externer Taster          | 1 Bit   | - | W | С | - | - | 1.001  |
| 103   | Z4 Licht Eingang                                  | Heller/Dunkler externer<br>Taster | 4 Bit   | - | W | С | - | - | 3.007  |
| 10431 | Z4 Licht Ausgang                                  | Priorität senden                  | 2 Bit   | R | - | С | Т | - | 2.001  |
| 104   | Z4 Licht Ausgang                                  | Wert senden                       | 1 Byte  | R | - | С | Т | - | 5.001  |
| 10432 | Z4 Licht Ausgang                                  | Prozentwert senden                | 1 Byte  | R | - | С | Т | - | 5.001  |
| 10433 | Z4 Licht Ausgang                                  | Szene senden                      | 1 Byte  | R | - | С | Т | - | 17.001 |
| 105   | Z4 Licht Eingang                                  | Wert senden externer<br>Taster    | 1 Byte  | - | W | С | - | - | 5.001  |
| 106   | Z4 Licht Eingang                                  | Wert Rückmeldung                  | 1 Byte  | - | W | С | Т | U | 5.001  |
| 107   | Z4 freies Schalten                                | Schalten                          | 1 Bit   | R | - | С | Т | - | 1.001  |
| 10834 | Z4 Helligkeits-Schaltwert                         | Lux-Wert empfangen                | 2 Bytes | - | W | С | - | - | 9.004  |
| 108   | Z4 Helligkeits-Sollwert keine<br>Bewegung/Präsenz | Lux-Wert empfangen                | 2 Bytes | - | W | С | - | - | 9.004  |
| 109   | Z4 Helligkeits-Sollwert<br>Bewegung               | Lux-Wert empfangen                | 2 Bytes | - | W | С | - | - | 9.004  |
| 110   | Z4 Helligkeits-Sollwert Präsenz                   | Lux-Wert empfangen                | 2 Bytes | - | W | С | - | - | 9.004  |
| 111   | Z4 Helligkeits-Sollwert Stand-<br>by              | Lux-Wert empfangen                | 2 Bytes | - | W | С | - | - | 9.004  |
| 112   | Z4 Helligkeitswert                                | Lux-Wert senden                   | 2 Bytes | R | - | С | Т | - | 9.004  |
| 11335 | Z4 Licht Erfassungs-<br>Unterdrückung Eingang     | Trigger Eingang                   | 1 Bit   | - | W | С | - | - | 1.017  |
| 114   | Z4 Parallelschaltung                              | Trigger Ausgang                   | 1 Bit   | - | - | С | Т | - | 1.017  |
| 114   | Z4 Auraeffekt                                     | Bewegungsstatus senden            | 2 Bytes | - | - | С | Т | - | 7.005  |
| 115   | Z4 Parallelschaltung                              | Trigger Eingang                   | 1 Bit   | - | W | С | - | - | 1.017  |
| 115   | Z4 Auraeffekt                                     | Bewegungsstatus<br>empfangen      | 2 Bytes | - | W | С | - | - | 7.005  |
| 11636 | 7/ Parallelschaltung                              | Sperren = O                       | 1 Bit   | - | W | С | - | - | 1.003  |
|       |                                                   | Sperren = 1                       | 1 Bit   | - | W | С | - | - | 1.001  |
| 116   | Z4 Auraeffekt                                     | Aktivieren/Deaktivieren           | 1 Bit   | - | W | С | - | - | 1.003  |
| 117   | Z4 Licht Stand-by Funktion                        | Aktivieren/Deaktivieren           | 1 Bit   | - | W | С | - | - | 1.003  |
| 118   | Z4 Licht                                          | Sperren = 0                       | 1 Bit   | - | W | С | - | - | 1.003  |
|       |                                                   | Sperren = 1                       | 1 Bit   | - | W | С | - | - | 1.001  |
| 119   | Z4 HKL                                            | Schalten                          | 1 Bit   | R | - | С | Т | - | 1.001  |

<sup>31</sup> Hinweis: Ab ETS-Applikation 1.2 und KNX-Firmware 1.3.6.

- <sup>32</sup> Hinweis: Ab ETS-Applikation 1.2 und KNX-Firmware 1.3.6.
- <sup>33</sup> Hinweis: Ab ETS-Applikation 1.2 und KNX-Firmware 1.3.6.
- <sup>34</sup> Hinweis: Ab ETS-Applikation 1.2 und KNX-Firmware 1.3.6.
- <sup>35</sup> Hinweis: Ab ETS-Applikation 1.3 und KNX-Firmware 1.3.9.
- <sup>36</sup> Hinweis: Ab ETS-Applikation 1.2 und KNX-Firmware 1.3.6.

| Nr.               | Objektname                                        | Funktion                          | Länge   | R | W | С | Т | U | DPT    |
|-------------------|---------------------------------------------------|-----------------------------------|---------|---|---|---|---|---|--------|
| 119               | Z4 HKL                                            | Betriebsart senden                | 1 Byte  | R | - | С | Т | - | 20.102 |
| 119               | Z4 HKL                                            | Wert senden                       | 1 Byte  | R | - | С | Т | - | 5.010  |
| 119 <sup>37</sup> | Z4 HKL                                            | Priorität senden                  | 2 Bit   | R | - | С | Т | - | 2.001  |
| 119 <sup>38</sup> | Z4 HKL                                            | Prozentwert senden                | 1 Byte  | R | - | С | Т | - | 5.004  |
| 119 <sup>39</sup> | Z4 HKL                                            | Szene senden                      | 1 Byte  | R | - | С | Т | - | 17.001 |
| 120               | 77. נועו                                          | Sperren = O                       | 1 Bit   | - | W | С | - | - | 1.003  |
| 120               | Z4 MKL                                            | Sperren = 1                       | 1 Bit   | - | W | С | - | - | 1.001  |
| 121               | Z4 Anzahl Personen                                | Anzahl empfangen                  | 1 Byte  | - | W | С | - | - | 5.010  |
| 122               | Z4 Anzahl Personen                                | Anzahl senden                     | 1 Byte  | R | - | С | Т | - | 5.010  |
| 123               | Z4 Schwellwertschalter 1                          | Schalten                          | 1 Bit   | R | - | С | Т | - | 1.001  |
| 124               | Z4 Schwellwertschalter 2                          | Schalten                          | 1 Bit   | R | - | С | Т | - | 1.001  |
| 125               | Z4 Schwellwertschalter 3                          | Schalten                          | 1 Bit   | R | - | С | Т | - | 1.001  |
| 126               | Z4 Lüften                                         | Wert senden                       | 1 Byte  | R | - | С | Т | - | 5.001  |
| 127               | 74 Poumbologuog                                   | Sperren = 0                       | 1 Bit   | - | W | С | - | - | 1.003  |
| 127               |                                                   | Sperren = 1                       | 1 Bit   | - | W | С | - | - | 1.001  |
| 128               | Z4 Belegungsgrad                                  | Wert senden                       | 1 Byte  | R | - | С | Т | - | 5.001  |
| 129               | Z4 Belegungsdichte                                | Wert senden                       | 2 Bytes | R | - | С | Т | - | 9.008  |
| 130               | Z5 Licht Ausgang                                  | Schalten                          | 1 Bit   | R | - | С | Т | - | 1.001  |
| 131               | Z5 Licht Eingang                                  | Schalten externer Taster          | 1 Bit   | - | W | С | - | - | 1.001  |
| 133               | Z5 Licht Eingang                                  | Heller/Dunkler externer<br>Taster | 4 Bit   | - | W | С | - | - | 3.007  |
| 13440             | Z5 Licht Ausgang                                  | Priorität senden                  | 2 Bit   | R | - | С | Т | - | 2.001  |
| 134               | Z5 Licht Ausgang                                  | Wert senden                       | 1 Byte  | R | - | С | Т | - | 5.001  |
| 134 <sup>41</sup> | Z5 Licht Ausgang                                  | Prozentwert senden                | 1 Byte  | R | - | С | Т | - | 5.001  |
| 13442             | Z5 Licht Ausgang                                  | Szene senden                      | 1 Byte  | R | - | С | Т | - | 17.001 |
| 135               | Z5 Licht Eingang                                  | Wert senden externer<br>Taster    | 1 Byte  | - | W | С | - | - | 5.001  |
| 136               | Z5 Licht Eingang                                  | Wert Rückmeldung                  | 1 Byte  | - | W | С | Т | U | 5.001  |
| 137               | Z5 freies Schalten                                | Schalten                          | 1 Bit   | R | - | С | Т | - | 1.001  |
| 13843             | Z5 Helligkeits-Schaltwert                         | Lux-Wert empfangen                | 2 Bytes | - | W | С | - | - | 9.004  |
| 138               | Z5 Helligkeits-Sollwert keine<br>Bewegung/Präsenz | Lux-Wert empfangen                | 2 Bytes | - | W | С | - | - | 9.004  |
| 139               | Z5 Helligkeits-Sollwert<br>Bewegung               | Lux-Wert empfangen                | 2 Bytes | - | W | С | - | - | 9.004  |
| 140               | Z5 Helligkeits-Sollwert Präsenz                   | Lux-Wert empfangen                | 2 Bytes | - | W | С | - | - | 9.004  |
| 141               | Z5 Helligkeits-Sollwert Stand-<br>by              | Lux-Wert empfangen                | 2 Bytes | - | W | С | - | - | 9.004  |
| 142               | Z5 Helligkeitswert                                | Lux-Wert senden                   | 2 Bytes | R | - | С | Т | - | 9.004  |
| 14344             | Z5 Licht Erfassungs-<br>Unterdrückung Eingang     | Trigger Eingang                   | 1 Bit   | - | W | С | - | - | 1.017  |
| 144               | Z5 Parallelschaltung                              | Trigger Ausgang                   | 1 Bit   | - | - | С | Т | - | 1.017  |

- <sup>37</sup> Hinweis: Ab ETS-Applikation 1.2 und KNX-Firmware 1.3.6.
- <sup>38</sup> Hinweis: Ab ETS-Applikation 1.2 und KNX-Firmware 1.3.6.
- <sup>39</sup> Hinweis: Ab ETS-Applikation 1.2 und KNX-Firmware 1.3.6.
- <sup>40</sup> Hinweis: Ab ETS-Applikation 1.2 und KNX-Firmware 1.3.6.
- <sup>41</sup> Hinweis: Ab ETS-Applikation 1.2 und KNX-Firmware 1.3.6.
- <sup>42</sup> Hinweis: Ab ETS-Applikation 1.2 und KNX-Firmware 1.3.6.
- <sup>43</sup> Hinweis: Ab ETS-Applikation 1.2 und KNX-Firmware 1.3.6.
- <sup>44</sup> Hinweis: Ab ETS-Applikation 1.3 und KNX-Firmware 1.3.9.

| Nr.               | Objektname                 | Funktion                          | Länge   | R | W | С | Т | U | DPT    |
|-------------------|----------------------------|-----------------------------------|---------|---|---|---|---|---|--------|
| 144               | Z5 Auraeffekt              | Bewegungsstatus senden            | 2 Bytes | - | - | С | Т | - | 7.005  |
| 145               | Z5 Parallelschaltung       | Trigger Eingang                   | 1 Bit   | - | W | С | - | - | 1.017  |
| 145               | Z5 Auraeffekt              | Bewegungsstatus<br>empfangen      | 2 Bytes | - | W | С | - | - | 7.005  |
| 1/645             | 75 Pacallolechaltung       | Sperren = 0                       | 1 Bit   | - | W | С | - | - | 1.003  |
| 140.3             |                            | Sperren = 1                       | 1 Bit   | - | W | С | - | - | 1.001  |
| 146               | Z5 Auraeffekt              | Aktivieren/Deaktivieren           | 1 Bit   | - | W | С | - | - | 1.003  |
| 147               | Z5 Licht Stand-by Funktion | Aktivieren/Deaktivieren           | 1 Bit   | - | W | С | - | - | 1.003  |
| 1/.8              | 75 Licht                   | Sperren = 0                       | 1 Bit   | - | W | С | - | - | 1.003  |
| 140               |                            | Sperren = 1                       | 1 Bit   | - | W | С | - | - | 1.001  |
| 149               | Z5 HKL                     | Schalten                          | 1 Bit   | R | - | С | Т | - | 1.001  |
| 149               | Z5 HKL                     | Betriebsart senden                | 1 Byte  | R | - | С | Т | - | 20.102 |
| 149               | Z5 HKL                     | Wert senden                       | 1 Byte  | R | - | С | Т | - | 5.010  |
| 14946             | Z5 HKL                     | Priorität senden                  | 2 Bit   | R | - | С | Т | - | 2.001  |
| 149 <sup>47</sup> | Z5 HKL                     | Prozentwert senden                | 1 Byte  | R | - | С | Т | - | 5.004  |
| 14948             | Z5 HKL                     | Szene senden                      | 1 Byte  | R | - | С | Т | - | 17.001 |
| 100               |                            | Sperren = 0                       | 1 Bit   | - | W | С | - | - | 1.003  |
| 150               | 23 MKL                     | Sperren = 1                       | 1 Bit   | - | W | С | - | - | 1.001  |
| 151               | Z5 Anzahl Personen         | Anzahl empfangen                  | 1 Byte  | - | W | С | - | - | 5.010  |
| 152               | Z5 Anzahl Personen         | Anzahl senden                     | 1 Byte  | R | - | С | Т | - | 5.010  |
| 153               | Z5 Schwellwertschalter 1   | Schalten                          | 1 Bit   | R | - | С | Т | - | 1.001  |
| 154               | Z5 Schwellwertschalter 2   | Schalten                          | 1 Bit   | R | - | С | Т | - | 1.001  |
| 155               | Z5 Schwellwertschalter 3   | Schalten                          | 1 Bit   | R | - | С | Т | - | 1.001  |
| 156               | Z5 Lüften                  | Wert senden                       | 1 Byte  | R | - | С | Т | - | 5.001  |
| 157               | 75 Doumbologuog            | Sperren = O                       | 1 Bit   | - | W | С | - | - | 1.003  |
| 157               | 23 Raumbereyung            | Sperren = 1                       | 1 Bit   | - | W | С | - | - | 1.001  |
| 158               | Z5 Belegungsgrad           | Wert senden                       | 1 Byte  | R | - | С | Т | - | 5.001  |
| 159               | Z5 Belegungsdichte         | Wert senden                       | 2 Bytes | R | - | С | Т | - | 9.008  |
| 160               | Z6 Licht Ausgang           | Schalten                          | 1 Bit   | R | - | С | Т | - | 1.001  |
| 161               | Z6 Licht Eingang           | Schalten externer Taster          | 1 Bit   | - | W | С | - | - | 1.001  |
| 163               | Z6 Licht Eingang           | Heller/Dunkler externer<br>Taster | 4 Bit   | - | W | С | - | - | 3.007  |
| 16449             | Z6 Licht Ausgang           | Priorität senden                  | 2 Bit   | R | - | С | Т | - | 2.001  |
| 164               | Z6 Licht Ausgang           | Wert senden                       | 1 Byte  | R | - | С | Т | - | 5.001  |
| 16450             | Z6 Licht Ausgang           | Prozentwert senden                | 1 Byte  | R | - | С | Т | - | 5.001  |
| 164 <sup>51</sup> | Z6 Licht Ausgang           | Szene senden                      | 1 Byte  | R | - | С | Т | - | 17.001 |
| 165               | Z6 Licht Eingang           | Wert senden externer<br>Taster    | 1 Byte  | - | W | С | - | - | 5.001  |
| 166               | Z6 Licht Eingang           | Wert Rückmeldung                  | 1 Byte  | - | W | С | Т | U | 5.001  |
| 167               | Z6 freies Schalten         | Schalten                          | 1 Bit   | R | - | С | Т | - | 1.001  |

- <sup>46</sup> Hinweis: Ab ETS-Applikation 1.2 und KNX-Firmware 1.3.6.
- <sup>47</sup> Hinweis: Ab ETS-Applikation 1.2 und KNX-Firmware 1.3.6.
- <sup>48</sup> Hinweis: Ab ETS-Applikation 1.2 und KNX-Firmware 1.3.6.
- <sup>49</sup> Hinweis: Ab ETS-Applikation 1.2 und KNX-Firmware 1.3.6.
- <sup>50</sup> Hinweis: Ab ETS-Applikation 1.2 und KNX-Firmware 1.3.6.

<sup>&</sup>lt;sup>45</sup> Hinweis: Ab ETS-Applikation 1.2 und KNX-Firmware 1.3.6.

<sup>&</sup>lt;sup>51</sup> Hinweis: Ab ETS-Applikation 1.2 und KNX-Firmware 1.3.6.

| Nr.               | Objektname                                        | Funktion                                | Länge   | R | W | С | Т | U | DPT    |
|-------------------|---------------------------------------------------|-----------------------------------------|---------|---|---|---|---|---|--------|
| 16852             | Z6 Helligkeits-Schaltwert                         | Lux-Wert empfangen                      | 2 Bytes | - | W | С | - | - | 9.004  |
| 168               | Z6 Helligkeits-Sollwert keine<br>Bewegung/Präsenz | Lux-Wert empfangen                      | 2 Bytes | - | W | С | - | - | 9.004  |
| 169               | Z6 Helligkeits-Sollwert<br>Bewegung               | Lux-Wert empfangen                      | 2 Bytes | - | W | С | - | - | 9.004  |
| 170               | Z6 Helligkeits-Sollwert Präsenz                   | Lux-Wert empfangen                      | 2 Bytes | - | W | С | - | - | 9.004  |
| 171               | Z6 Helligkeits-Sollwert Stand-<br>by              | Lux-Wert empfangen                      | 2 Bytes | - | W | С | I | - | 9.004  |
| 172               | Z6 Helligkeitswert                                | Lux-Wert senden                         | 2 Bytes | R | - | С | Т | - | 9.004  |
| 173 <sup>53</sup> | Z6 Licht Erfassungs-<br>Unterdrückung Eingang     | Trigger Eingang                         | 1 Bit   | - | W | С | - | - | 1.017  |
| 174               | Z6 Parallelschaltung                              | Trigger Ausgang                         | 1 Bit   | - | - | С | Т | - | 1.017  |
| 174               | Z6 Auraeffekt                                     | Bewegungsstatus senden                  | 2 Bytes | - | - | С | Т | - | 7.005  |
| 175               | Z6 Parallelschaltung                              | Trigger Eingang                         | 1 Bit   | - | W | С | - | - | 1.017  |
| 175               | Z6 Auraeffekt                                     | Bewegungsstatus<br>empfangen            | 2 Bytes | - | W | С | - | - | 7.005  |
| 17654             | 76 Parallelschaltung                              | Sperren = O                             | 1 Bit   | - | W | С | - | - | 1.003  |
| 170               |                                                   | Sperren = 1                             | 1 Bit   | - | W | С | - | - | 1.001  |
| 176               | Z6 Auraeffekt                                     | Aktivieren/Deaktivieren                 | 1 Bit   | - | W | С | - | - | 1.003  |
| 177               | Z6 Licht Stand-by Funktion                        | Aktivieren/Deaktivieren                 | 1 Bit   | - | W | С | - | - | 1.003  |
| 178               | 76 Licht                                          | Sperren = O                             | 1 Bit   | - | W | С | - | - | 1.003  |
| 170               |                                                   | Sperren = 1                             | 1 Bit   | - | W | С | - | - | 1.001  |
| 179               | Z6 HKL                                            | Schalten                                | 1 Bit   | R | - | С | Т | - | 1.001  |
| 179               | Z6 HKL                                            | Betriebsart senden                      | 1 Byte  | R | - | С | Т | - | 20.102 |
| 179               | Z6 HKL                                            | Wert senden                             | 1 Byte  | R | - | С | Т | - | 5.010  |
| 17955             | Z6 HKL                                            | Priorität senden                        | 2 Bit   | R | - | С | Т | - | 2.001  |
| 17956             | Z6 HKL                                            | Prozentwert senden                      | 1 Byte  | R | - | С | Т | - | 5.004  |
| 17957             | Z6 HKL                                            | Szene senden                            | 1 Byte  | R | - | С | Т | - | 17.001 |
| 100               |                                                   | Sperren = 0                             | 1 Bit   | - | W | С | - | - | 1.003  |
| 180               | 20 HKL                                            | Sperren = 1                             | 1 Bit   | - | W | С | - | - | 1.001  |
| 181               | Z6 Anzahl Personen                                | Anzahl empfangen                        | 1 Byte  | - | W | С | - | - | 5.010  |
| 182               | Z6 Anzahl Personen                                | Anzahl senden                           | 1 Byte  | R | - | С | Т | - | 5.010  |
| 183               | Z6 Schwellwertschalter 1                          | Schalten                                | 1 Bit   | R | - | С | Т | - | 1.001  |
| 184               | Z6 Schwellwertschalter 2                          | Schalten                                | 1 Bit   | R | - | С | Т | - | 1.001  |
| 185               | Z6 Schwellwertschalter 3                          | Schalten                                | 1 Bit   | R | - | С | Т | - | 1.001  |
| 186               | Z6 Lüften                                         | Wert senden                             | 1 Byte  | R | - | С | Т | - | 5.001  |
| 107               | 76.0 / /                                          | Sperren = O                             | 1 Bit   | - | W | С | - | - | 1.003  |
| 187               | Z6 Raumbelegung                                   | ,<br>Sperren = 1                        | 1 Bit   | - | W | С | - | - | 1.001  |
| 188               | Z6 Belegungsgrad                                  | Wert senden                             | 1 Byte  | R | - | С | Т | - | 5.001  |
| 189               | Z6 Belegungsdichte                                | Wert senden                             | 2 Bytes | R | - | С | Т | - | 9.008  |
| 190 <sup>58</sup> | Z1 Licht Eingang                                  | Nachlaufzeit nach<br>Bewegung empfangen | 2 Bytes | - | W | С | - | - | 7.005  |

<sup>52</sup> Hinweis: Ab ETS-Applikation 1.2 und KNX-Firmware 1.3.6.

- <sup>53</sup> Hinweis: Ab ETS-Applikation 1.3 und KNX-Firmware 1.3.9.
- <sup>54</sup> Hinweis: Ab ETS-Applikation 1.2 und KNX-Firmware 1.3.6.
- <sup>55</sup> Hinweis: Ab ETS-Applikation 1.2 und KNX-Firmware 1.3.6.
- <sup>56</sup> Hinweis: Ab ETS-Applikation 1.2 und KNX-Firmware 1.3.6.
- <sup>57</sup> Hinweis: Ab ETS-Applikation 1.2 und KNX-Firmware 1.3.6.
- <sup>58</sup> Hinweis: Ab ETS-Applikation 1.2 und KNX-Firmware 1.3.6.

| Nr.               | Objektname       | Funktion                                  | Länge   | R | W | С | Т | U | DPT   |
|-------------------|------------------|-------------------------------------------|---------|---|---|---|---|---|-------|
| 191 <sup>59</sup> | Z1 Licht Eingang | Nachlaufzeit nach Präsenz<br>empfangen    | 2 Bytes | - | W | С | - | - | 7.005 |
| 20060             | Z2 Licht Eingang | Nachlaufzeit nach<br>Bewegung empfangen   | 2 Bytes | - | W | С | - | - | 7.005 |
| 201 <sup>61</sup> | Z2 Licht Eingang | Nachlaufzeit nach Präsenz<br>empfangen    | 2 Bytes | _ | W | С | - | - | 7.005 |
| 21062             | Z3 Licht Eingang | Nachlaufzeit nach<br>Bewegung empfangen   | 2 Bytes | - | W | С | - | - | 7.005 |
| 21163             | Z3 Licht Eingang | Nachlaufzeit nach Präsenz<br>empfangen    | 2 Bytes | - | W | С | - | - | 7.005 |
| 22064             | Z4 Licht Eingang | Nachlaufzeit nach<br>Bewegung empfangen   | 2 Bytes | - | W | С | - | - | 7.005 |
| 22165             | Z4 Licht Eingang | Nachlaufzeit nach Präsenz<br>empfangen    | 2 Bytes | - | W | С | - | - | 7.005 |
| 23066             | Z5 Licht Eingang | Nachlaufzeit nach<br>Bewegung empfangen   | 2 Bytes | - | W | С | - | - | 7.005 |
| 231 <sup>67</sup> | Z5 Licht Eingang | Nachlaufzeit nach Präsenz<br>empfangen    | 2 Bytes | I | W | С | I | - | 7.005 |
| 24068             | Z6 Licht Eingang | Nachlaufzeit nach<br>Bewegung empfangen   | 2 Bytes | - | W | С | - | - | 7.005 |
| 241 <sup>69</sup> | Z6 Licht Eingang | Nachlaufzeit nach Präsenz<br>empfangen    | 2 Bytes | - | W | С | - | - | 7.005 |
|                   | C18 Logikmodul   | Logikeingang 1 in UND-<br>Gatter          | 1 Bit   | - | W | С | - | U | 1.002 |
| 24270             | C18 Logikmodul   | <i>Logikeingang 1 in ODER-<br/>Gatter</i> | 1 Bit   | I | W | С | I | U | 1.002 |
|                   | C18 Logikmodul   | <i>Logikeingang 1 in XOR-<br/>Gatter</i>  | 1 Bit   | I | W | С | I | U | 1.002 |
|                   | C18 Logikmodul   | <i>Logikeingang 2 in UND-<br/>Gatter</i>  | 1 Bit   | - | W | С | - | U | 1.002 |
| 24371             | C18 Logikmodul   | <i>Logikeingang 2 in ODER-<br/>Gatter</i> | 1 Bit   | I | W | С | I | U | 1.002 |
|                   | C18 Logikmodul   | <i>Logikeingang 2 in XOR-<br/>Gatter</i>  | 1 Bit   | - | W | С | - | U | 1.002 |
| <b>71.1</b> 77    | C18 Logikmodul   | <i>Logikeingang 3 in UND-<br/>Gatter</i>  | 1 Bit   | - | W | С | - | U | 1.002 |
| Z44'*             | C18 Logikmodul   | <i>Logikeingang 3 in ODER-<br/>Gatter</i> | 1 Bit   | - | W | С | - | U | 1.002 |

<sup>59</sup> Hinweis: Ab ETS-Applikation 1.2 und KNX-Firmware 1.3.6.
<sup>60</sup> Hinweis: Ab ETS-Applikation 1.2 und KNX-Firmware 1.3.6.
<sup>61</sup> Hinweis: Ab ETS-Applikation 1.2 und KNX-Firmware 1.3.6.
<sup>62</sup> Hinweis: Ab ETS-Applikation 1.2 und KNX-Firmware 1.3.6.
<sup>63</sup> Hinweis: Ab ETS-Applikation 1.2 und KNX-Firmware 1.3.6.
<sup>64</sup> Hinweis: Ab ETS-Applikation 1.2 und KNX-Firmware 1.3.6.
<sup>65</sup> Hinweis: Ab ETS-Applikation 1.2 und KNX-Firmware 1.3.6.
<sup>66</sup> Hinweis: Ab ETS-Applikation 1.2 und KNX-Firmware 1.3.6.
<sup>67</sup> Hinweis: Ab ETS-Applikation 1.2 und KNX-Firmware 1.3.6.
<sup>68</sup> Hinweis: Ab ETS-Applikation 1.2 und KNX-Firmware 1.3.6.
<sup>69</sup> Hinweis: Ab ETS-Applikation 1.2 und KNX-Firmware 1.3.6.
<sup>70</sup> Hinweis: Ab ETS-Applikation 1.3 und KNX-Firmware 1.3.9.
<sup>71</sup> Hinweis: Ab ETS-Applikation 1.3 und KNX-Firmware 1.3.9.

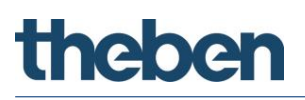

| Nr.                        | Objektname                     | Funktion                                  | Länge  | R | W | С | Т | U | DPT    |
|----------------------------|--------------------------------|-------------------------------------------|--------|---|---|---|---|---|--------|
| <b>2/E</b> 73              | C18 Logikmodul                 | Logikeingang 4 in UND-<br>Gatter          | 1 Bit  | - | W | С | - | U | 1.002  |
| 245/3                      | C18 Logikmodul                 | <i>Logikeingang 4 in ODER-<br/>Gatter</i> | 1 Bit  | - | W | С | - | U | 1.002  |
| 24674                      | C18 Logikmodul                 | Sperren / Entsperren                      | 1 Bit  | - | W | С | - | - | 1.003  |
|                            | C18.1 Logikmodul               | Schalten                                  | 1 Bit  | R | - | С | Т | - | 1.001  |
|                            | C18.1 Logikmodul               | Priorität                                 | 2 Bit  | R | - | С | Т | - | 2.001  |
| 247 <sup>75</sup>          | C18.1 Logikmodul               | Wertgeber                                 | 1 Byte | R | - | С | Т | - | 5.010  |
|                            | C18.1 Logikmodul               | Prozentwert                               | 1 Byte | R | - | С | Т | - | 5.001  |
|                            | C18.1 Logikmodul               | HKL Betriebsart                           | 1 Byte | R | - | С | Т | - | 20.102 |
|                            | C18.1 Logikmodul               | Szenen                                    | 1 Byte | R | - | С | Т | - | 17.001 |
|                            | C18.2 Logikmodul               | Schalten                                  | 1 Bit  | R | - | С | Т | - | 1.001  |
|                            | C18.2 Logikmodul               | Priorität                                 | 2 Bit  | R | - | С | Т | - | 2.001  |
| 21.076                     | C18.2 Logikmodul               | Wertgeber                                 | 1 Byte | R | - | С | Т | - | 5.010  |
| 240/0                      | C18.2 Logikmodul               | Prozentwert                               | 1 Byte | R | - | С | Т | - | 5.001  |
|                            | C18.2 Logikmodul               | HKL Betriebsart                           | 1 Byte | R | - | С | Т | - | 20.102 |
|                            | C18.2 Logikmodul               | Szenen                                    | 1 Byte | R | - | С | Т | - | 17.001 |
| 249 -<br>255 <sup>77</sup> | Kanal C19 (Details: Siehe C18) |                                           |        |   |   |   |   |   |        |

<sup>&</sup>lt;sup>73</sup> Hinweis: Ab ETS-Applikation 1.3 und KNX-Firmware 1.3.9.

 <sup>&</sup>lt;sup>74</sup> Hinweis: Ab ETS-Applikation 1.3 und KNX-Firmware 1.3.9.
 <sup>75</sup> Hinweis: Ab ETS-Applikation 1.3 und KNX-Firmware 1.3.9.

<sup>&</sup>lt;sup>76</sup> Hinweis: Ab ETS-Applikation 1.3 und KNX-Firmware 1.3.9.

<sup>&</sup>lt;sup>77</sup> Hinweis: Ab ETS-Applikation 1.3 und KNX-Firmware 1.3.9.

# 5.3 Kommunikationsobjekte Beschreibung

# 5.3.1 Allgemeine Objekte

#### Objekt 2: Temperaturwert – °C-Wert senden

Sendet die mit dem geräteinternen Temperaturfühler gemessene Raumtemperatur in °C als 2-Byte-Telegramm.

Der Temperaturwert wird mit dem Temperaturabgleich an die Verhältnisse im Raum angepasst. Die Anpassung kann in der App thePixa Plug vorgenommen werden.

Objekt verfügbar, wenn bei <Temperatur auf Bus senden> "Ja" ausgewählt wurde.

#### Objekt 3: Zentralbefehl – Empfangen

Ein EIN-Telegramm schaltet die Lichtkanäle Z1 – Z6 gleichzeitig ein, und startet die <Nachlaufzeit nach Präsenz>. Das Verhalten ist identisch, wie wenn der Benutzer mit einem Taster einschaltet. Das Verhalten ist abhängig vom gewählten Steuerungstyp. Siehe Kapitel 6 Seite 75.

Ein AUS-Telegramm schaltet die Lichtkanäle Z1 – Z6 entsprechend nachfolgenden Rahmenbedingungen:

- keine Bewegung bei Empfang des AUS-Telegrammes:
   Das Licht schaltet sofort aus. Die laufenden Nachlaufzeiten f
  ür die Lichtkan
  äle Z1 Z6 und Stand-by Zeit werden auf 0 gesetzt. Der Melder ist danach im Normalbetrieb.
- Falls <Laufzeit Stand-by> auf "on" eingestellt ist, werden die entsprechenden Lichtkanäle nicht ausgeschaltet, sondern gehen in den eingestellten Stand-by-Betrieb.
- Bewegung bei Empfangen des AUS-Telegrammes: Das Licht bleibt eingeschaltet.

#### Vollautomat:

- Wird darauffolgend wieder Bewegung erkannt, wird das Licht bei ungenügender Helligkeit wieder eingeschaltet.

#### Melder ist gesperrt:

- Der Zentralbefehl wird nicht ausgeführt.

#### Objekt 4: Status Nachtmodus – Melden<sup>78</sup>

Meldet bei Abfrage den aktuellen Status des Nachtmodus.

- 0 = Nachtmodus ist nicht aktiv
- 1 = Nachtmodus ist aktiv

Bei aktiviertem Nachtmodus sind die integrierten IR-LEDs vom thePixa eingeschaltet.

### Objekt 5: Zusätzliche externe Erfassung Eingang – Empfangen<sup>79</sup>

1-Bit Eingangsobjekt zur Einbindung eines zusätzlichen (externen) Sensors (z.B. PIR), damit die Beleuchtung in Abhängigkeit der Erfassung vom thePixa und des externen Sensors einschaltet (UND-Verknüpfung).

<sup>78</sup> Hinweis: Ab ETS-Applikation 1.3 und KNX-Firmware 1.3.9.

<sup>&</sup>lt;sup>79</sup> Hinweis: Ab ETS-Applikation 1.3 und KNX-Firmware 1.3.9.

# 5.3.2 Zonenbezogene Objekte

5.3.2.1 Objekte für Zone 1

5.3.2.1.1 Licht

igcup Die folgenden Objekte sind verfügbar, wenn bei <Licht aktivieren> "Ja" ausgewählt wurde.

#### Objekt 10: Z1 Licht Ausgang – Schalten

In der Funktion "Schalten" wird beim Erkennen einer Bewegung und ungenügender Helligkeit ein EIN-Telegramm, und nach Ablauf der Nachlaufzeit (Bewegung/Präsenz) oder bei genügender Helligkeit ein AUS-Telegramm gesendet.

0 = Abwesenheit oder genügend Helligkeit (AUS)

1 = Anwesenheit und ungenügende Helligkeit (EIN)

In der Funktion "Konstantlichtregelung" werden mind. die Objekte 14 und 16 für die Konstantlichtregelung verwendet, sofern kein externer Taster miteingebunden wird. Für eine funktionierende Konstantlichtregelung müssen beide Objekte verbunden werden. Je nach Parametrierung ergibt sich ein anderes Verhalten. Auch eine Konstantlichtregelung ohne Bewegung/Präsenz ist möglich.

Verhalten bei manueller Steuerung ist zwischen "school" und "office" wählbar.

#### Objekt 11: Z1 Licht Eingang – Schalten externer Taster

1-Bit Eingangsobjekt zur manuellen Übersteuerung des Melders durch externen Taster. Funktion: Schalten

#### Objekt 13: Z1 Licht Eingang – Heller/Dunkler externer Taster

4-Bit Eingangsobjekt zur manuellen Übersteuerung des Melders durch externen Taster. Funktion: Dimmen

Objekt 14: Z1 Licht Ausgang – Priorität senden<sup>øo</sup> bzw. Z1 Licht Ausgang – Wert senden bzw. Z1 Licht Ausgang – Prozentwert senden<sup>ø1</sup> bzw. Z1 Licht Ausgang – Szene senden<sup>ø2</sup>

Objekt verfügbar, wenn zusätzlich bei <Beleuchtung dimmbar im Schaltbetrieb> bzw. <Zusätzliches Telegramm senden><sup>83</sup> "Ja" oder bei <Funktionsart Licht> "Konstantlichtregelung.." ausgewählt wurde.

<sup>84</sup>Die Funktion des Objekts hängt vom Parameter <Art des Telegramms> ab.

<sup>&</sup>lt;sup>80</sup> Hinweis: Ab ETS-Applikation 1.2 und KNX-Firmware 1.3.6.

<sup>&</sup>lt;sup>81</sup> Hinweis: Ab ETS-Applikation 1.2 und KNX-Firmware 1.3.6.

<sup>&</sup>lt;sup>82</sup> Hinweis: Ab ETS-Applikation 1.2 und KNX-Firmware 1.3.6.

<sup>&</sup>lt;sup>83</sup> Hinweis: Ab ETS-Applikation 1.2 und KNX-Firmware 1.3.6.

<sup>&</sup>lt;sup>84</sup> Hinweis: Ab ETS-Applikation 1.2 und KNX-Firmware 1.3.6.

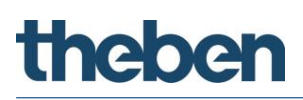

| Art des Telegramms | Funktion                                                                                                    |
|--------------------|----------------------------------------------------------------------------------------------------|
| Priorität          | Sendet ein Priorität-Telegramm. Die Telegramme können auch deaktiviert werden.                                                                                                    |
|                    | Objekt verfügbar, wenn bei <funktion licht=""> "Licht schalten" und bei <zusätzliches<br>Telegramm senden&gt; "Ja" und zusätzlich bei <art des="" telegramms=""> "Priorität"<br/>ausgewählt wurde.</art></zusätzliches<br></funktion>                                                               |
| Dimmen             | Sendet ein Dimm-Telegramm. Die Telegramme können auch deaktiviert werden.                                                                                                    |
|                    | Objekt verfügbar, wenn bei <funktion licht=""> "Licht schalten" und bei <zusätzliches<br>Telegramm senden&gt; "Ja" und zusätzlich bei <art des="" telegramms=""> "Dimmen", oder bei<br/><funktion licht=""> "Konstantlichtregelung" ausgewählt wurde.</funktion></art></zusätzliches<br></funktion> |
| Prozentwert        | Sendet ein Prozentwert-Telegramm. Die Telegramme können auch deaktiviert werden.                                                                                                    |
|                    | Objekt verfügbar, wenn bei <funktion licht=""> "Licht schalten" und bei <zusätzliches<br>Telegramm senden&gt; "Ja" und zusätzlich bei <art des="" telegramms=""> "Prozentwert"<br/>ausgewählt wurde.</art></zusätzliches<br></funktion>                                                             |
| Szene              | Sendet ein Szene-Telegramm. Die Telegramme können auch deaktiviert werden.                                                                                                    |
|                    | Objekt verfügbar, wenn bei <funktion licht=""> "Licht schalten" und bei <zusätzliches<br>Telegramm senden&gt; "Ja" und zusätzlich bei <art des="" telegramms=""> "Szene" ausgewählt<br/>wurde.</art></zusätzliches<br></funktion>                                                                   |

#### *Objekt 15: Z1 Licht Eingang – Wert senden externer Taster*

1-Byte Eingangsobjekt zur manuellen Übersteuerung des Melders durch externen Taster. Funktion: Dimmen

### *Objekt 16: Z1 Licht Eingang – Wert Rückmeldung*

Empfängt den aktuellen Dimmwert des verbundenen Aktors über ein 1-Byte Telegramm.

Objekt verfügbar, wenn zusätzlich bei <Funktion Licht> "Konstantlichtregelung.." ausgewählt wurde.

#### Objekt 17: Z1 freies Schalten – Schalten

Freies Schaltobjekt, welches abhängig vom Schaltzustand Licht den parametrierten Wert auf den Bus sendet (O oder 1).

Objekt verfügbar, wenn bei <Funktion Licht> "Licht schalten" ausgewählt wurde

# Objekt 18: Z1 Helligkeits-Schaltwert – Lux-Wert empfangen<sup>85</sup> bzw. Z1 Helligkeits-Sollwert keine Bewegung/Präsenz – Lux-Wert empfangen

Damit kann während des Betriebs der Helligkeits-Schalt-/Sollwert verändert werden.

Empfängt die Luxwertvorgabe für folgenden Fall:

Bei Auswahl <Licht schalten>:

In der Zone 1 wird Bewegung/Präsenz erkannt. Der empfangene Wert dient als dauerhafte neue Vorgabe. Die Parametereinstellung im Gerät wird dadurch überschrieben.

<sup>&</sup>lt;sup>85</sup> Hinweis: Ab ETS-Applikation 1.2 und KNX-Firmware 1.3.6.

Bei Auswahl <Konstantlichtregelung..>:

In der Zone 1 werden weder Bewegung noch Präsenz erkannt. Die Konstantlichtregelung benutzt den empfangenen Wert als dauerhafte neue Vorgabe. Die Parametereinstellung im Gerät wird dadurch überschrieben.

Objekt verfügbar, wenn zusätzlich bei <Funktion Licht> "Konstantlichtregelung" ausgewählt wurde.

Objekt verfügbar, wenn zusätzlich bei <Helligkeits-Schaltwert über Bus einstellen> oder <Helligkeits-Sollwert über Bus einstellen> "Ja" ausgewählt wurde. <sup>86</sup>

*Objekt 19: Z1 Helligkeits-Sollwert Bewegung – Lux-Wert empfangen* Damit kann während des Betriebs der Helligkeits-Sollwert verändert werden.

Empfängt die Luxwertvorgabe für folgenden Fall:

In der Zone 1 wird Bewegung erkannt. Die Konstantlichtregelung benutzt den empfangenen Wert als dauerhafte neue Vorgabe. Die Parametereinstellung im Gerät wird dadurch überschrieben.

Objekt verfügbar, wenn zusätzlich bei <Funktion Licht> "Konstantlichtregelung" ausgewählt wurde.

Objekt verfügbar, wenn zusätzlich bei <Helligkeits-Sollwert über Bus einstellen> "Ja" ausgewählt wurde. 87

#### Objekt 20: Z1 Helligkeits-Sollwert Präsenz – Lux-Wert empfangen

Damit kann während des Betriebs der Helligkeits-Sollwert verändert werden.

Empfängt die Luxwertvorgabe für folgenden Fall:

In der Zone 1 wird Präsenz erkannt. Die Konstantlichtregelung benutzt den empfangenen Wert als dauerhafte neue Vorgabe. Die Parametereinstellung im Gerät wird dadurch überschrieben.

Objekt verfügbar, wenn zusätzlich bei <Funktion Licht> "Konstantlichtregelung" ausgewählt wurde.

Objekt verfügbar, wenn zusätzlich bei <Helligkeits-Sollwert über Bus einstellen> "Ja" ausgewählt wurde. 88

## Objekt 21: Z1 Helligkeits-Sollwert Stand-by – Lux-Wert empfangen

Damit kann während des Betriebs der Helligkeits-Sollwert verändert werden.

Empfängt die Luxwertvorgabe für folgenden Fall:

Die Zone 1 ist auf Stand-by geschaltet. Die Konstantlichtregelung benutzt den empfangenen Wert als dauerhafte neue Vorgabe. Die Parametereinstellung im Gerät wird dadurch überschrieben.

Objekt verfügbar, wenn zusätzlich bei <Funktion Licht> "Konstantlichtregelung" ausgewählt wurde.

Objekt verfügbar, wenn zusätzlich bei <Helligkeits-Sollwert über Bus einstellen> "Ja" ausgewählt wurde.<sup>89</sup>

### Objekt 22: Z1 Helligkeitswert – Lux-Wert senden

Sendet den aktuell gemessenen Helligkeitswert der Zone 1 als 2-Byte-Telegramm. Die Häufigkeit der Telegramme hängt von der Zykluszeit und der minimalen Helligkeitsänderung ab.

<sup>&</sup>lt;sup>86</sup> Hinweis: Ab ETS-Applikation 1.2 und KNX-Firmware 1.3.6.

<sup>&</sup>lt;sup>87</sup> Hinweis: Ab ETS-Applikation 1.2 und KNX-Firmware 1.3.6.

<sup>&</sup>lt;sup>88</sup> Hinweis: Ab ETS-Applikation 1.2 und KNX-Firmware 1.3.6.

<sup>&</sup>lt;sup>89</sup> Hinweis: Ab ETS-Applikation 1.2 und KNX-Firmware 1.3.6.

Das Telegramm dient zur Visualisierung des Helligkeitswerts. Für eine Regelung empfiehlt sich die Verwendung der internen Konstantlichtregelung.

Ein vorgenommener Helligkeitsabgleich in der App thePixa Plug wird bei der Ausgabe des Wertes berücksichtigt.

Objekt verfügbar, wenn zusätzlich bei <Helligkeitswert auf Bus senden> "Ja" ausgewählt wurde.

### Objekt 23: Z1 Licht Erfassungs-Unterdrückung Eingang – Trigger Eingang<sup>90</sup>

Ermöglicht der Zone 1 das Empfangen des Schaltobjektes einer anderen Zone.

Wird eine logische 1 (oder 0) empfangen, wird für die parametrierte Zeit (Parameter <Dauer der Erfassungs-Unterdrückung>) die Bewegungs- bzw. Präsenzerkennung nicht berücksichtigt.

### Objekt 24: Z1 Parallelschaltung – Trigger Ausgang bzw.

Z1 Auraeffekt – Bewegungsstatus senden

Die Funktion des Objekts hängt vom Parameter <Betriebsart Master> ab.

| Betriebsart Master | Funktion                                                                                                    |
|--------------------|----------------------------------------------------------------------------------------------------|
| Parallelschaltung  | Ermöglicht das Senden des Erkennungsstatus der Zone 1 zu einer anderen Zone.<br>Wird eine logische 1 empfangen, verhält sich die empfangende Zone so, als hätte sie<br>selbst eine Präsenz erkannt. Gesendet wird eine logische 1, falls in der Zone eine<br>Bewegung oder Präsenz erkannt wurde. |
|                    | Der Abstand (Zykluszeit) zwischen zwei Telegrammen kann bis auf max. 5 min eingestellt<br>werden. Es ist zu beachten, dass der Abstand zwischen zwei Trigger-Telegrammen stets<br>kleiner gewählt wird als die Nachlaufzeit.                                                                      |
|                    | Bitte beachten Sie die Hinweise zur Parallelschaltung im Kapitel 7 Seite 78.                                                                                                    |
|                    | Objekt verfügbar, wenn zusätzlich bei <betriebsart master=""> "Parallelschaltung"<br/>ausgewählt wurde.</betriebsart>                                                                                                    |

| Master-Slave Parallelso                                                                             | haltung:   | Eine Master-Zone erhält die Bewegungsinformation von mehreren Slave-<br>Zonen im Raum und schaltet oder regelt die Beleuchtung bedarfsgerecht<br>entsprechend der vom Master gemessenen Helligkeit. Vorteil ist eine<br>einheitliche Schaltung mit einem definierten Helligkeitswert.<br>Anwendungszweck beispielsweise im Korridor, der Master wird an der<br>dunkelsten Stelle montiert. |  |
|----------------------------------------------------------------------------------------------------|------------|----------------------------------------------------------------------------------------------------|--|
| Master-Master Parallel                                                                              | schaltung: | Mehrere Master-Zonen tauschen die Bewegungsinformation<br>untereinander aus. Jede Master-Zone hat seine eigene<br>Helligkeitsmessung, die Präsenzerfassung erfolgt gemeinsam.                                                                                                    |  |
| Auraeffekt (Licht) Ist Anwesenheit und die Beleuchtung in der entsprechenden Zone eingeschaltet, so |            |                                                                                                    |  |

| Auraeffekt (Licht) | Ist Anwesenheit und die Beleuchtung in der entsprechenden Zone eingeschaltet, sendet             |
|--------------------|--------------------------------------------------------------------------------------------------|
|                    | der Melder zyklisch mit der eingestellten <zykluszeit auraeffekt=""> ein Zeit-Wert-</zykluszeit> |
|                    | Telegramm an die benachbarten Erfassungszonen.                                                   |
|                    |                                                                                                  |

<sup>&</sup>lt;sup>90</sup> Hinweis: Ab ETS-Applikation 1.3 und KNX-Firmware 1.3.9.

| Ein ggf. aktiver Stand-by-Betrieb wird durch den Auraeffekt übersteuert. Nach Ende des<br>Auraeffekts wird der Stand-by-Betrieb wieder gestartet. |
|----------------------------------------------------------------------------------------------------|
| Ein Anwendungsbeispiel mit dem Auraeffekt ist in Kapitel 8 ab Seite 80 zu finden.                                                                 |
| Objekt verfügbar, wenn zusätzlich bei <betriebsart master=""> "Auraeffekt (Licht)"<br/>ausgewählt wurde.</betriebsart>                            |

### Objekt 25: Z1 Parallelschaltung – Trigger Eingang bzw. Z1 Auraeffekt – Bewegungsstatus empfangen

Die Funktion des Objekts hängt vom Parameter <Betriebsart Master> ab.

| Betriebsart Master | Funktion                                                                                                    |
|--------------------|----------------------------------------------------------------------------------------------------|
| Parallelschaltung  | Ermöglicht der Zone 1 das Empfangen des Erkennungsstatus einer anderen Zone.<br>Wird eine logische 1 empfangen, verhält sich die empfangende Zone so, als hätte sie<br>selbst eine Präsenz erkannt. Gesendet wird eine logische 1, falls in der Zone eine<br>Bewegung oder Präsenz erkannt wurde. |
|                    | Objekt verfügbar, wenn zusätzlich bei <betriebsart master=""> "Parallelschaltung"<br/>ausgewählt wurde.</betriebsart>                                                                                                    |

| Auraeffekt (Licht) | Wird in der Zone 1 ein Zeit-Wert-Telegramm empfangen und gleichzeitig ist niemand in<br>dieser Erfassungszone (Licht aus), wird der Auraeffekt gestartet, d. h. die Beleuchtung<br>wird auf den eingestellten <einschaltdimmwert aura="" bei=""> eingeschaltet. Ist die<br/>Beleuchtung ausgeschaltet, wird der Auraeffekt im Schaltbetrieb oder bei<br/>Konstantlichtregelung nur bei ungenügender Helligkeit oder in jedem Fall im<br/>Schaltbetrieb bei "Messung aus" für den Helligkeits-Schaltwert, gestartet.</einschaltdimmwert> |
|--------------------|----------------------------------------------------------------------------------------------------|
|                    | Ein ggf. aktiver Stand-by-Betrieb wird durch den Auraeffekt übersteuert. Nach Ende des<br>Auraeffekts wird der Stand-by-Betrieb wieder gestartet.                                                                                                    |
|                    | Objekt verfügbar, wenn zusätzlich bei <betriebsart master=""> "Auraeffekt (Licht)"<br/>ausgewählt wurde. Bei Verwendung von <funktion licht=""> "Licht schalten" muss<br/>zwingend bei <beleuchtung dimmbar="" im="" schaltbetrieb=""> "Ja" oder bei <zusätzliches<br>Telegramm senden&gt;<sup>91</sup> "Ja" ausgewählt werden.</zusätzliches<br></beleuchtung></funktion></betriebsart>                                                                                                    |

### Objekt 26: Z1 Parallelschaltung – Sperren = 1, Sperren = 0 <sup>92</sup> Z1 Auraeffekt – Aktivieren/Deaktivieren

Die Funktion des Objekts hängt vom Parameter <Betriebsart Master> ab.

| Betriebsart Master | Funktion                                                                                                    |
|--------------------|----------------------------------------------------------------------------------------------------|
| Parallelschaltung  | Gesperrt wird der Trigger von der Parallelschaltung mittels einem EIN- oder AUS-<br>Telegramm, komplementär zum Telegramm beim Entsperren. Dies kann notwendig sein,<br>da z. B. bei einem gesperrten Lichtkanal trotzdem die Trigger von der Parallelschaltung<br>gesendet werden. |
|                    |                                                                                                    |
| Auraeffekt (Licht) | Empfangsobjekt: Aktiviert bzw. deaktiviert den Auraeffekt:<br>0 = Funktion deaktivieren                                                                                                    |

<sup>91</sup> Hinweis: Ab ETS-Applikation 1.2 und KNX-Firmware 1.3.6.

<sup>&</sup>lt;sup>92</sup> Hinweis: Ab ETS-Applikation 1.2 und KNX-Firmware 1.3.6.

| 1 = Funktion aktivieren                                                                                                    |
|----------------------------------------------------------------------------------------------------|
| Die empfangende Zone führt die Aura bei deaktivierter Funktion nicht aus, auch wenn<br>Objekt 25 (Bewegungsstatus) empfangen wird.                                                                                                    |
| Objekt verfügbar, wenn zusätzlich bei <betriebsart master=""> "Auraeffekt (Licht)"<br/>ausgewählt wurde. Bei Verwendung von <funktion licht=""> "Licht schalten" muss<br/>zwingend bei <beleuchtung dimmbar="" im="" schaltbetrieb=""> "Ja" oder bei <zusätzliches<br>Telegramm senden&gt;<sup>93</sup> "Ja" ausgewählt werden.</zusätzliches<br></beleuchtung></funktion></betriebsart> |

Objekt 27: Z1 Licht Stand-by-Funktion – Aktivieren/Deaktivieren

Empfangsobjekt: Aktiviert bzw. deaktiviert die Stand-by-Funktion: 0 = Funktion deaktivieren

1 = Funktion aktivieren

Objekt verfügbar, wenn zusätzlich bei <Stand-by Zeit aktivieren> "Ja" ausgewählt wurde.

### Objekt 28: Z1 Licht - Sperren = 1, Sperren = 0

Entsperrt wird der Lichtkanal mittels einem EIN- oder AUS-Telegramm, komplementär zum Telegramm beim Sperren. Beim Entsperren sendet der Melder immer den aktuellen Zustand und setzt damit die helligkeitsabhängige Schaltung bzw. die Konstantlichtregelung fort.

#### Objekt 190: Z1 Licht Eingang – Nachlaufzeit nach Bewegung empfangen<sup>94</sup>

Damit kann während des Betriebes die Nachlaufzeit nach Bewegung verändert werden.

Empfängt die Nachlaufzeit-Vorgabe für folgenden Fall: In der Zone 1 wird Bewegung erkannt. Der Lichtkanal benutzt den empfangenen Wert als dauerhafte neue Vorgabe. Die Parametereinstellung im Gerät wird dadurch überschrieben.

Objekt verfügbar, wenn zusätzlich bei <Nachlaufzeit Licht über Bus einstellen> "Ja" ausgewählt wurde.

### *Objekt 191: Z1 Licht Eingang – Nachlaufzeit nach Präsenz empfangen*<sup>95</sup>

Damit kann während des Betriebes die Nachlaufzeit nach Präsenz verändert werden.

Empfängt die Nachlaufzeit-Vorgabe für folgenden Fall:

In der Zone 1 wird Präsenz erkannt. Der Lichtkanal benutzt den empfangenen Wert als dauerhafte neue Vorgabe. Die Parametereinstellung im Gerät wird dadurch überschrieben.

Objekt verfügbar, wenn zusätzlich bei <Nachlaufzeit Licht über Bus einstellen> "Ja" ausgewählt wurde.

<sup>&</sup>lt;sup>93</sup> Hinweis: Ab ETS-Applikation 1.2 und KNX-Firmware 1.3.6.

<sup>&</sup>lt;sup>94</sup> Hinweis: Ab ETS-Applikation 1.2 und KNX-Firmware 1.3.6.

<sup>&</sup>lt;sup>95</sup> Hinweis: Ab ETS-Applikation 1.2 und KNX-Firmware 1.3.6.

# 5.3.2.1.2 HKL

Die folgenden Objekte sind verfügbar, wenn bei <HKL aktivieren> "Ja" ausgewählt wurde.

Objekt 29: Z1 HKL – Schalten bzw. Z1 HKL – Betriebsart senden bzw. Z1 HKL – Wert senden Z1 HKL – Priorität senden<sup>96</sup> Z1 HKL – Prozentwert senden<sup>97</sup> Z1 HKL – Szene senden<sup>98</sup>

Die Funktion des Objekts hängt vom Parameter <Art des Telegramms> ab.

| Art des Telegramms | Funktion                                                                                                    |
|--------------------|----------------------------------------------------------------------------------------------------|
| Schaltbefehl       | Sendet ein EIN- oder AUS-Telegramm. Die Telegramme können auch deaktiviert werden.                             |
|                    | Objekt verfügbar, wenn zusätzlich bei <art des="" telegramms=""> "Schaltbefehl" ausgewählt<br/>wurde.</art>    |
| HKL Betriebsart    | Sendet ein Telegramm mit dem Betriebszustand. Die Telegramme können auch deaktiviert werden.                   |
|                    | Objekt verfügbar, wenn zusätzlich bei <art des="" telegramms=""> "HKL Betriebsart"<br/>ausgewählt wurde.</art> |
| Wert               | Sendet ein Wert-Telegramm zwischen 0 255. Die Telegramme können auch deaktiviert werden.                       |
|                    | Objekt verfügbar, wenn zusätzlich bei <art des="" telegramms=""> "Wert" ausgewählt wurde.</art>                |
| Priorität          | Sendet ein Telegramm mit der Priorität. Die Telegramme können auch deaktiviert werden.                         |
|                    | Objekt verfügbar, wenn zusätzlich bei <art des="" telegramms=""> "Priorität" ausgewählt<br/>wurde.</art>       |
| Prozentwert        | Sendet ein Prozentwert-Telegramm zwischen 0100 %. Die Telegramme können auch deaktiviert werden.               |
|                    | Objekt verfügbar, wenn zusätzlich bei <art des="" telegramms=""> "Prozentwert" ausgewählt<br/>wurde.</art>     |
| Szene              | Sendet ein Telegramm mit der Szene. Die Telegramme können auch deaktiviert werden.                             |
|                    | Objekt verfügbar, wenn zusätzlich bei <art des="" telegramms=""> "Szene" ausgewählt wurde.</art>               |

### *Objekt 30: Z1 HKL* – Sperren = 1, Sperren = 0

Entsperrt wird der HKL-Kanal mittels einem EIN- oder AUS-Telegramm, komplementär zum Telegramm beim Sperren. Beim Entsperren sendet der Melder immer den aktuellen Zustand.

<sup>&</sup>lt;sup>96</sup> Hinweis: Ab ETS-Applikation 1.2 und KNX-Firmware 1.3.6.

<sup>&</sup>lt;sup>97</sup> Hinweis: Ab ETS-Applikation 1.2 und KNX-Firmware 1.3.6.

<sup>&</sup>lt;sup>98</sup> Hinweis: Ab ETS-Applikation 1.2 und KNX-Firmware 1.3.6.
## 5.3.2.1.3 Raumbelegung

m m D Die folgenden Objekte sind verfügbar, wenn bei <Raumbelegung aktivieren> "Ja" ausgewählt wurde.

### Objekt 31: Z1 Anzahl Personen – Anzahl empfangen

Empfängt ein 8-Bit Telegramm mit der Anzahl dynamischer und/oder statischer Personen. Der empfangene Wert wird mit der Anzahl gemessener Personen in der Zone 1 addiert.

### Objekt 32: Z1 Anzahl Personen – Anzahl senden

Sendet ein 8-Bit Telegramm mit der Anzahl dynamischer und/oder statischer Personen. Das Objekt wird zyklisch gesendet oder bei Änderung der Personenanzahl (+/- 1 Person).

### Objekt 33: Z1 Schwellwertschalter 1 – Schalten

Sendet ein EIN- oder AUS-Telegramm, wenn die parametrierte Anzahl der Personen für die Schwellen 1-3 erreicht wurde. Die Telegramme können auch deaktiviert werden.

Objekt verfügbar, wenn zusätzlich bei <Schalten aktivieren> "Ja" ausgewählt wurde.

### Objekt 34: Z1 Schwellwertschalter 2 – Schalten

Sendet ein EIN- oder AUS-Telegramm, wenn die parametrierte Anzahl der Personen für die Schwellen 1-3 erreicht wurde. Die Telegramme können auch deaktiviert werden.

Objekt verfügbar, wenn zusätzlich bei <Schalten aktivieren> "Ja" ausgewählt wurde.

### Objekt 35: Z1 Schwellwertschalter 3 – Schalten

Sendet ein EIN- oder AUS-Telegramm, wenn die parametrierte Anzahl der Personen für die Schwellen 1-3 erreicht wurde. Die Telegramme können auch deaktiviert werden.

Objekt verfügbar, wenn zusätzlich bei <Schalten aktivieren> "Ja" ausgewählt wurde.

### Objekt 36: Z1 Lüften – Wert senden

Sendet 8-Bit Telegramme mit Prozentwerten, welche z.B. für eine Lüftersteuerung verwendet werden können. Prozentwerte können auch zyklisch gesendet werden.

Objekt verfügbar, wenn zusätzlich bei <Lüften aktivieren> "Ja" ausgewählt wurde.

### *Objekt 37: Z1 Raumbelegung* – Sperren = 1, Sperren = 0

Entsperrt wird der Raumbelegungs-Kanal mittels einem EIN- oder AUS-Telegramm, komplementär zum Telegramm beim Sperren. Beim Entsperren sendet der Melder immer den aktuellen Zustand, welcher Abhängig von der Schwellenkonfiguration ist.

### Objekt 38: Z1 Belegungsgrad – Wert senden

Sendet mittels 8-Bit Telegramm den Grad der Raumbelegung innerhalb der letzten Stunde. **Beispiel:** War der Raum insgesamt 45 Minuten belegt, beträgt der Belegungsgrad 75 %. Siehe Kapitel 10 Seite 82.

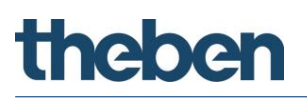

### Objekt 39: Z1 Belegungsdichte – Wert senden

Sendet mittels 16-Bit Telegramm die durchschnittliche Dichte der Raumbelegung innerhalb der Zone 1 in der letzten Stunde.

**Beispiel:** War im Durchschnitt die Hälfte der Fläche belegt, so beträgt die Belegungsdichte 50 %. Siehe Kapitel 11 Seite 83.

### 5.3.2.2 Objekte für Zone 2

#### Objekte 40..69, 200, 201

Die Objekte 40 bis 69 sowie 200+201<sup>99</sup> sind für die Zone 2 und in ihrer Funktion identisch mit den Objekten von Zone 1 (Objekte 10 bis 39 sowie 190+191).

### 5.3.2.3 Objekte für Zone 3

#### *Objekte 70..99, 210, 211*

Die Objekte 70 bis 99 sowie 210+211<sup>100</sup> sind für die Zone 3 und in ihrer Funktion identisch mit den Objekten von Zone 1 (Objekte 10 bis 39 sowie 190+191).

### 5.3.2.4 Objekte für Zone 4

### *Objekte 100..129, 220, 221*

Die Objekte 100 bis 129 sowie 220+221<sup>101</sup> sind für die Zone 4 und in ihrer Funktion identisch mit den Objekten von Zone 1 (Objekte 10 bis 39 sowie 190+191).

### 5.3.2.5 Objekte für Zone 5

#### Objekte 130..159, 230, 231

Die Objekte 130 bis 159 sowie 230+231<sup>102</sup> sind für die Zone 5 und in ihrer Funktion identisch mit den Objekten von Zone 1 (Objekte 10 bis 39 sowie 190+191).

### 5.3.2.6 Objekte für Zone 6

#### *Objekte 160..189, 240, 241*

Die Objekte 160 bis 189 sowie 240+241<sup>103</sup> sind für die Zone 6 und in ihrer Funktion identisch mit den Objekten von Zone 1 (Objekte 10 bis 39 sowie 190+191).

<sup>&</sup>lt;sup>99</sup> Hinweis: Ab ETS-Applikation 1.2 und KNX-Firmware 1.3.6.

<sup>&</sup>lt;sup>100</sup> Hinweis: Ab ETS-Applikation 1.2 und KNX-Firmware 1.3.6.

<sup>&</sup>lt;sup>101</sup> Hinweis: Ab ETS-Applikation 1.2 und KNX-Firmware 1.3.6.

<sup>&</sup>lt;sup>102</sup> Hinweis: Ab ETS-Applikation 1.2 und KNX-Firmware 1.3.6.

<sup>&</sup>lt;sup>103</sup> Hinweis: Ab ETS-Applikation 1.2 und KNX-Firmware 1.3.6.

## 5.3.2.6.1 Logikkanäle C18 + C19<sup>104</sup>

🛈 Die folgenden Objekte sind verfügbar, wenn bei <Anzahl - Logikkanäle> "1" oder "2" ausgewählt wurde.

*Objekt 242: C18 Logikmodul - Logikeingang 1 in UND-, ODER-, XOR-Gatter* Erstes Eingangsobjekt des Logikmoduls.

*Objekt 243: C18 Logikmodul – Logikeingang 2 in UND–, ODER–, XOR–Gatter* Zweites Eingangsobjekt des Logikmoduls.

*Objekt 244: C18 Logikmodul - Logikeingang 3 in UND-, ODER-Gatter* Drittes Eingangsobjekt des Logikmoduls.

*Objekt 245: C18 Logikmodul - Logikeingang 4 in UND-, ODER-Gatter* Viertes Eingangsobjekt des Logikmoduls.

### Objekt 246: C18 Logikmodul - Sperren / Entsperren

Sperrobjekt des Kanals. Nur sichtbar, wenn die Sperrfunktion aktiviert ist. Der Wirksinn (sperren mit 0 oder 1) kann per Parameter eingestellt werden.

## Objekt 247: C18.1 Logikmodul – Schalten, Priorität, Wert, Prozentwert, HKL Betriebsart, Szenen

Erstes Ausgangsobjekt des Logikmoduls. Die Funktion des Objekts hängt von der gewählten Telegrammart ab (siehe Parameterseite **Objekte**, Parameter *Telegrammart*).

| Telegrammart    | Format     | Gesendete Telegramme                  |      |  |  |
|-----------------|------------|---------------------------------------|------|--|--|
| Schalten        | DPT 1.001  | Ein / Aus                             |      |  |  |
|                 | (Ein/Aus)  |                                       |      |  |  |
| Priorität       | DPT 2.001  | 2 Bit Telegramm:                      |      |  |  |
|                 | (priority  | Funktion                              | Wert |  |  |
|                 | control)   | keine Priorität (no control)          | 0    |  |  |
|                 |            | Priorität AUS (control: disable, off) | 2    |  |  |
|                 |            | Priorität EIN (control: enable, on) 3 |      |  |  |
| Wert            | DPT 5.010  | Wert 0-255                            |      |  |  |
| Prozentwert     | DPT 5.001  | Wert in Prozent 0-100 %               |      |  |  |
| HKL Betriebsart | DPT 20.102 | 0 = Auto                              |      |  |  |
|                 |            | 1 = Komfort                           |      |  |  |
|                 |            | 2 = Standby                           |      |  |  |
|                 |            | 3 = Nachabsenkung                     |      |  |  |
|                 |            | 4 = Frostschutz                       |      |  |  |
| Szenen          | DPT 17.001 | Szenennummer 1-64                     |      |  |  |

<sup>&</sup>lt;sup>104</sup> Hinweis: Ab ETS-Applikation 1.3 und KNX-Firmware 1.3.9.

### Objekt 248: C18.2 Logikmodul - Schalten, Priorität, Wert, HKL Betriebsart, Szenen

Zweites Ausgangsobjekt des Logikmoduls. Die Funktion des Objekts hängt von der gewählten Telegrammart ab (siehe Parameterseite **Objekte**, Parameter *Telegrammart*).

| Telegrammart    | Format     | Gesendete Telegramme                  |      |  |
|-----------------|------------|---------------------------------------|------|--|
| Schalten        | DPT 1.001  | Ein / Aus                             |      |  |
|                 | (Ein/Aus)  |                                       |      |  |
| Priorität       | DPT 2.001  | 2 Bit Telegramm:                      |      |  |
|                 | (priority  | Funktion                              | Wert |  |
|                 | control)   | keine Priorität (no control)          | 0    |  |
|                 |            | Priorität AUS (control: disable, off) | 2    |  |
|                 |            | Priorität EIN (control: enable, on) 3 |      |  |
| Wert            | DPT 5.010  | Wert 0-255                            |      |  |
| Prozentwert     | DPT 5.001  | Wert in Prozent 0-100 %               |      |  |
| HKL Betriebsart | DPT 20.102 | 0 = Auto                              |      |  |
|                 |            | 1 = Komfort                           |      |  |
|                 |            | 2 = Standby                           |      |  |
|                 |            | 3 = Nachabsenkung                     |      |  |
|                 |            | 4 = Frostschutz                       |      |  |
| Szenen          | DPT 17.001 | Szenennummer 1-64                     |      |  |

Objekt 249-255

Objekte für C19, Funktion: Siehe C18.

## 5.4 Parameterseiten Übersicht

| Parameterseite                              | Beschreibung                                                               |  |  |
|---------------------------------------------|----------------------------------------------------------------------------|--|--|
| Allgemein                                   | Grundlegende Einstellungen: Zonenaufteilung, Empfindlichkeit usw.          |  |  |
| Logikkanäle <sup>105</sup>                  | Eingänge, Verknüpfung usw.                                                 |  |  |
| Objekte                                     | Telegrammart, Schalt- und Sperrverhalten usw.                              |  |  |
| Zonenparameter für Zone 16                  |                                                                            |  |  |
| Allgemeine Zoneneinstellungen               | Zonenname, Betriebsart, Verwendung usw.                                    |  |  |
| Licht                                       | Allgemeine Einstellungen für die Lichtsteuerung.                           |  |  |
| Verzögerungen und<br>Nachlaufzeiten         | Verzögerungs- und Nachlaufzeiten für Bewegung, Präsenz und Stand-t         |  |  |
| Schalten                                    | Licht schalten und freies Schaltobjekt.                                    |  |  |
| Priorität <sup>106</sup>                    | Priorität für Bewegung, Präsenz usw.                                       |  |  |
| Dimmen Dimmwerte für Bewegung, Präsenz usw. |                                                                            |  |  |
| Prozentwert <sup>107</sup>                  | Prozentwert für Bewegung, Präsenz usw.                                     |  |  |
| Szene <sup>108</sup>                        | Szene für Bewegung, Präsenz usw.                                           |  |  |
| Regelungseinstellungen                      | Parameter für die Konstantlichtregelung.                                   |  |  |
| HKL                                         | Allgemeine Einstellungen für die Heizungssteuerung.                        |  |  |
| Verzögerungen und<br>Nachlaufzeiten         | Verzögerungs- und Nachlaufzeiten für Bewegung, Präsenz und Stand-by.       |  |  |
| Raumbelegung                                | Allgemeine Einstellungen zur Personenzählung und<br>Schwellenkonfiguration |  |  |
| Lüften                                      | Lüftergeschwindigkeit in Abhängigkeit der Raumbelegungsschwellen.          |  |  |
| Schwellwertschalter 1                       | Deaktien der Schwellwertschaltsbiekte auf Über, haw Unterschreiten der     |  |  |
| Schwellwertschalter 2                       |                                                                            |  |  |
| Schwellwertschalter 3                       |                                                                            |  |  |

<sup>&</sup>lt;sup>105</sup> Hinweis: Ab ETS-Applikation 1.3 und KNX-Firmware 1.3.9.

 $<sup>^{106}</sup>$  Hinweis: Ab ETS-Applikation 1.2 und KNX-Firmware 1.3.6.

<sup>&</sup>lt;sup>107</sup> Hinweis: Ab ETS-Applikation 1.2 und KNX-Firmware 1.3.6.

<sup>&</sup>lt;sup>108</sup> Hinweis: Ab ETS-Applikation 1.2 und KNX-Firmware 1.3.6.

## 5.5 Allgemeine Parameter

### 5.5.1 Einstellungen

| Bezeichnung                                            | Werte                                        | Beschreibung                                                                                                    |  |  |
|--------------------------------------------------------|----------------------------------------------|----------------------------------------------------------------------------------------------------|--|--|
| Allgemeine Einstellungen                               |                                              |                                                                                                    |  |  |
| Montagehöhe des Melders                                | 2,5 m, <b>3,0 m</b> , 3,5 m,<br>4,0 m, 4,5 m | Auswahl der Montagehöhe des<br>Melders.                                                                                                    |  |  |
| Empfindlichkeit Sensor                                 | 1 <b>3</b> 5                                 | Der Melder hat 5 Empfindlichkeits-<br>Stufen:                                                                                                |  |  |
|                                                        |                                              | 1 sehr unempfindlich<br>2 unempfindlich<br>3 Standard<br>4 empfindlich<br>5 sehr empfindlich                                                 |  |  |
| Andere Empfindlichkeit Sensor im                       | Nein                                         |                                                                                                    |  |  |
| Nachtmodus <sup>109</sup>                              | Ja                                           | Während dem Nachtmodus wird eine<br>separate Empfindlichkeits-Stufe<br>angewendet.                                                           |  |  |
| Empfindlichkeit Sensor im<br>Nachtmodus <sup>110</sup> |                                              | Der Parameter ist sichtbar, wenn<br>Parameter <andere empfindlichkeit<br="">Sensor im Nachtmodus&gt; auf "Ja."<br/>eingestellt ist.</andere> |  |  |
|                                                        | 1 <b>2</b> 5                                 | Der Melder hat auch für den<br>Nachtmodus 5 Empfindlichkeits-<br>Stufen:                                                                     |  |  |
|                                                        |                                              | 1 sehr unempfindlich<br>2 unempfindlich<br>3 Standard<br>4 empfindlich<br>5 sehr empfindlich                                                 |  |  |

<sup>&</sup>lt;sup>109</sup> Hinweis: Ab ETS-Applikation 1.3 und KNX-Firmware 1.3.9.
<sup>110</sup> Hinweis: Ab ETS-Applikation 1.3 und KNX-Firmware 1.3.9.

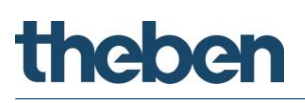

| Bezeichnung                                           | Werte                                                 | Beschreibung                                                                                                    |
|-------------------------------------------------------|-------------------------------------------------------|----------------------------------------------------------------------------------------------------|
| Zonendefinition                                       | frei via Bluetooth-App                                | Definition der Zonen über die<br>Bluetooth-App festlegen.                                                                                                    |
|                                                       | 1 Zone<br>2 Zonen je 1/2 des<br>Bildbereichs vertikal | Ermöglicht den zu überwachenden<br>Bereich in mehrere Bereiche zu<br>unterteilen und diese Zonen<br>zuzuordnen.                                                                                                    |
|                                                       | 2 Zonen je 1/2 des<br>Bildbereichs horizontal         | Die Zonenaufteilung wird in der ETS als<br>Skizze angezeigt.                                                                                                    |
|                                                       | 3 Zonen je 1/3 des<br>Bildbereichs                    | Die ausgewählte Zonendefinition wird<br>vom Melder übernommen und kann bei                                                                                                    |
|                                                       | 4 Zonen je 1/4 des<br>Bildbereichs                    | Bedarf mit der Bluetooth-App<br>angepasst werden.                                                                                                    |
|                                                       | 5 Zonen je 1/4 des<br>Bildbereichs                    | <b>Wichtig:</b> Bei den vordefinierten<br>Zoneneinteilungen ist die Zone 1<br>immer der gesamte Erfassungsbereich.<br>Für die Beleuchtungssteuerung muss<br>dies zwingend beachtet werden.                                                                                                    |
| Gerätename (optional)                                 | Textfeld                                              | Anwenderspezifische Bezeichnung für dieses Gerät.                                                                                                    |
| Parameter bei Download<br>überschreiben               | Nein                                                  | Folgende Parameter werden beim<br>Download nicht überschrieben:<br>- Montagehöhe des Melders<br>- Empfindlichkeit Sensor<br>- Zonendefinition<br>- Sicherheitspasswort<br>- Raumdefinition<br>- Helligkeitsschaltwert /<br>Helligkeitssollwert (jede Zone)<br>Geänderte Einstellungen mittels App<br>thePixa Plug oder via Bus-Objekte<br>bleiben erhalten. |
|                                                       | Ja                                                    | Alle Parameter werden beim Download<br>überschrieben.                                                                                                    |
|                                                       |                                                       | Geanderte Einstellungen mittels App<br>thePixa Plug oder via Bus-Objekte<br>werden überschrieben.                                                                                                    |
| Automatischer Nachtmodus<br>aktivieren <sup>111</sup> | Nein                                                  | Die integrierten Infrarot-LEDs werden<br>bei Dunkelheit nicht automatisch<br>zugeschaltet.                                                                                                    |

<sup>&</sup>lt;sup>111</sup> Hinweis: Ab ETS-Applikation 1.1 und KNX-Firmware 1.3.5.

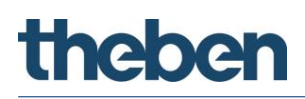

|                                                        | Ja   | Die integrierten Infrarot-LEDs werden<br>bei Dunkelheit automatisch<br>zugeschaltet, damit auch bei<br>Dunkelheit die Bewegungserkennung<br>möglich ist.                                                                                                    |
|--------------------------------------------------------|------|----------------------------------------------------------------------------------------------------|
| Ausblenden globaler<br>Lichtveränderung <sup>112</sup> | Nein | Jede Veränderung der Lichtverhältnisse<br>wird als Bewegung/Präsenz<br>ausgewertet.                                                                                                    |
|                                                        | Ja   | Kurzzeitige globale<br>Lichtveränderungen werden ignoriert<br>(z.B. Einschalten von einer<br>benachbarten Beleuchtung).                                                                                                    |
| Zusätzliche externe Erfassung                          | Nein |                                                                                                    |
| integrieren <sup>113</sup>                             | Ja   | Reduktion von unerwünschten<br>Schaltvorgängen (z.B. in der Nacht)<br>mittels zusätzlichem Eingangsobjekt<br><i>Zusätzliche externe Erfassung Eingang.</i><br>Durch das zusätzliche Eingangsobjekt<br>schaltet die Beleuchtung nur ein, wenn<br>neben dem thePixa auch ein externer<br>Sensor (z.B. PIR) eine Bewegung<br>erkannt hat (UND-Verknüpfung). Die<br>Lichtsteuerung übernimmt sofort der<br>thePixa. |
| Sicherheitsmodus aktivieren                            | Nein | In der App thePixa Plug können die zur<br>Verfügung stehenden Parameter ohne<br>Passwort geändert werden:<br>- Eingabe Ist-Temperatur<br>- Lichtwert pro Zone<br>- Montagehöhe<br>- Erfassungs-Empfindlichkeit<br>- Teach-In<br>- Werkseinstellungen<br>- Firmware Update<br>- Zonenbearbeitung                                                                                                    |
|                                                        | Ja   | Für die Anpassung der oben<br>aufgeführten Parameter muss immer<br>das Sicherheitspasswort eingegeben<br>werden.<br>Der Sicherheitsmodus kann auch                                                                                                    |
|                                                        |      | nachträglich in der App thePixa Plug<br>aktiviert werden.                                                                                                    |

 <sup>&</sup>lt;sup>112</sup> Hinweis: Ab ETS-Applikation 1.3 und KNX-Firmware 1.3.9.
 <sup>113</sup> Hinweis: Ab ETS-Applikation 1.3 und KNX-Firmware 1.3.9.

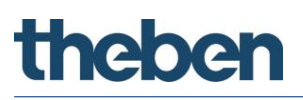

| Sicherheitspasswort <sup>114</sup> | Freie Texteingabe<br>(6 Zeichen)                     | Der Parameter ist sichtbar, wenn<br>Parameter <sicherheitsmodus<br>aktivieren&gt; auf "Ja" eingestellt ist.<br/>Sicherheitspasswort, damit die<br/>Einstellungen im Sicherheitsmodus<br/>über die App thePixa Plug geändert<br/>werden können.</sicherheitsmodus<br> |
|------------------------------------|------------------------------------------------------|----------------------------------------------------------------------------------------------------|
|                                    |                                                      | Das Sicherheitspasswort muss<br>zwingend aus 6 Zeichen bestehen; A-Z,<br>0-9                                                                                                    |
|                                    |                                                      | Das Sicherheitspasswort kann auch<br>nachträglich in der App thePixa Plug<br>vergeben werden.                                                                                                    |
| Raumdefinition                     | Standard                                             | Standardräumlichkeit, wie z.B. Büro,<br>Korridor, etc.                                                                                                    |
|                                    | Besprechungsraum                                     | Der Melder wird in einem<br>Besprechungsraum installiert. Somit<br>wird der Erfassungsalgorithmus diesen<br>Gegebenheiten angepasst. Der Fokus<br>liegt dabei auf dem Zählen von<br>Personen.                                                                        |
|                                    |                                                      | Der Besprechungsraum-Modus darf<br>nur für einen entsprechenden<br>Besprechungsraum verwendet werden.                                                                                                    |
|                                    |                                                      | <b>Wichtig:</b> Die Raumdefinition bezieht sich auf alle Zonen.                                                                                                    |
| Temperatur auf Bus senden          | Nein                                                 | Der gemessene Temperaturwert wird<br>nicht gesendet.                                                                                                    |
|                                    | Ja                                                   | Der gemessene Temperaturwert wird<br>auf den Bus gesendet.                                                                                                    |
|                                    |                                                      | Ein vorgenommener Temperaturab-<br>gleich in der App thePixa Plug wird bei<br>der Ausgabe des Wertes berücksichtigt.                                                                                                    |
| Temperatur zyklisch senden         |                                                      | Der Parameter ist sichtbar, wenn<br>Parameter <temperatur auf="" bus<br="">senden&gt; auf "Ja" eingestellt ist.</temperatur>                                                                                                    |
|                                    | Nein                                                 | Der gemessene Temperaturwert wird<br>nicht zyklisch gesendet.                                                                                                    |
|                                    | jede Minute<br>alle 2 Minuten<br><br>alle 30 Minuten | Der gemessene Temperaturwert wird<br>zyklisch mit der ausgewählten Zeit<br>gesendet.                                                                                                    |

<sup>&</sup>lt;sup>114</sup> Hinweis: Das Sicherheitspasswort kann jederzeit in der ETS oder in der App thePixa Plug angepasst werden.

| Temperatur senden bei Änderung      | Nein                                                                                                    | Der Parameter ist sichtbar, wenn<br>Parameter <temperatur auf="" bus<br="">senden&gt; auf "Ja" eingestellt ist.<br/>Der gemessene Temperaturwert wird<br/>nicht in Abhängigkeit einer<br/>Temperaturänderung gesendet.</temperatur>                                                                                                    |
|-------------------------------------|----------------------------------------------------------------------------------------------------|----------------------------------------------------------------------------------------------------|
|                                     | von > 0,2 K<br>von > 0,5 K<br>von > 1,0 K<br>von > 1,5 K<br>von > 2,0 K<br><br>von > 4,5 K<br>von > 5,0 K | Der Temperaturwert wird gesendet,<br>wenn sich der gemessene Wert seit der<br>letzten Übermittlung um mindestens<br>den parametrierten Wert verändert hat.<br>Die Änderung ist von der Zeitdauer, in<br>der diese stattfindet, unabhängig.<br>Ist die Temperatur konstant geblieben,<br>wird spätestens nach Ablauf der<br>parametrierten Zykluszeit der<br>Temperaturwert erneut gesendet. |
| Anzahl - Logikkanäle <sup>115</sup> | 02                                                                                                    | Anzahl benötigter Logikkanäle. Bei<br>Verwendung wird die <i>Parameterseite</i><br><i>Logikkanal Cxx</i> eingeblendet.<br>Logikkanäle ermöglichen es, bis zu vier<br>einzelne 1-Bit-Telegramme zu<br>verknüpfen und damit auf eine einzige<br>Information zu reduzieren. Mögliche<br>Verknüpfungen sind UND, ODER bzw.<br>XOR.                                                              |

<sup>&</sup>lt;sup>115</sup> Hinweis: Ab ETS-Applikation 1.3 und KNX-Firmware 1.3.9.

## 5.6 Logikkanäle<sup>116</sup>

## 5.6.1 Logikkanal C18 und C19

Die Parameterseite ist sichtbar, wenn beim Parameter *Anzahl Logikkanäle* mindestens 1 Kanal eingestellt ist. Siehe Parameterseite **Allgemein**.

| Bezeichnung         | Werte          | Beschreibung                                   |
|---------------------|----------------|------------------------------------------------|
| Art der Verknüpfung |                | Auswahl der logischen Verknüpfung zwischen den |
|                     |                | 1-Bit Eingangsgrößen (siehe unten)             |
|                     |                |                                                |
|                     | UND            | 2 bis 4 Eingange                               |
|                     | ODER           | 2 bis / Fingänge                               |
|                     | ODEN           |                                                |
|                     | XOR            | 2 Eingänge                                     |
| Eingang 1 verwenden | ja             | Eingang wird verwendet.                        |
|                     |                |                                                |
|                     | ja, invertiert | Eingang wirkt invertiert.                      |
| Eingang 2 verwenden | ja             | Eingang wird verwendet.                        |
|                     | in investigat  | Fire and a width investigat                    |
|                     | ja, invertiert | Eingang wirkt invertiert.                      |
| Eingang 3 verwenden | nein           | Eingang wird nicht verwendet.                  |
|                     | ia             | Siebe abap                                     |
|                     | Ja<br>         |                                                |
|                     | ja, invertiert |                                                |
| Eingang 4 verwenden | nein           | Eingang wird nicht verwendet.                  |
|                     |                |                                                |
|                     | ja             | Siehe oben.                                    |
|                     | ja, invertiert |                                                |

<sup>&</sup>lt;sup>116</sup> Hinweis: Ab ETS-Applikation 1.3 und KNX-Firmware 1.3.9.

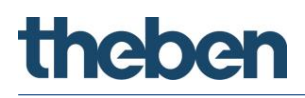

## 5.6.2 Objekte Logikkanal C18 und C19

| Bezeichnung                    | Werte                                            | Beschreibung            |                                 |  |
|--------------------------------|--------------------------------------------------|-------------------------|---------------------------------|--|
| Telegrammart                   | Schaltbefehl                                     | Es stehen 6 Telegram    | marten zur Auswahl.             |  |
|                                | Priorität                                        |                         |                                 |  |
|                                | Wert                                             |                         |                                 |  |
|                                | Prozentwert                                      |                         |                                 |  |
|                                | HKL Betriebsart                                  |                         |                                 |  |
|                                | Szene                                            |                         |                                 |  |
| Wenn die Bedingung erfüllt ist | kein Telegramm                                   | Sendeverhalten wenn     | die Kanalbedingung erfüllt ist. |  |
|                                | senden                                           |                         |                                 |  |
|                                | einmalig folgendes                               |                         |                                 |  |
|                                | Telegramm senden                                 |                         |                                 |  |
|                                | zyklisch senden                                  |                         |                                 |  |
| Telegramm                      | Bei <i>Telegrammart</i> = <i>Schaltbefehl</i>    |                         |                                 |  |
|                                | EIN                                              | Einschaltbefehl sende   | n                               |  |
|                                | AUS                                              | Ausschaltbefehl send    | en                              |  |
|                                | Bei <i>Telegrammart = Prioritä</i>               | ät                      |                                 |  |
|                                |                                                  | Funktion                | Wert                            |  |
|                                | koine Princität                                  | Priorität inaktiv       |                                 |  |
|                                | Kenne i Hontat                                   |                         | 0 (00 <sub>bin</sub> )          |  |
|                                | Priorität EIN                                    | Priorität EIN           |                                 |  |
|                                |                                                  | (control: enable, on)   | 3 (11 <sub>bin</sub> )          |  |
|                                | Priorität AUS                                    | Priorität AUS           | 2 (10)                          |  |
|                                |                                                  | (control: disable, off) | Z (IUbin)                       |  |
|                                | Bei <i>Telegrammart</i> = <i>Wert</i>            |                         |                                 |  |
|                                | <i>0</i> <b>255</b>                              | Es kann ein beliebiger  | r Wert zwischen 0 und 255       |  |
|                                |                                                  | gesendet werden.        |                                 |  |
|                                | Bei <i>Telegrammart = Prozen</i>                 | twert                   |                                 |  |
|                                | <i>0<b>100</b></i> %                             | Es kann ein beliebiger  | r Prozentwert zwischen 0 und    |  |
|                                |                                                  | 100 % gesendet werd     | den.                            |  |
|                                | Bei <i>Telegrammart</i> = <i>HKL Betriebsart</i> |                         |                                 |  |
|                                | Auto                                             | HKL Betriebsarten:      |                                 |  |
|                                |                                                  | Auto: 0                 |                                 |  |
|                                | Komfort                                          | Komfort: 1              |                                 |  |
|                                | Standby                                          | Standby: 2              |                                 |  |
|                                | Nachtabsenkung                                   | Nachtabsenkung: 3       |                                 |  |
|                                | Frostschutz                                      | Frostschutz: 4          |                                 |  |
|                                | Bei <i>Telegrammart = Szene</i>                  |                         |                                 |  |
|                                | Szene <b>1</b> 64                                | Es kann eine beliebige  | e Szenennummer gesendet         |  |
|                                |                                                  | werden.                 | Ĵ.                              |  |
| Wenn die Bedingung nicht       | kein Telegramm                                   | Sendeverhalten wenn     | die Kanalbedingung nicht        |  |
| erfüllt ist                    | senden                                           | erfüllt ist.            |                                 |  |
|                                | einmalig folgendes                               |                         |                                 |  |
|                                | Telegramm senden                                 |                         |                                 |  |
|                                | zyklisch senden                                  |                         |                                 |  |
| Telegramm                      | Bei <i>Telegrammart = Schaltt</i>                | befehl                  |                                 |  |
|                                | EIN                                              | Einschaltbefehl sende   | n                               |  |
|                                | AUS                                              | Ausschaltbefehl send    | en                              |  |
|                                |                                                  |                         |                                 |  |
|                                |                                                  |                         |                                 |  |
|                                |                                                  |                         |                                 |  |

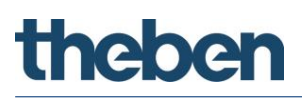

| Bezeichnung                | Werte                                      | Beschreibung                            |                            |  |
|----------------------------|--------------------------------------------|-----------------------------------------|----------------------------|--|
| <u>2</u>                   | Bei <i>Telegrammart</i> = <i>Priorit</i> a | ät                                      |                            |  |
|                            |                                            | Funktion                                | Wert                       |  |
|                            | keine Priorität                            | Priorität inaktiv                       | 0 (00)                     |  |
|                            |                                            | (no control)                            | U (UUbin)                  |  |
|                            | Priorität EIN                              | Priorität EIN                           | 3 (11 <sub>bin</sub> )     |  |
|                            |                                            | (control: enable, on)                   |                            |  |
|                            | Priorität AUS                              | Priorität AUS<br>(control: disable_off) | 2 (10 <sub>bin</sub> )     |  |
|                            | Bei <i>Telegrammart</i> = <i>Wert</i>      |                                         |                            |  |
|                            | <b>0</b> 255                               | Es kann ein beliebiger                  | Wert zwischen 0 und 255    |  |
|                            |                                            | gesendet werden.                        |                            |  |
|                            | Bei <i>Telegrammart</i> = <i>Prozen</i>    | twert                                   |                            |  |
|                            | <b>0</b> 100 %                             | Es kann ein beliebiger                  | Prozentwert zwischen 0 und |  |
|                            | Boi Teleacommont - HKL Be                  | 100 % gesendet werd                     | len.                       |  |
|                            | Auto                                       |                                         |                            |  |
|                            | AULU                                       |                                         |                            |  |
|                            | Komfort                                    | Komfort <sup>.</sup> 1                  |                            |  |
|                            | Standby                                    | Standby: 2                              |                            |  |
|                            | Nachtabsenkung                             | Nachtabsenkung: 3                       |                            |  |
|                            | Frostschutz                                | Frostschutz: 4                          |                            |  |
|                            | Bei <i>Telegrammart</i> = <i>Szene</i>     |                                         |                            |  |
|                            | Szene 1 <b>2</b> 64                        | Es kann eine beliebige                  | e Szenennummer gesendet    |  |
|                            |                                            | werden.                                 |                            |  |
| Soll ein zweites Telegramm | nein                                       | Es wird kein zweites T                  | elegramm gesendet.         |  |
| gesendet werden?           | in                                         | Zusätalish aum Toloos                   | amm (19,1 wird ain muniter |  |
|                            | Ja                                         | Zusatziich zum Teiegr                   | amm U18.1 Wird ein zweites |  |
|                            |                                            | Fs stehen die nleicher                  | Telegramme bzw. Parameter  |  |
|                            |                                            | wie für das erste Tele                  | gramm (z.B. C18.1) zur     |  |
|                            |                                            | Auswahl.                                |                            |  |
| Sperrfunktion aktivieren   | nein                                       | Sperrfunktion ist inakl                 | iv.                        |  |
|                            | ia                                         | Spacefunktion bodoute                   | of doss dos Moldos kojoo   |  |
|                            | Jd                                         | Telegramme über Log                     | ikmodul-Objekte sendet.    |  |
| Telegramm nach Reset bzw.  | wie bei nicht erfüllter                    | Reaktion des Kanals b                   | ei einem Neustart.         |  |
| Download                   | Bedingung                                  |                                         |                            |  |
|                            | wie bei erfüllter Bedingung                |                                         |                            |  |
|                            | Zustand                                    |                                         |                            |  |
|                            | unbekannt: nicht senden                    |                                         |                            |  |
|                            |                                            |                                         |                            |  |
|                            |                                            |                                         |                            |  |
|                            |                                            |                                         |                            |  |

## 5.6.3 Logikkanal C18..C19 - Sperrfunktion

Die Parameter-Seite ist sichtbar, wenn beim Parameter *Sperrfunktion aktivieren = ja* eingestellt ist. Siehe Parameterseite **Objekte**.

| Bezeichnung                       | Werte                   | Beschreibung                                      |
|-----------------------------------|-------------------------|---------------------------------------------------|
| Sperrtelegramm                    | Sperren mit             | Mit einem EIN-Telegramm auf das Sperrobjekt wird  |
|                                   | EIN-Telegramm           | der Logik-Kanal gesperrt. Während der Dauer der   |
|                                   |                         | Sperrung werden sämtliche Telegramme              |
|                                   |                         | unterdrückt. Entsperrt wird der Logik-Kanal mit   |
|                                   |                         | einem AUS-Telegramm.                              |
|                                   | Coordina mill           | Mit sizes AUC Talasses wind day August a use      |
|                                   |                         | Mit einem AUS-Telegramm wird der Ausgang vom      |
|                                   | AUS-Telegramm           | Logik-Kanal gespent, nut entent Ein-Telegrannin   |
| Verhalten hei Setzen der Snerre   | kein Telenramm          | Bei Beninn der Snerrunn wird kein Telenramm       |
| vernanen ber seizen der sperre    | senden                  | nesendet                                          |
|                                   |                         | 3000110011                                        |
|                                   |                         |                                                   |
|                                   | wie bei erfüllter       | Gleiche Reaktion wie im Parameter <i>Wenn die</i> |
|                                   | Bedingung               | <i>Bedingung erfüllt ist</i> (siehe oben).        |
|                                   |                         |                                                   |
|                                   |                         |                                                   |
|                                   | wie bei nicht erfüllter | Gleiche Reaktion wie im Parameter Wenn die        |
|                                   | Bedingung               | Bedingung nicht erfüllt ist (siehe oben).         |
| Verhalten bei Aufheben der Sperre | nicht senden            | Beim Aufheben der Sperre wird nicht automatisch   |
|                                   |                         | neu gesendet.                                     |
|                                   |                         |                                                   |
|                                   | Kanal aktualisieren     | Der aktuelle Kanalzustand wird sofort nach        |
|                                   |                         | Aurneben der Sperre gesendet.                     |

## 5.7 Zonenbezogene Parameter

Der Erfassungsbereich kann in bis zu 6 unabhängige Zonen unterteilt werden.

## 5.7.1 Allgemeine Zoneneinstellungen

| Bezeichnung          | Werte              | Beschreibung                                                                                                    |
|----------------------|--------------------|----------------------------------------------------------------------------------------------------|
| Zonenname (optional) | Textfeld           | Für eine einfache Unterscheidung der<br>Zonen, z. B. Office 1.                                                                                                    |
|                      |                    | Bezeichnung kann in der App<br>nachträglich geändert werden.                                                                                                    |
| Betriebsart          | Master             | Die Zone steuert eigenständig ver-<br>bundene Aktoren anhand der<br>Erkennung von Bewegung/Präsenz<br>und evtl. der Erkennung einer oder<br>mehrerer parallel geschalteten Zone/n.                                                      |
|                      | Slave              | Die Zone ist mit keinem Aktor ver-<br>bunden, sondern liefert lediglich die<br>Informationen über die Erfassung an<br>eine oder mehrerer Zonen in der<br>Betriebsart "Master".                                                          |
|                      |                    | Gilt nur für Kanäle Licht und HKL.<br>Der Kanal Raumbelegung wird von<br>dieser Einstellung nicht beeinflusst.                                                                                                    |
| Betriebsart Master   | Einzelschaltung    | Zone arbeitet autonom.                                                                                                    |
|                      | Parallelschaltung  | Je nach Bedarf werden zur Erweiterung<br>des Erfassungsbereichs weitere Zonen<br>als Master oder Slaves miteinander<br>verbunden.                                                                                                    |
|                      |                    | Bitte beachten Sie die Hinweise zur<br>Parallelschaltung im Kapitel 7 auf<br>Seite 78.                                                                                                    |
|                      | Auraeffekt (Licht) | Das Licht begleitet den Anwender in<br>dem Bereich, wo er sich gerade<br>befindet. Die Beleuchtung in den<br>umliegenden Zonen werden auf den<br><einschaltdimmwert aura="" bei=""><br/>eingeschaltet bzw. gedimmt.</einschaltdimmwert> |
|                      |                    | Bitte beachten Sie die Hinweise zum<br>Auraeffekt im Kapitel 8 auf Seite 80.                                                                                                    |

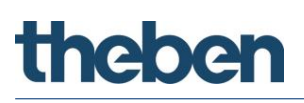

| Bezeichnung                                     | Werte                      | Beschreibung                                                                                                    |
|-------------------------------------------------|----------------------------|----------------------------------------------------------------------------------------------------|
| Zykluszeit Parallelschaltung                    |                            | Der Parameter ist sichtbar, wenn<br>Parameter <betriebsart master=""> auf<br/>"Parallelschaltung" eingestellt ist.</betriebsart>  |
|                                                 | 5 s25 s, <b>30 s</b> 5 min | Der Abstand zwischen zwei Tele-<br>grammen kann bis auf max. 5 min<br>eingestellt werden.                                         |
|                                                 |                            | Es ist zu beachten, dass der Abstand<br>zwischen zwei Trigger-Telegrammen<br>stets kleiner gewählt wird als die<br>Nachlaufzeit.  |
| Sperrtelegramm Parallelschaltung <sup>117</sup> | sperren mit AUS-Telegramm  | 0 = sperren<br>1 = Sperre aufheben                                                                                                |
|                                                 | sperren mit EIN-Telegramm  | 0 = Sperre aufheben<br>1 = sperren                                                                                                |
| Zykluszeit Auraeffekt                           | 5 s25 s, <b>30 s</b> 5 min | Der Parameter ist sichtbar, wenn<br>Parameter <betriebsart master=""> auf<br/>"Auraeffekt (Licht)" eingestellt ist.</betriebsart> |
|                                                 |                            | lst die Beleuchtung in der<br>entsprechenden Zone eingeschaltet,<br>sendet der Melder zyklisch ein Zeit-<br>Wert-Telegramm.       |
| Licht aktivieren <sup>118</sup>                 | Nein                       | Funktion Licht wird nicht verwendet.                                                                                              |
|                                                 | Ja                         | Funktion Licht wird verwendet.                                                                                                    |
|                                                 |                            | Aktiviert die Parameterseite Licht.                                                                                               |
| HKL aktivieren <sup>119</sup>                   | Nein                       | Funktion HKL wird nicht verwendet.                                                                                                |
|                                                 | Ja                         | Funktion HKL wird verwendet.                                                                                                    |
|                                                 |                            | Aktiviert die Parameterseite <b>HKL</b> .                                                                                         |
| Raumbelegung aktivieren <sup>120</sup>          | Nein                       | Funktion Raumbelegung wird nicht verwendet.                                                                                       |
|                                                 | Ja                         | Funktion Raumbelegung wird verwendet.                                                                                             |
|                                                 |                            | Aktiviert die Parameterseite<br><b>Raumbelegung.</b>                                                                              |

<sup>&</sup>lt;sup>117</sup> Hinweis: Ab ETS-Applikation 1.2 und KNX-Firmware 1.3.6.

<sup>&</sup>lt;sup>118</sup> Nur bei *Betriebsart = Master* 

<sup>&</sup>lt;sup>119</sup> Nur bei *Betriebsart = Master* 

<sup>&</sup>lt;sup>120</sup> Nur bei *Betriebsart = Master* 

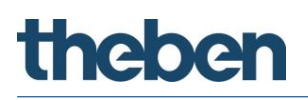

#### 5.7.2 Licht

| Bezeichnung                                | Werte                                      | Beschreibung                                                                                                    |
|--------------------------------------------|--------------------------------------------|----------------------------------------------------------------------------------------------------|
| Licht allgemein <sup>121</sup>             |                                            |                                                                                                    |
| Funktion Licht                             | Licht schalten                             | Das Licht wird bewegungs- bzw.<br>präsenzabhängig geschaltet bzw. auf<br>einen festgelegten Wert gedimmt.                                                                                                    |
|                                            |                                            | Es ist möglich, die Beleuchtung ohne<br>Bewegungs- bzw. Präsenzerfassung<br>auf einen bestimmten Wert zu<br>dimmen. Dafür steht der Parameter<br><einschaltdimmwert bei="" keiner<br="">Bewegung, keine Präsenz&gt; zur<br/>Verfügung.</einschaltdimmwert>      |
|                                            | Konstantlichtregelung                      | Das Licht wird bewegungs- bzw.<br>präsenzabhängig auf einen<br>konstanten Helligkeitswert gedimmt.                                                                                                    |
|                                            |                                            | Es ist möglich die Beleuchtung ohne<br>Bewegungs- bzw. Präsenzerfassung<br>auf einen bestimmten Wert zu regeln.<br>Dafür steht der Parameter<br><helligkeits-sollwert bei="" keiner<br="">Bewegung, keine Präsenz&gt; zur<br/>Verfügung.</helligkeits-sollwert> |
| Funktionsart                               | Halbautomat                                | In der <funktionsart> "Halbautomat"<br/>muss das Einschalten immer manuell<br/>erfolgen. Das Ausschalten erfolgt<br/>automatisch. Siehe Kapitel 6 Seite 75.</funktionsart>                                                                                      |
|                                            | Vollautomat                                | In der <funktionsart> "Vollautomat"<br/>schaltet oder regelt der Kanal Licht<br/>automatisch die Beleuchtung in<br/>Abhängigkeit von Anwesenheit und<br/>Umgebungshelligkeit. Das<br/>Ausschalten erfolgt automatisch.</funktionsart>                           |
| Verhalten bei manuellem AUS <sup>122</sup> |                                            | Das Licht bleibt für die Dauer der<br>Anwesenheit (Bewegung/Präsenz)<br>ausgeschaltet.                                                                                                    |
|                                            | Eingestellte Nachlaufzeit<br>Licht Präsenz | Nach Verlassen des Raumes und dem<br>Ablauf der Nachlaufzeit Licht Präsenz<br>befindet sich der Melder wieder im<br>Normalbetrieb.                                                                                                    |

 <sup>&</sup>lt;sup>121</sup> Parameter sind sichtbar, wenn Parameter <Licht aktivieren> auf "Ja" eingestellt ist.
 <sup>122</sup> Hinweis: Ab ETS-Applikation 1.2 und KNX-Firmware 1.3.6.

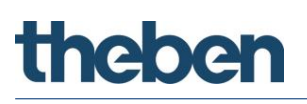

| Bezeichnung                     | Werte                                                | Beschreibung                                                                                                    |
|---------------------------------|------------------------------------------------------|----------------------------------------------------------------------------------------------------|
|                                 | Optimiert (Nachlaufzeit Licht<br>Präsenz oder 2 min) | Nach Verlassen des Raumes und dem<br>Ablauf der Nachlaufzeit Licht Präsenz<br>befindet sich der Melder wieder im<br>Normalbetrieb. Wird nur für eine kurze<br>Zeit nach manueller Ausschaltung<br>Bewegung/Präsenz erkannt, befindet<br>sich der Melder bereits nach 2 min<br>wieder im Normalbetrieb. |
|                                 | 10 s<br>20 s<br>30 s<br>60 s<br>90 s<br>120 s        | Nach Verlassen des Raumes und dem<br>Ablauf der ausgewählten Zeit befindet<br>sich der Melder wieder im<br>Normalbetrieb.                                                                                                    |
| Helligkeitswert auf Bus senden  | Nein                                                 | Der gemessene Helligkeitswert wird<br>nicht gesendet.                                                                                                    |
|                                 | Ja                                                   | Der gemessene Helligkeitswert wird<br>auf den Bus gesendet.<br>Ein vorgenommener Helligkeits-<br>abgleich in der App thePixa Plug wird<br>bei der Ausgabe des Wertes<br>berücksichtigt.                                                                                                    |
| Helligkeitswert zyklisch senden |                                                      | Der Parameter ist sichtbar, wenn<br>Parameter <helligkeitswert auf="" bus<br="">senden&gt; auf "Ja" eingestellt ist.</helligkeitswert>                                                                                                    |
|                                 | Nein                                                 | Der gemessene Helligkeitswert wird<br>nicht zyklisch gesendet.                                                                                                    |
|                                 | jede Minute<br>alle 2 Minuten<br><br>alle 30 Minuten | Der gemessene Helligkeitswert wird<br>zyklisch mit der ausgewählten Zeit<br>gesendet.                                                                                                    |

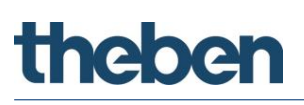

| Bezeichnung                         | Werte                                                                                                    | Beschreibung                                                                                                    |
|-------------------------------------|----------------------------------------------------------------------------------------------------|----------------------------------------------------------------------------------------------------|
| Helligkeitswert senden bei Änderung |                                                                                                    | Der Parameter ist sichtbar, wenn<br>Parameter <helligkeitswert auf="" bus<br="">senden&gt; auf "Ja" eingestellt ist.</helligkeitswert>                                                                                                    |
|                                     | Nein                                                                                                    | Der gemessene Helligkeitswert wird<br>nicht in Abhängigkeit einer<br>Helligkeitsänderung gesendet.                                                                                                    |
|                                     | von > 5 %<br>von > 10 %<br>von > 20 %<br>von > 30 %<br>von > 40 %<br>von > 50 %<br>von > 60 %<br>von > 70 % | Der Helligkeitswert wird gesendet,<br>wenn sich der gemessene Wert seit<br>der letzten Übermittlung um<br>mindestens den parametrierten Wert<br>verändert hat. Die Änderung ist von<br>der Zeitdauer, in der diese stattfindet,<br>unabhängig.<br>Ist die Helligkeit konstant geblieben, |
|                                     | VUII > 00 /0                                                                                                | wird spätestens nach Ablauf der<br>parametrierten Zykluszeit der<br>Helligkeitswert erneut gesendet.                                                                                                    |
| Sperrtelegramm Licht                |                                                                                                    | Sperren des Ausgangs Licht bedeutet,<br>dass der Melder in der<br>entsprechenden Zone keine Licht-<br>Ausgangsobjekt-Telegramme sendet,<br>obwohl die Auswertung von<br>Bewegung und Helligkeit weiterhin<br>erfolgt.                                                                    |
|                                     |                                                                                                    | Entsperren allgemein                                                                                                    |
|                                     |                                                                                                    | Wenn zum Zeitpunkt der Entsperrung<br>keine Anwesenheit detektiert wurde,<br>wird ein AUS-Telegramm und/oder<br>ein Dimmwert-Telegramm gesendet.                                                                                                    |
|                                     |                                                                                                    | Wenn zum Zeitpunkt der Entsperrung<br>Anwesenheit detektiert wurde, wird<br>ein EIN-Telegramm und/oder ein<br>Dimmwert-Telegramm gesendet.                                                                                                    |
|                                     |                                                                                                    | Wird Anwesenheit erkannt, wird bei<br>ungenügender Helligkeit die<br>Beleuchtung nicht ausgeschaltet.                                                                                                    |
|                                     |                                                                                                    | <b>Bemerkung:</b> Wird zum Zeitpunkt der<br>Entsperrung Aura erkannt oder ist<br>Stand-by on aktiviert (und die<br>Helligkeit ist unterschritten), werden<br>die Funktionen ausgeführt.                                                                                                  |
|                                     | sperren mit AUS-Telegramm                                                                                   | 0 = sperren<br>1 = Sperre aufheben                                                                                                    |
|                                     | sperren mit EIN-Telegramm                                                                                   | 0 = Sperre aufheben<br>1 = sperren                                                                                                    |

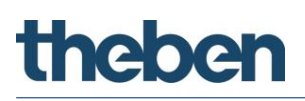

| Bezeichnung                                                           | Werte                     | Beschreibung                                                                                                    |
|-----------------------------------------------------------------------|---------------------------|----------------------------------------------------------------------------------------------------|
| Stand-by Zeit Licht aktivieren                                        | Nein                      | Das Licht wird nach Ablauf der<br>Nachlaufzeit ausgeschaltet.                                                                                                    |
|                                                                       | Ja                        | Das Licht bleibt nach Ablauf der<br>Nachlaufzeit temporär eingeschaltet<br>bzw. auf einen bestimmten Wert<br>gedimmt.                                                                    |
| Erfassungs-Unterdrückung Licht                                        | Nein                      |                                                                                                    |
| aktivieren <sup>123</sup>                                             | Ja                        | Bei Empfang eines Schaltvorganges<br>einer benachbarten Zone kann mittels<br>Objekt 23 die Bewegung/Präsenz in<br>der eigenen Zone für die<br>parametrierte Zeit ausgeblendet<br>werden. |
| Erfassungs-Unterdrückung<br>anwenden <sup>124</sup>                   |                           | Der Parameter ist sichtbar, wenn<br>Parameter <erfassungs-<br>Unterdrückung Licht aktivieren&gt; auf<br/>"Ja" eingestellt ist.</erfassungs-<br>                                          |
|                                                                       | immer                     | Das Telegramm auf das Objekt 23<br>wird immer ausgewertet.                                                                                                    |
|                                                                       | nur im Nachtmodus         | Das Telegramm auf das Objekt 23<br>wird nur bei aktiviertem Nachtmodus<br>ausgewertet.                                                                                                   |
| Erfassungs-Unterdrückung aktivieren<br>bei Empfang von <sup>125</sup> |                           | Der Parameter ist sichtbar, wenn<br>Parameter <erfassungs-<br>Unterdrückung Licht aktivieren&gt; auf<br/>"Ja" eingestellt ist.</erfassungs-<br>                                          |
|                                                                       | <b>0</b><br>1<br>0 oder 1 | Je nach Auswahl wird das<br>entsprechende Telegramm<br>ausgewertet.                                                                                                    |
| Dauer der Erfassungs-<br>Unterdrückung <sup>126</sup>                 | 0 s                       | Keine zeitliche Erfassungs-<br>Unterdrückung.                                                                                                    |
|                                                                       | <b>1 s</b> 30 s           | Zeit für die Dauer der benötigten<br>Erfassungs-Unterdrückung.                                                                                                    |
| Aura senden bei                                                       |                           | Der Parameter ist sichtbar, wenn<br>Parameter <betriebsart master=""> auf<br/>"Auraeffekt (Licht)" eingestellt ist.</betriebsart>                                                        |

 <sup>&</sup>lt;sup>123</sup> Hinweis: Ab ETS-Applikation 1.3 und KNX-Firmware 1.3.9.
 <sup>124</sup> Hinweis: Ab ETS-Applikation 1.3 und KNX-Firmware 1.3.9.

 <sup>&</sup>lt;sup>125</sup> Hinweis: Ab ETS-Applikation 1.3 und KNX-Firmware 1.3.9.
 <sup>126</sup> Hinweis: Ab ETS-Applikation 1.3 und KNX-Firmware 1.3.9.

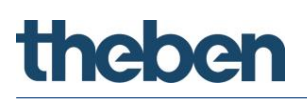

| Bezeichnung                                                  | Werte                                                         | Beschreibung                                                                                                    |
|--------------------------------------------------------------|---------------------------------------------------------------|----------------------------------------------------------------------------------------------------|
|                                                              | Bewegung                                                      | Bewegungsstatus senden bzw.<br>empfangen bei Bewegung.                                                                                                    |
|                                                              | Präsenz                                                       | Bewegungsstatus senden bzw.<br>empfangen bei Präsenz.                                                                                                    |
|                                                              | Bewegung und Präsenz                                          | Bewegungsstatus senden bzw.<br>empfangen bei Bewegung und<br>Präsenz.                                                                                                    |
| Licht schalten allgemein <sup>127</sup>                      |                                                               |                                                                                                    |
| Helligkeits-Schaltwert                                       | Messung aus<br>(helligkeitsunabhängig)                        | Die Zone schaltet bzw. dimmt bei<br>Bewegung bzw. Präsenz ohne die<br>Umgebungshelligkeit zu<br>berücksichtigen.                                                                                                    |
|                                                              | 5 lx<br>10 lx<br><br>100 lx<br>110 lx<br><br>200 lx<br>250 lx | Der Helligkeits-Schaltwert definiert<br>die minimal gewünschte Helligkeit.<br>Die aktuell vorherrschende Helligkeit<br>wird aus dem Durchschnitt der<br>gesamten Zone ermittelt. Liegt die<br>Helligkeit unterhalb des Schaltwertes,<br>wird das Licht, sofern Bewegung bzw.<br>Präsenz erkannt, eingeschaltet. |
|                                                              | <br>500 lx<br><br>1000 lx<br>1100 lx<br><br>3000 lx           | Die Ausschaltschwelle wird dank der<br>adaptiven Lichtmessung dynamisch<br>anhand der Umgebungsbedingungen<br>durch den Melder ermittelt.                                                                                                    |
| Helligkeits-Schaltwert über Bus<br>einstellen <sup>128</sup> | Nein                                                          | Der Helligkeits-Schaltwert kann nicht<br>über den Bus verändert werden.                                                                                                    |
|                                                              | Ja                                                            | Der Helligkeits-Schaltwert kann über<br>das Objekt 18 verändert werden.                                                                                                    |
| Beleuchtung dimmbar im Schaltbetrieb                         | Nein                                                          | Die Beleuchtung kann nicht gedimmt<br>werden.                                                                                                    |
|                                                              | Ja                                                            | Die Beleuchtung kann gedimmt<br>werden.                                                                                                    |
|                                                              |                                                               | Aktiviert die Parameterseite <b>Dimmen.</b>                                                                                                    |
| Zusätzliches Telegramm senden <sup>129</sup>                 | Nein                                                          | Es wird nur das Schalten-Objekt<br>gesendet                                                                                                    |

 $<sup>^{127}</sup>$  Parameter sind sichtbar, wenn Parameter <Licht aktivieren> auf "Ja" eingestellt ist.  $^{128}$  Hinweis: Ab ETS-Applikation 1.2 und KNX-Firmware 1.3.6.

<sup>&</sup>lt;sup>129</sup> Hinweis: Anstelle Parameter <Beleuchtung dimmbar im Schaltbetrieb>. Ab ETS-Applikation 1.2 und KNX-Firmware 1.3.6.

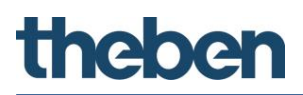

| Bezeichnung | Werte | Beschreibung                                                                                                    |
|-------------|-------|----------------------------------------------------------------------------------------------------|
|             | Ja    | Neben dem Schalten-Objekt kann eine<br>zusätzliche Telegrammart gesendet<br>werden (Priorität, Dimmen,<br>Prozentwert, Szene).<br>Je nach Auswahl wird die<br>Bezeichnung der Parameterseite<br>angepasst. |

## 5.7.2.1 Verzögerungs- und Nachlaufzeiten<sup>130</sup>

| Bezeichnung                                              | Werte                          | Beschreibung                                                                                                    |
|----------------------------------------------------------|--------------------------------|----------------------------------------------------------------------------------------------------|
| Verzögerung von Bewegung zu<br>Präsenz                   | keine<br>1 s <b>5 s</b> 60 min | Bei erfolgtem Wechsel von Bewegung<br>auf Präsenz im Melder (Zeit nicht<br>einstellbar) wird sofort auf den Status<br>Präsenz gewechselt.<br>Bei erfolgtem Wechsel von Bewegung<br>auf Präsenz im Melder (Zeit nicht<br>einstellbar) wird erst nach der<br>ausgewählten Zeit in den Status<br>Präsenz gewechselt. |
| Nachlaufzeit nach Bewegung                               | keine                          | Keine Nachlaufzeit nach Bewegung.                                                                                                    |
|                                                          | 1 s <b>1 min</b> 60 min        | Zeit für den Wechsel vom Status<br>Bewegung in den Status Stand-by<br>oder keine Bewegung/keine Präsenz.                                                                                                    |
| Nachlaufzeit nach Präsenz                                | keine                          | Keine Nachlaufzeit nach Präsenz.                                                                                                    |
|                                                          | 1 s <b>10 min</b> 60 min       | Zeit für den Wechsel vom Status<br>Präsenz in den Status Bewegung,<br>Stand-by oder keine Bewegung /<br>keine Präsenz.                                                                                                    |
| Dauer Stand-by                                           |                                | Der Parameter ist sichtbar, wenn<br>Parameter <stand-by licht<br="" zeit="">aktivieren&gt; auf "Ja" eingestellt ist.</stand-by>                                                                                                    |
|                                                          | keine                          | Keine Stand-by Zeit für die<br>Beleuchtung aktiviert.                                                                                                    |
|                                                          | 1 s60 min                      | Die Stand-by Zeit bewirkt, dass nach<br>Ablauf der Nachlaufzeit für die<br>entsprechende Dauer auf den<br>eingestellten Stand-by Dimmwert<br>gedimmt wird, statt auszuschalten.                                                                                                    |
|                                                          | on                             | Die Beleuchtung bleibt bei<br>Abwesenheit dauerhaft auf Stand-by.<br>Mit dem Parameter <ausschalten bei<br="">genügender Helligkeit&gt; kann eine<br/>Abschaltung bei genügender<br/>Helligkeit erfolgen.</ausschalten>                                                                                           |
| Nachlaufzeit Licht über Bus<br>einstellen <sup>131</sup> | Nein                           | Die Nachlaufzeit Licht kann nicht über<br>den Bus verändert werden.                                                                                                    |
|                                                          | Ja                             | Die Nachlaufzeit Licht kann über die<br>Objekte 190+191 verändert werden.                                                                                                    |

<sup>&</sup>lt;sup>130</sup> Parameter sind sichtbar, wenn Parameter <Licht aktivieren> auf "Ja" eingestellt ist.

<sup>&</sup>lt;sup>131</sup> Hinweis: Ab ETS-Applikation 1.2 und KNX-Firmware 1.3.6.

#### 5.7.2.2 Schalten<sup>132</sup>

| Bezeichnung                           | Werte                                                | Beschreibung                                                                           |
|---------------------------------------|------------------------------------------------------|----------------------------------------------------------------------------------------|
| Licht schalten                        |                                                      |                                                                                        |
| Schaltobjekt Licht                    |                                                      |                                                                                        |
| Verhalten bei Beginn der Sperre       | 0 senden                                             | Bei Beginn der Sperrung wird ein<br>AUS-Telegramm gesendet.                            |
|                                       | 1 senden                                             | Bei Beginn der Sperrung wird ein EIN-<br>Telegramm gesendet.                           |
|                                       | nicht senden                                         | Bei Beginn der Sperrung wird kein<br>Telegramm gesendet.                               |
| Zyklisches Senden Schaltobjekt Licht  | Nein                                                 | Schaltobjekt-Licht wird nicht zyklisch gesendet.                                       |
|                                       | jede Minute<br>alle 2 Minuten                        | Schaltobjekt-Licht wird zyklisch mit<br>ausgewählter Zeit gesendet.                    |
|                                       | alle 30 Minuten                                      |                                                                                        |
| Freies Schaltobjekt                   |                                                      |                                                                                        |
| Schaltwert freies Schaltobjekt bei    |                                                      |                                                                                        |
| Keine Bewegung, keine Präsenz         | <b>O senden</b><br>1 senden<br>nicht senden          | Schaltzustand als Reaktion auf den<br>erkannten Bewegungsstatus innerhalb<br>der Zone. |
| Bewegung                              | 0 senden<br>1 senden<br><b>nicht senden</b>          |                                                                                        |
| Präsenz                               | O senden<br><b>1 senden</b><br>nicht senden          |                                                                                        |
| Stand-by <sup>133</sup>               | <b>0 senden</b><br>1 senden<br>nicht senden          |                                                                                        |
| Sperren                               | <i>O senden</i><br>1 senden<br>nicht senden          |                                                                                        |
| Zyklisches Senden freies Schaltobjekt | Nein                                                 | Wert wird nicht zyklisch gesendet.                                                     |
|                                       | jede Minute<br>alle 2 Minuten<br><br>alle 30 Minuten | Wert wird zyklisch mit ausgewählter<br>Zeit gesendet.                                  |

 <sup>&</sup>lt;sup>132</sup> Parameter sind sichtbar, wenn Parameter <Licht aktivieren> auf "Ja" eingestellt ist.
 <sup>133</sup> Parameter ist sichtbar, wenn Parameter <Stand-by Zeit Licht aktivieren> auf "Ja" eingestellt ist.

## 5.7.2.3 Priorität<sup>134</sup>

| Bezeichnung                             | Werte                                                                    | Beschreibung                                                                       |
|-----------------------------------------|--------------------------------------------------------------------------|------------------------------------------------------------------------------------|
| Art des Telegramms: Priorität           |                                                                          |                                                                                    |
| Ausgabewert des zusätzlichen Lichtobjek | ts bei                                                                   |                                                                                    |
| Keine Bewegung, keine Präsenz           | <i>nicht senden</i><br>keine Priorität<br>Priorität EIN<br>Priorität AUS | Priorität als Reaktion auf den<br>erkannten Bewegungsstatus innerhalb<br>der Zone. |
| Bewegung                                | <i>nicht senden</i><br>keine Priorität<br>Priorität EIN<br>Priorität AUS |                                                                                    |
| Präsenz                                 | <i>nicht senden</i><br>keine Priorität<br>Priorität EIN<br>Priorität AUS |                                                                                    |
| Stand-by                                | <i>nicht senden</i><br>keine Priorität<br>Priorität EIN<br>Priorität AUS |                                                                                    |
| Sperren                                 | <i>nicht senden</i><br>keine Priorität<br>Priorität EIN<br>Priorität AUS |                                                                                    |
| Zyklisches Senden                       | Nein                                                                     | Wert wird nicht zyklisch gesendet.                                                 |
|                                         | jede Minute<br>alle 2 Minuten<br><br>alle 30 Minuten                     | Wert wird zyklisch mit ausgewählter<br>Zeit gesendet.                              |

<sup>&</sup>lt;sup>134</sup> Parameter sind sichtbar, wenn Parameter<Zusätzliches Telegramm senden> "Ja" und <Art des Telegramms> "Priorität" eingestellt ist. Hinweis: Ab ETS-Applikation 1.2 und KNX-Firmware 1.3.6.

## 5.7.2.4 Dimmen<sup>135</sup>

| Bezeichnung                   | Werte                                                | Beschreibung                                          |
|-------------------------------|------------------------------------------------------|-------------------------------------------------------|
| Art des Telegramms: Dimmen    |                                                      |                                                       |
| Einschaltdimmwert bei         |                                                      |                                                       |
| Keine Bewegung, keine Präsenz | <b>0</b> 100 %                                       | Dimmwert als Reaktion auf den                         |
| Bewegung                      | 0 <b>50</b> 100 %                                    | der Zone.                                             |
| Präsenz                       | 0 <b>100 %</b>                                       |                                                       |
| Aura                          | 1 <b>10</b> 25 %                                     |                                                       |
| Stand-by                      | 1 <b>10</b> 25 %                                     |                                                       |
| Sperren                       | <b>0</b> 100 %                                       |                                                       |
| Zyklisches Senden Dimmobjekt  | Nein                                                 | Wert wird nicht zyklisch gesendet.                    |
|                               | jede Minute<br>alle 2 Minuten<br><br>alle 30 Minuten | Wert wird zyklisch mit ausgewählter<br>Zeit gesendet. |

## 5.7.2.5 Dimmen<sup>136</sup>

| Bezeichnung                             | Werte                                                | Beschreibung                                                         |
|-----------------------------------------|------------------------------------------------------|----------------------------------------------------------------------|
| Art des Telegramms: Dimmen              |                                                      |                                                                      |
| Ausgabewert des zusätzlichen Lichtobjek | ts bei                                               |                                                                      |
| Keine Bewegung, keine Präsenz           | nicht senden<br><b>0</b> 100 %                       | Dimmwert als Reaktion auf den<br>erkannten Bewegungsstatus innerhalb |
| Bewegung                                | nicht senden<br>0 <b>50</b> 100 %                    |                                                                      |
| Präsenz                                 | nicht senden<br>0 <b>100 %</b>                       |                                                                      |
| Aura                                    | 1 <b>10</b> 25 %                                     |                                                                      |
| Stand-by                                | 1 <b>10</b> 25 %                                     |                                                                      |
| Sperren                                 | nicht senden<br><b>0</b> 100 %                       |                                                                      |
| Zyklisches Senden                       | Nein                                                 | Wert wird nicht zyklisch gesendet.                                   |
|                                         | jede Minute<br>alle 2 Minuten<br><br>alle 30 Minuten | Wert wird zyklisch mit ausgewählter<br>Zeit gesendet.                |

<sup>&</sup>lt;sup>135</sup> Parameter sind sichtbar, wenn Parameter <Licht dimmbar im Schaltbetrieb> auf "Ja" eingestellt ist.
<sup>136</sup> Parameter sind sichtbar, wenn Parameter <Zusätzliches Telegramm senden> "Ja" und <Art des Telegramms> "Dimmen" eingestellt ist oder <Betriebsart Master> "Auraeffekt (Licht)> ausgewählt wurde. Hinweis: Ab ETS-Applikation 1.2 und KNX-Firmware 1.3.6.

## 5.7.2.6 Prozentwert<sup>137</sup>

| Werte                                                | Beschreibung                                                                                                    |  |
|------------------------------------------------------|----------------------------------------------------------------------------------------------------|--|
| Art des Telegramms: Prozentwert                      |                                                                                                    |  |
| ts bei                                               |                                                                                                    |  |
| <i>nicht senden</i><br><i>0100 %</i>                 | Prozentwert als Reaktion auf den<br>erkannten Bewegungsstatus innerhalb<br>der Zone.                                                                                                    |  |
| nicht senden<br>0100 %                               |                                                                                                    |  |
| nicht senden<br>0100 %                               |                                                                                                    |  |
| nicht senden<br>0100 %                               |                                                                                                    |  |
| <i>nicht senden</i><br><i>0100 %</i>                 |                                                                                                    |  |
| Nein                                                 | Wert wird nicht zyklisch gesendet.                                                                                                    |  |
| jede Minute<br>alle 2 Minuten<br><br>alle 30 Minuten | Wert wird zyklisch mit ausgewählter<br>Zeit gesendet.                                                                                                    |  |
|                                                      | Werte           ts bei           nicht senden           0 100 %           nicht senden           0 100 %           nicht senden           0 100 %           nicht senden           0 100 %           nicht senden           0 100 %           Nein           jede Minute           alle 2 Minuten |  |

<sup>&</sup>lt;sup>137</sup> Parameter sind sichtbar, wenn Parameter<Zusätzliches Telegramm senden> "Ja" und <Art des Telegramms> "Prozentwert" eingestellt ist. Hinweis: Ab ETS-Applikation 1.2 und KNX-Firmware 1.3.6.

## 5.7.2.7 Szene<sup>138</sup>

| Bezeichnung                             | Werte                                                | Beschreibung                                                                |
|-----------------------------------------|------------------------------------------------------|-----------------------------------------------------------------------------|
| Art des Telegramms: Szene               |                                                      |                                                                             |
| Ausgabewert des zusätzlichen Lichtobjek | ts bei                                               |                                                                             |
| Keine Bewegung, keine Präsenz           | <i>nicht senden</i><br>Szene 163                     | Szene als Reaktion auf den erkannten<br>Bewegungsstatus innerhalb der Zone. |
| Bewegung                                | nicht senden<br>Szene 163                            |                                                                             |
| Präsenz                                 | nicht senden<br>Szene 163                            |                                                                             |
| Stand-by                                | nicht senden<br>Szene 163                            |                                                                             |
| Sperren                                 | nicht senden<br>Szene 163                            |                                                                             |
| Zyklisches Senden                       | Nein                                                 | Wert wird nicht zyklisch gesendet.                                          |
|                                         | jede Minute<br>alle 2 Minuten<br><br>alle 30 Minuten | Wert wird zyklisch mit ausgewählter<br>Zeit gesendet.                       |

<sup>&</sup>lt;sup>138</sup> Parameter sind sichtbar, wenn Parameter<Zusätzliches Telegramm senden> "Ja" und <Art des Telegramms> "Szene" eingestellt ist. Hinweis: Ab ETS-Applikation 1.2 und KNX-Firmware 1.3.6.

## 5.7.2.8 Regelungseinstellungen<sup>139</sup>

| Bezeichnung                              | Werte                              | Beschreibung                                                                                                    |  |
|------------------------------------------|------------------------------------|----------------------------------------------------------------------------------------------------|--|
| Konstantlichtregelung                    |                                    |                                                                                                    |  |
| Helligkeitssollwert bei                  |                                    |                                                                                                    |  |
| Keine Bewegung, keine Präsenz            | <i>Licht aus,</i><br>53000 lx      | Gewünschte Helligkeit je nach<br>Bewegungsstatus innerhalb der Zone.                                                                                                    |  |
| Bewegung                                 | Licht aus,<br>5 <b>100</b> 3000 lx |                                                                                                    |  |
| Präsenz                                  | Licht aus,<br>5 <b>500</b> 3000 lx |                                                                                                    |  |
| Stand-by <sup>140</sup>                  | Licht aus,<br>5 <b>50</b> 3000 lx  |                                                                                                    |  |
| Helligkeits-Sollwert über Bus einstellen | Nein                               | Die Helligkeits-Sollwerte können nicht<br>über den Bus verändert werden.                                                                                                    |  |
|                                          | Ja                                 | Die Helligkeits-Sollwerte können über<br>die Objekte 18 - 21 verändert werden.                                                                                                 |  |
| Einschaltdimmwert bei                    |                                    |                                                                                                    |  |
| Aura <sup>141</sup>                      | 1 <b>10</b> 25 %                   | Fester Dimmwert für den Aurabetrieb.                                                                                                    |  |
| Sperren                                  | nicht senden                       | Kein Dimmwert wird beim Sperren des<br>Ausgangs Licht gesendet.                                                                                                    |  |
|                                          | <b>0</b> 100 %                     | Fester Dimmwert wird nach dem<br>Sperren des Ausgangs Licht gesendet.                                                                                                    |  |
| Zyklisches Senden Dimmobjekt             | Nein                               | Wert wird nicht zyklisch gesendet.                                                                                                    |  |
|                                          | jede Minute<br>alle 2 Minuten<br>  | Wert wird zyklisch mit ausgewählter<br>Zeit gesendet.                                                                                                    |  |
|                                          | alle 30 Minuten                    |                                                                                                    |  |
| Einschaltdimmwert                        | 50 <b>70</b> 100 %                 | Beim Start des Reglers wird die<br>Beleuchtung auf den eingestellten<br><einschaltdimmwert> eingeschaltet<br/>und die Regelung erfolgt ab diesem<br/>Wert.</einschaltdimmwert> |  |
| Untere Begrenzung der Regelung           | 1 <b>10</b> 25 %                   | Kleinster zulässige Dimmwert für die<br>Regelung.                                                                                                    |  |
| Obere Begrenzung der Regelung            | 50 <b>100 %</b>                    | Maximal zulässige Dimmwert für die<br>Regelung.                                                                                                    |  |

<sup>&</sup>lt;sup>139</sup> Parameter sind sichtbar, wenn Parameter <Funktion Licht> auf "Konstantlichtregelung.." eingestellt ist.

<sup>&</sup>lt;sup>140</sup> Parameter ist sichtbar, wenn Parameter <Stand-by Zeit Licht aktivieren> auf "Ja" eingestellt ist.

<sup>&</sup>lt;sup>141</sup> Parameter ist sichtbar, wenn Parameter <Betriebsart Master> auf "Auraeffekt (Licht)" eingestellt ist.

| Bezeichnung                           | Werte                                       | Beschreibung                                                                                                    |
|---------------------------------------|---------------------------------------------|----------------------------------------------------------------------------------------------------|
| Ausschalten bei genügender Helligkeit | nie ausschalten,<br>5 min <b>10 min</b> 9 h | Wird die Beleuchtung auf die untere<br>Begrenzung der Regelung herunter-<br>geregelt, wird die Beleuchtung nach<br>der beim Parameter <ausschalten bei<br="">genügender Helligkeit&gt; eingestellten<br/>Zeit ausgeschaltet. Bei der Auswahl<br/>"nie ausschalten" wird die<br/>Beleuchtung nie ausgeschaltet.<br/>Dieses Verhalten ist gültig, solange<br/>Personen anwesend sind.</ausschalten> |
| Verhalten bei manuellem Dimmen        | school                                      | Ein manuelles Dimmen mittels<br>4-Bit Objekt stoppt die Regelung.<br>Der manuell eingestellte Dimmwert,<br>z.B. 75 % gilt bis zum Ende der<br>Anwesenheit.                                                                                                    |
|                                       | office                                      | Ein manuelles Dimmen mittels<br>4-Bit Objekt verändert den<br>Helligkeits-Sollwert für die Regelung.<br>Der neue Helligkeits-Sollwert gilt bis<br>zum Ende der Anwesenheit.                                                                                                    |
| Freies Schaltobjekt <sup>142</sup>    |                                             |                                                                                                    |
| Schaltwert freies Schaltobjekt bei    |                                             |                                                                                                    |
| Keine Bewegung, keine Präsenz         | <i>U senden</i><br>1 senden<br>nicht senden | Schaltzustand als Reaktion auf den<br>erkannten Bewegungsstatus innerhalb<br>der Zone.                                                                                                    |
| Bewegung                              | O senden<br>1 senden<br><b>nicht senden</b> |                                                                                                    |
| Präsenz                               | O senden<br><b>1 senden</b><br>nicht senden |                                                                                                    |
| Stand-by <sup>143</sup>               | <i>O senden</i><br>1 senden<br>nicht senden |                                                                                                    |
| Sperren                               | <b>O senden</b><br>1 senden<br>nicht senden |                                                                                                    |
| Zyklisches Senden freies Schaltobjekt | Nein                                        | Wert wird nicht zyklisch gesendet.                                                                                                    |
|                                       | jede Minute<br>alle 2 Minuten<br>           | Wert wird zyklisch mit ausgewählter<br>Zeit gesendet.                                                                                                    |
|                                       | alle 30 Minuten                             |                                                                                                    |

 <sup>&</sup>lt;sup>142</sup> Hinweis: Ab ETS-Applikation 1.3 und KNX-Firmware 1.3.9.
 <sup>143</sup> Parameter ist sichtbar, wenn Parameter <Stand-by Zeit Licht aktivieren> auf "Ja" eingestellt ist.

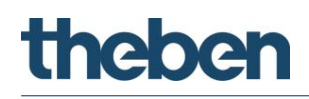

## 5.7.3 Heizung-Klima-Lüftung<sup>144</sup>

| Bezeichnung                     | Werte                              | Beschreibung                         |
|---------------------------------|------------------------------------|--------------------------------------|
| HKL                             |                                    |                                      |
| Art des Telegramms              | Schaltbefehl                       | Es stehen 6 Telegrammarten zur       |
|                                 | HKL Betriebsart                    | Auswahl.                             |
|                                 | Wert                               |                                      |
|                                 | Priorität <sup>145</sup>           |                                      |
|                                 | Prozentwert <sup>146</sup>         |                                      |
|                                 | Szene <sup>147</sup>               |                                      |
| Ausgabewert des HKL-Objekts bei |                                    |                                      |
| keine Bewegung, keine Präsenz   | Bei Art des Telegramms = Sch       | haltbefehl                           |
|                                 | nicht senden                       | Keine Reaktion.                      |
|                                 | 0 senden                           | Ausschaltbefehl senden.              |
|                                 | 1 senden                           | Einschaltbefehl senden.              |
|                                 | Bei Art des Telegramms = HK        | L Betriebsart                        |
|                                 | Auto                               | HKL Betriebsart senden               |
|                                 | Komfort                            |                                      |
|                                 | Standby                            |                                      |
|                                 | Nachtabsenkung                     |                                      |
|                                 | Frostschutz                        |                                      |
|                                 | nicht senden                       |                                      |
|                                 | Bei Art des Telegramms = Wert      |                                      |
|                                 | <b>0</b> -255                      | Es kann ein beliebiger Wert zwischen |
|                                 |                                    | 0 und 255 gesendet werden.           |
|                                 | Bei Art des Telegramms = Priorität |                                      |
|                                 | nicht senden                       | Keine Reaktion.                      |
|                                 | keine Prinrität                    | Priorität senden                     |
|                                 | Priorität EIN                      |                                      |
|                                 | Priorität AUS                      |                                      |
|                                 | Bei Art des Telegramms = Pro       | l<br>zentwert                        |
|                                 | nicht senden                       | Keine Reaktion                       |
|                                 | n 100 %                            | Ausoewählter Wert wird hei keiner    |
|                                 | 0100 /0                            | Bewenung keiner Präsenz gesendet     |
|                                 |                                    | bewegeng, keiner rissenz gesendet.   |
|                                 | Bei Art des Telegramms = Szene     |                                      |
|                                 | nicht senden                       | Keine Reaktion.                      |
|                                 | Szene 164                          | Ausgewählte Szene wird bei keiner    |
|                                 |                                    | Bewegung, keiner Präsenz gesendet.   |
| Bewegung                        | Art des Telegrams: Siehe           | Siehe oben                           |
|                                 | oben                               |                                      |
|                                 |                                    |                                      |

<sup>&</sup>lt;sup>144</sup> Parameter sind sichtbar, wenn Parameter <HKL aktivieren> auf "Ja" eingestellt ist.

<sup>&</sup>lt;sup>145</sup> Hinweis: Ab ETS-Applikation 1.2 und KNX-Firmware 1.3.6.

<sup>&</sup>lt;sup>146</sup> Hinweis: Ab ETS-Applikation 1.2 und KNX-Firmware 1.3.6.

<sup>&</sup>lt;sup>147</sup> Hinweis: Ab ETS-Applikation 1.2 und KNX-Firmware 1.3.6.

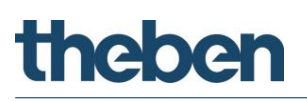

| Bezeichnung                  | Werte                                                | Beschreibung                                                          |
|------------------------------|------------------------------------------------------|-----------------------------------------------------------------------|
| Präsenz                      | Art des Telegrams: Siehe<br>oben                     | Siehe oben                                                            |
| Stand-by                     | Art des Telegrams: Siehe<br>oben                     | Siehe oben                                                            |
| Sperren                      | Art des Telegrams: Siehe<br>oben                     | Siehe oben                                                            |
| Sperrtelegramm HKL           |                                                      | Durch Sperren werden vom Kanal HKL<br>keine Telegramme mehr gesendet. |
|                              | sperren mit AUS-<br>Telegramm                        | 0 = sperren<br>1 = Sperre aufheben                                    |
|                              | sperren mit EIN-Telegramm                            | 0 = Sperre aufheben<br>1 = sperren                                    |
| Zyklisches Senden HKL-Objekt | Nein                                                 | Wert wird nicht zyklisch gesendet.                                    |
|                              | jede Minute<br>alle 2 Minuten<br><br>alle 30 Minuten | Wert wird zyklisch mit ausgewählter<br>Zeit gesendet.                 |

## 5.7.3.1 Verzögerungs- und Nachlaufzeiten

| Bezeichnung                            | Werte                       | Beschreibung                                                                                                    |
|----------------------------------------|-----------------------------|----------------------------------------------------------------------------------------------------|
| Verzögerung zu Bewegung                | keine                       | Keine Einschaltverzögerung bei<br>erkannter Bewegung.                                                                                                    |
|                                        | 1 min <b>10 min</b> 120 min | Zeit für die Einschaltverzögerung bei<br>erkannter Bewegung zum Status<br>Bewegung.                                                                                  |
| Verzögerung von Bewegung zu<br>Präsenz | keine                       | Bei erfolgtem Wechsel von Bewegung<br>auf Präsenz im Melder (Zeit nicht<br>einstellbar) wird sofort auf den Status<br>Präsenz gewechselt.                            |
|                                        | 1 min <b>30 min</b> 120 min | Bei erfolgtem Wechsel von Bewegung<br>auf Präsenz im Melder (Zeit nicht<br>einstellbar) wird erst nach der<br>ausgewählten Zeit in des Status<br>Präsenz gewechselt. |
| Nachlaufzeit nach Bewegung             | keine                       | Keine Nachlaufzeit für den Status<br>Bewegung.                                                                                                    |
|                                        | 1 min <b>60 min</b> 120 min | Nachlaufzeit für den Status<br>Bewegung.                                                                                                    |
| Nachlaufzeit nach Präsenz              | keine                       | Keine Nachlaufzeit nach Präsenz.                                                                                                    |
|                                        | 1 min <b>60 min</b> 120 min | Nachlaufzeit für den Status Präsenz.                                                                                                    |
| Dauer Stand-by                         | keine                       | Keine Stand-by Zeit für HKL aktiviert.                                                                                                    |
|                                        | 1 min <b>120 min</b>        | Zeit für die Dauer des Status Stand-<br>by.                                                                                                    |

## 5.7.4 Raumbelegung<sup>148</sup>

Die Anzahl gezählter Personen kann je nach Anwendungsfall und Umgebungsbedingungen leicht variieren.

| Bezeichnung                               | Werte                         | Beschreibung                                                                                                    |
|-------------------------------------------|-------------------------------|----------------------------------------------------------------------------------------------------|
| Raumbelegung allgemein                    |                               |                                                                                                    |
| Zusammensetzung der gezählten<br>Personen | nur dynamische                | Nur die Personen die sich bewegen<br>werden gezählt.                                                                                                    |
|                                           | nur statische                 | Nur die Personen die sich nicht<br>bewegen werden gezählt (nur<br>Präsenz).                                                                              |
|                                           | dynamische und statische      | Alle Personen werden gezählt.                                                                                                    |
| Sperrtelegramm Raumbelegung               |                               | Durch Sperren werden vom Kanal<br>Raumbelegung keine Telegramme<br>mehr gesendet.                                                                        |
|                                           | Sperren mit AUS-<br>Telegramm | 0 = sperren<br>1 = Sperre aufheben                                                                                                    |
|                                           | Sperren mit EIN-<br>Telegramm | 0 = Sperre aufheben<br>1 = sperren                                                                                                    |
| Personenanzahl auf Bus senden?            | Nein                          | Die gezählte Personenanzahl wird<br>nicht gesendet.                                                                                                    |
|                                           | Ja                            | Die gezählte Personenanzahl wird auf<br>den Bus gesendet, abhängig vom<br>Parameter <zusammensetzung der<br="">gezählten Personen&gt;.</zusammensetzung> |
|                                           |                               | Es ist möglich, die Personenanzahl<br>von mehreren Zonen zu addieren.<br>Bitte beachten Sie die Hinweise im<br>Kapitel 9 auf Seite 81.                   |
| Zyklisches Senden Personenanzahl          |                               | Der Parameter ist sichtbar, wenn<br>Parameter <personenanzahl auf="" bus<br="">senden&gt; auf "Ja" eingestellt ist.</personenanzahl>                     |
|                                           | Nein                          | Wert wird nicht zyklisch gesendet.                                                                                                    |
|                                           | jede Minute<br>alle 2 Minuten | Wert wird zyklisch mit ausgewählter<br>Zeit gesendet.                                                                                                    |
|                                           | <br>alle 30 Minuten           |                                                                                                    |

<sup>&</sup>lt;sup>148</sup> Parameter sind sichtbar, wenn Parameter <Raumbelegung aktivieren> auf "Ja" eingestellt ist.

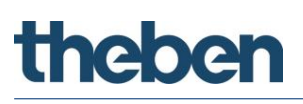

| Bezeichnung                                  | Werte                                           | Beschreibung                                                                                                    |
|----------------------------------------------|-------------------------------------------------|----------------------------------------------------------------------------------------------------|
| Personenanzahl senden bei Änderung           |                                                 | Der Parameter ist sichtbar, wenn<br>Parameter <personenanzahl auf="" bus<br="">senden&gt; auf "Ja" eingestellt ist.</personenanzahl>                                                                                                    |
|                                              | Nein                                            | Die gemessene Personenanzahl wird<br>nicht in Abhängigkeit einer<br>Personenanzahländerung gesendet.                                                                                                    |
|                                              | Ja                                              | Die Personenanzahl wird gesendet,<br>wenn sich der gemessene Wert seit<br>der letzten Übermittlung um<br>mindestens 1 (+/-) verändert hat<br>(max. alle 10 s). Die Änderung ist von<br>der Zeitdauer, in der diese stattfindet,<br>unabhängig. |
|                                              |                                                 | lst die Personenanzahl konstant<br>geblieben, wird spätestens nach<br>Ablauf der parametrierten Zykluszeit<br>die Personenanzahl erneut gesendet.                                                                                              |
| Lüften aktivieren                            | Nein                                            |                                                                                                    |
|                                              | Ja                                              | Öffnet die Parameterseite <i>Lüften.</i>                                                                                                    |
|                                              |                                                 | Anhand der eingestellten<br><schwellenkonfiguration> werden<br/>vordefinierte Wert-Telegramme<br/>gesendet, z.B. zur Ansteuerung eines<br/>Lüfters.</schwellenkonfiguration>                                                                   |
| Schalten aktivieren                          | Nein                                            |                                                                                                    |
|                                              | Ja                                              | Öffnet die Parameterseiten<br><i>Schwellwertschalter 13</i> .                                                                                                    |
|                                              |                                                 | Anhand der eingestellten<br><schwellenkonfiguration> werden<br/>vordefinierte Schaltzustände<br/>gesendet.</schwellenkonfiguration>                                                                                                    |
| Schwellenkonfiguration                       |                                                 |                                                                                                    |
| Anzahl der Schwellen                         | keine                                           | Funktion deaktiviert.                                                                                                    |
|                                              | 1 Schwelle<br>2 Schwellen<br><b>3 Schwellen</b> | Anzahl der Schaltschwellen.                                                                                                    |
| Verzögerungszeit für den<br>Schwellenwechsel | keine                                           | Keine Verzögerung bei einem<br>Schwellenwechsel.                                                                                                    |
|                                              | 1 s <b>1 min</b> 60 min                         | Zeit für den Wechsel von der einen<br>Schwelle zur anderen Schwelle.                                                                                                    |

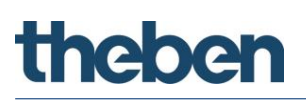

| Bezeichnung         | Werte                                                                   | Beschreibung                                   |
|---------------------|-------------------------------------------------------------------------|------------------------------------------------|
| Anzahl der Personen |                                                                         |                                                |
| Für Schwelle 1      | 1 Person<br><br>5 Personen<br><br>10 Personen<br><br>50 Porsonon        | Gewünschte Personenzahl für die<br>Schwelle 1. |
|                     | 507 2130/12/1                                                           |                                                |
| Für Schwelle 2      | 1 Person<br><br><b>5 Personen</b><br><br>10 Personen<br><br>50 Personen | Gewünschte Personenzahl für die<br>Schwelle 2. |
| Für Schwelle 3      | 1 Person<br><br>5 Personen<br><br><b>10 Personen</b><br><br>50 Personen | Gewünschte Personenzahl für die<br>Schwelle 3. |
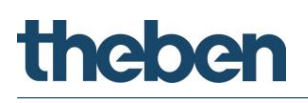

## 5.7.5 Lüften<sup>149</sup>

| Bezeichnung                       | Werte                                                | Beschreibung                                                             |  |  |  |
|-----------------------------------|------------------------------------------------------|--------------------------------------------------------------------------|--|--|--|
| Lüften                            |                                                      |                                                                          |  |  |  |
| Ausgabewert für Lüften-Objekt bei |                                                      |                                                                          |  |  |  |
| Kleiner Schwelle 1                | nicht senden                                         | Keine Reaktion.                                                          |  |  |  |
|                                   | <b>0 %</b> 100 %                                     | Ausgewählter Wert wird bei<br>Unterschreiten der Schwelle 1<br>gesendet. |  |  |  |
| Größer oder gleich Schwelle 1     | nicht senden                                         | Keine Reaktion.                                                          |  |  |  |
|                                   | 0 % <b>20 %</b> 100 %                                | Ausgewählter Wert wird bei<br>≥ Schwelle 1 gesendet.                     |  |  |  |
| Größer oder gleich Schwelle 2     | nicht senden                                         | Keine Reaktion.                                                          |  |  |  |
|                                   | 0 % <b>40 %</b> 100 %                                | Ausgewählter Wert wird bei<br>≥ Schwelle 2 gesendet.                     |  |  |  |
| Größer oder gleich Schwelle 3     | nicht senden                                         | Keine Reaktion.                                                          |  |  |  |
|                                   | 0 % <b>60 %</b> 100 %                                | Ausgewählter Wert wird bei<br>≥ Schwelle 3 gesendet.                     |  |  |  |
| Sperren                           | nicht senden                                         | Keine Reaktion.                                                          |  |  |  |
|                                   | <b>0 %.</b> 100 %                                    | Ausgewählter Wert wird bei<br>Sperren gesendet.                          |  |  |  |
| Zyklisches Senden Lüften-Objekt   | Nein                                                 | Wert wird nicht zyklisch gesendet.                                       |  |  |  |
|                                   | jede Minute<br>alle 2 Minuten<br><br>alle 30 Minuten | Wert wird zyklisch mit ausgewählter<br>Zeit gesendet.                    |  |  |  |

<sup>&</sup>lt;sup>149</sup> Parameter sind sichtbar, wenn Parameter <Lüften aktivieren> auf "Ja" eingestellt ist.

## 5.7.6 Schwellwertschalter 1, 2, 3<sup>150</sup>

Die Funktion Raumbelegung besitzt 3 identische Schwellwertschaltobjekte

| Bezeichnung                                   | Werte                         | Beschreibung                                          |  |  |  |
|-----------------------------------------------|-------------------------------|-------------------------------------------------------|--|--|--|
| Schwellwertschaltobjekt 1                     |                               |                                                       |  |  |  |
| Ausgabewert für Schwellwertschaltobjekt 1 bei |                               |                                                       |  |  |  |
| Kleiner Schwelle 1                            | 0 senden                      | Ausschaltbefehl senden.                               |  |  |  |
|                                               | 1 senden                      | Einschaltbefehl senden.                               |  |  |  |
|                                               | nicht senden                  | Keine Reaktion.                                       |  |  |  |
| Größer oder gleich Schwelle 1                 | 0 senden                      | Ausschaltbefehl senden.                               |  |  |  |
|                                               | 1 senden                      | Einschaltbefehl senden.                               |  |  |  |
|                                               | nicht senden                  | Keine Reaktion.                                       |  |  |  |
| Größer oder gleich Schwelle 2                 | 0 senden                      | Ausschaltbefehl senden.                               |  |  |  |
|                                               | 1 senden                      | Einschaltbefehl senden.                               |  |  |  |
|                                               | nicht senden                  | Keine Reaktion.                                       |  |  |  |
| Größer oder gleich Schwelle 3                 | 0 senden                      | Ausschaltbefehl senden.                               |  |  |  |
|                                               | 1 senden                      | Einschaltbefehl senden.                               |  |  |  |
|                                               | nicht senden                  | Keine Reaktion.                                       |  |  |  |
| Bezeichnung                                   | Werte                         | Beschreibung                                          |  |  |  |
| Sperren                                       | 0 senden                      | Ausschaltbefehl senden.                               |  |  |  |
|                                               | 1 senden                      | Einschaltbefehl senden.                               |  |  |  |
|                                               | nicht senden                  | Keine Reaktion.                                       |  |  |  |
| Zyklisches Senden Schwellwertschaltobjekt 1   | Nein                          | Wert wird nicht zyklisch gesendet.                    |  |  |  |
|                                               | jede Minute<br>alle 2 Minuten | Wert wird zyklisch mit ausgewählter<br>Zeit gesendet. |  |  |  |
|                                               | alle 30 Minuten               |                                                       |  |  |  |

 $<sup>^{\</sup>rm 150}$  Parameter sind sichtbar, wenn Parameter <Schalten aktivieren> auf "Ja" eingestellt ist.

# 6 Manuelle Bedienung mit Taster

Der Melder kann durch Taster oder andere übergeordnete Befehle übersteuert werden. Dazu sind die separaten Taster-Eingangsobjekte zu verwenden.

Die manuelle Bedienung betrifft ausschließlich die Ausgänge Licht. Die Ausgänge HKL und Raumbelegung bleiben von der manuellen Bedienung unbeeinflusst.

# 6.1 Manuelle Bedienung mit der Funktion Schalten ohne dimmbare Beleuchtung

Wird die Beleuchtung in der Funktion Licht <Licht schalten> manuell bedient, zeigt sich in der entsprechenden Zone folgendes Verhalten:

Beispiel mit Zone 1

| Bedienung mit Taster | Verhalten der Beleuchtung / des Melders                                                                                                    |
|----------------------|----------------------------------------------------------------------------------------------------|
| EIN-Telegramm        | Die Beleuchtung wird mit einem EIN-Telegramm des<br>Tasters eingeschaltet. Über das Objekt 11 wird die<br>Übersteuerung erkannt und die Beleuchtung bleibt bei<br>Anwesenheit für die Dauer von 30 Minuten an. Die<br>Lichtmessung ist deaktiviert.                                                                                                    |
|                      | Nach dem Ablauf der 30 Minuten wird die Licht-<br>messung wieder aktiviert. Bei genügender Helligkeit<br>wird ein AUS-Telegramm auf das Objekt 10 gesendet,<br>und die Beleuchtung schaltet aus.                                                                                                    |
|                      | Wird der Raum vor Ablauf der 30 Minuten verlassen,<br>löscht das Licht ganz normal nach Ablauf der<br>eingestellten Nachlaufzeiten.                                                                                                    |
| AUS-Telegramm        | Die Beleuchtung wird mit einem AUS-Telegramm des<br>Tasters ausgeschaltet. Über das Objekt 11 wird die<br>Übersteuerung erkannt und die Beleuchtung bleibt für<br>die Dauer der Anwesenheit ausgeschaltet. Nach dem<br>Verlassen des Raumes und dem Ablauf der<br>entsprechenden Nachlaufzeit befindet sich die Zone<br>wieder im normalen Schaltbetrieb. |
|                      | <sup>151</sup> Das gleiche Verhalten zeigt sich, wenn <verhalten<br>bei manuellem AUS&gt; auf "Optimiert (Nachlaufzeit Licht<br/>oder 2 min)" eingestellt ist.</verhalten<br>                                                                                                    |

<sup>&</sup>lt;sup>151</sup> Hinweis: Ab ETS-Applikation 1.2 und KNX-Firmware 1.3.6.

## 6.2 Manuelle Bedienung mit der Funktion Schalten mit dimmbarem Licht

Wird die Beleuchtung in der Funktion <Licht schalten> und <Beleuchtung dimmbar im Schaltbetrieb> bzw. <Zusätzliches Telegramm senden><sup>152</sup> = "Ja" manuell bedient, zeigt sich in der entsprechenden Zone folgendes Verhalten:

Beispiel mit Zone 1

| Bedienung mit Taster    | Verhalten der Beleuchtung / des Melders                                                                                                    |
|-------------------------|----------------------------------------------------------------------------------------------------|
| EIN-Telegramm           | Die Beleuchtung wird mit einem EIN-Telegramm des<br>Tasters eingeschaltet. Über das Objekt 11 wird die<br>Übersteuerung erkannt und die Beleuchtung bleibt bei<br>Anwesenheit für die Dauer von 30 Minuten an. Die<br>Lichtmessung ist deaktiviert.                                                                                                    |
|                         | Nach dem Ablauf der 30 Minuten wird die Licht-<br>messung wieder aktiviert. Bei genügender Helligkeit<br>wird ein AUS-Telegramm auf das Objekt 10 gesendet,<br>und die Beleuchtung schaltet aus.                                                                                                    |
|                         | Wird der Raum vor Ablauf der 30 Minuten verlassen,<br>löscht das Licht ganz normal nach Ablauf der<br>eingestellten Nachlaufzeiten.                                                                                                    |
| Dimm-Telegramm (4 Bit)  | Die Beleuchtung wird mit einem Dimm-Telegramm des<br>Tasters gedimmt. Über das Objekt 13 wird die Über-<br>steuerung erkannt und der neue Dimmwert bleibt<br>bestehen, bis die Nachlaufzeit Präsenz abgelaufen ist.<br>Danach werden wieder die bestehenden Einstellungen<br>übernommen.                                                                  |
| Wert-Telegramm (1 Byte) | Die Beleuchtung wird mit einem Wert-Telegramm des<br>Tasters gedimmt. Über das Objekt 15 wird die Über-<br>steuerung erkannt und die Beleuchtung bleibt für die<br>Dauer der Anwesenheit auf dem gesendeten Wert, bis<br>die Nachlaufzeit Präsenz abgelaufen ist. Danach<br>werden wieder die ursprünglichen Einstellungen<br>übernommen.                 |
| AUS-Telegramm           | Die Beleuchtung wird mit einem AUS-Telegramm des<br>Tasters ausgeschaltet. Über das Objekt 11 wird die<br>Übersteuerung erkannt und die Beleuchtung bleibt für<br>die Dauer der Anwesenheit ausgeschaltet. Nach dem<br>Verlassen des Raumes und dem Ablauf der<br>entsprechenden Nachlaufzeit befindet sich die Zone<br>wieder im normalen Schaltbetrieb. |
|                         | <sup>153</sup> Das gleiche Verhalten zeigt sich, wenn <verhalten<br>bei manuellem AUS&gt; auf "Optimiert (Nachlaufzeit Licht<br/>oder 2 min)" eingestellt ist.</verhalten<br>                                                                                                    |

 $<sup>^{\</sup>rm 152}$  Hinweis: Ab ETS-Applikation 1.2 und KNX-Firmware 1.3.6.

<sup>&</sup>lt;sup>153</sup> Hinweis: Ab ETS-Applikation 1.2 und KNX-Firmware 1.3.6.

## 6.3 Manuelle Bedienung mit der Funktion Konstantlichtregelung

Wird die Beleuchtung in der Funktion Licht <Konstantlichtregelung..> manuell bedient, zeigt sich in der entsprechenden Zone folgendes Verhalten:

Beispiel mit Zone 1

| Bedienung mit Taster    | Verhalten der Beleuchtung / des Melders                                                                                                    |
|-------------------------|----------------------------------------------------------------------------------------------------|
| EIN-Telegramm           | Die Beleuchtung wird mit einem EIN-Telegramm des<br>Tasters eingeschaltet. Über das Objekt 11 wird die<br>Übersteuerung erkannt und die Konstantlichtregelung<br>wird aktiviert. In der Zone wird die Beleuchtung in<br>Abhängigkeit der Helligkeit geregelt.                                                                                            |
| Dimm-Telegramm (4 Bit)  | Die Beleuchtung wird mit einem Dimm-Telegramm des<br>Tasters gedimmt. Über das Objekt 13 wird die<br>Übersteuerung erkannt und je nach eingestelltem<br>Parameter (school/office) zeigt sich folgendes<br>Verhalten:                                                                                                    |
|                         | school:                                                                                                    |
|                         | Konstantlichtregelung wird durch manuelles Dimmen<br>vorübergehend unterbrochen. Der Helligkeits-Sollwert<br>bleibt unverändert.                                                                                                    |
|                         | office:                                                                                                    |
|                         | Konstantlichtregelung bleibt nach manuellem Dimmen<br>auf aktuellem Helligkeitswert als neuer Helligkeits-<br>Sollwert temporär aktiv. Nach Ablauf der<br>Nachlaufzeiten wird der eingestellte Helligkeits-<br>Sollwert wieder hergestellt.                                                                                                    |
| Wert-Telegramm (1 Byte) | Die Beleuchtung wird mit einem Wert-Telegramm des<br>Tasters gedimmt. Über das Objekt 15 wird die<br>Übersteuerung erkannt und die Beleuchtung bleibt für<br>die Dauer der Anwesenheit auf dem gesendeten Wert,<br>bis die Nachlaufzeit Präsenz abgelaufen ist. Danach<br>werden wieder die ursprünglichen Einstellungen<br>übernommen.                  |
| AUS-Telegramm           | Die Beleuchtung wird mit einem AUS-Telegramm des<br>Tasters ausgeschaltet. Über das Objekt 11 wird die<br>Übersteuerung erkannt und die Beleuchtung bleibt für<br>die Dauer der Anwesenheit ausgeschaltet. Nach dem<br>Verlassen des Raumes und dem Ablauf der<br>entsprechenden Nachlaufzeit befindet sich die Zone<br>wieder im normalen Regelbetrieb. |
|                         | <sup>154</sup> Das gleiche Verhalten zeigt sich, wenn <verhalten<br>bei manuellem AUS&gt; auf "Optimiert (Nachlaufzeit Licht<br/>oder 2 min)" eingestellt ist.</verhalten<br>                                                                                                    |

<sup>&</sup>lt;sup>154</sup> Hinweis: Ab ETS-Applikation 1.2 und KNX-Firmware 1.3.6.

# 7 Parallelschaltung

# 7.1 Parallelschaltung Master-Slave

Die Betriebsart (Master oder Slave) wird für jede Zone einzeln parametriert.

Eine Zone mit "Master in Parallelschaltung" kann mit mehreren "Slaves"-Zonen verbunden werden. Die Zonen können vom eigenen Melder, oder auch von einem anderen Melder stammen.

Dazu werden die Trigger-Ausgänge der Slave-Zonen mit dem Trigger-Eingang der Master-Zone miteinander verknüpft. Die Slaves liefern nur die Präsenzinformation aus ihrem Erfassungsbereich. Die Helligkeitsmessung sowie die Verwaltung sämtlicher Parametereinstellungen erfolgen bei der Master-Zone.

Beispiel einer Master-Slave-Schaltung mit 2 Meldern:

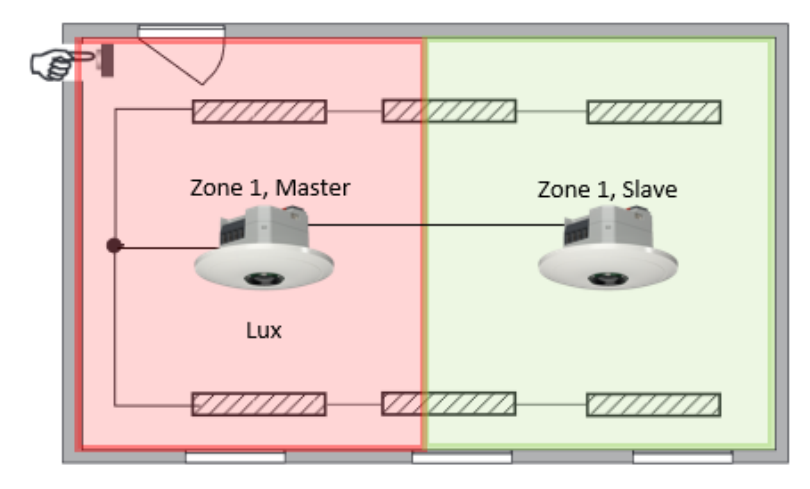

# 7.2 Parallelschaltung Master-Master

Es können mehrere Zonen mit "Master in Parallelschaltung" miteinander verknüpft werden. Die Präsenzerfassung erfolgt gemeinsam, während Lichtmessung, Parametereinstellungen und Lichtsteuerung von jeder Master-Zone individuell verarbeitet werden. Dies ergibt mehrere Ausgänge Licht mit eigener Lichtmessung, aber gemeinsamer Präsenzerfassung.

Beispiel einer Master-Master-Schaltung, mit 2 Meldern:

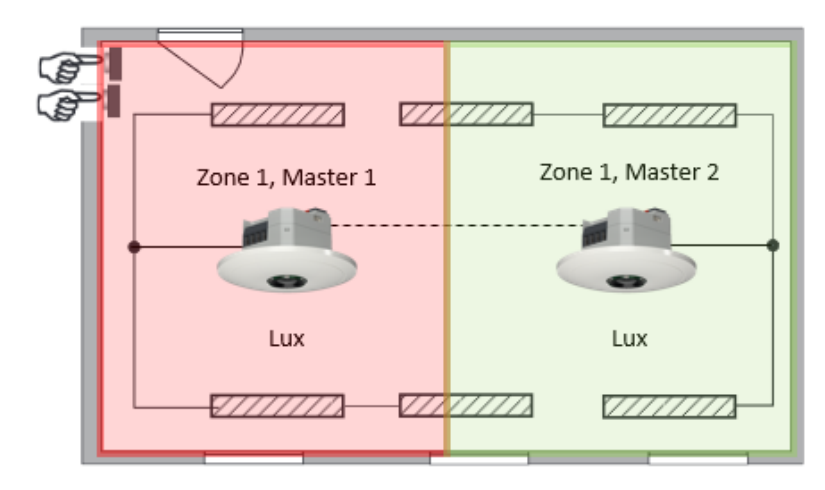

# 7.3 Telegrammlast beim Einsatz der Parallelschaltung

Bei der Parallelschaltung sendet jede Master-Zone in Parallelschaltung und jede Slave-Zone ein Telegramm, solange sich eine Person im Erfassungsbereich befindet. Der Abstand zwischen zwei Telegrammen kann bis zu 5 Minuten betragen, um die Telegrammlast auf dem Bus zu senken. Es ist darauf zu achten, dass die Nachlaufzeit niemals kürzer gewählt wird als der Abstand zwischen zwei Telegrammen, um ein unerwünschtes Abschalten zu verhindern.

<sup>155</sup>Es besteht auch die Möglichkeit, die Telegramme der Parallelschaltung zu sperren (mittels Parameter <Sperrtelegramm Parallelschaltung>).

Die Parallelschaltung ist kompatibel mit sämtlichen Theben KNX-Präsenzmeldern.

<sup>&</sup>lt;sup>155</sup> Hinweis: Ab ETS-Applikation 1.2 und KNX-Firmware 1.3.6.

# 8 Funktion Auraeffekt

Beim Auraeffekt begleitet den Anwender das Licht in dem Bereich, wo sich der Nutzer befindet. Die umliegenden Bereiche dimmen auf einen festgelegten Orientierungslichtwert hoch. Dies sorgt für bessere Orientierung und mehr Sicherheit. Bewegt sich die Person im Raum, begleitet das Licht die Person wie eine Aura.

Beispiel Lagerhalle:

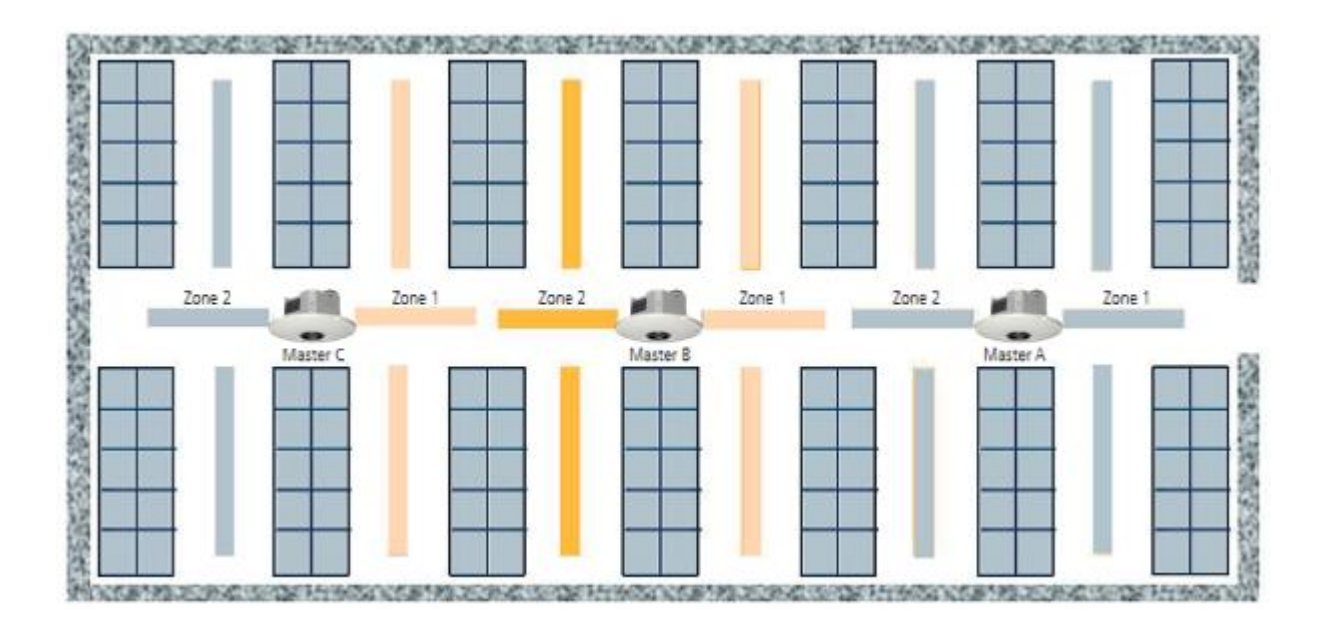

Jeder Melder hat die Zone 1 und Zone 2 aktiviert. Es stehen Trigger-Objekte für das Senden und Empfangen des Bewegungsstatus zur Verfügung:

- Z1 Auraeffekt Bewegungsstatus senden
- Z1 Auraeffekt Bewegungsstatus empfangen
- Z2 Auraeffekt Bewegungsstatus senden
- Z2 Auraeffekt Bewegungsstatus empfangen

Diese können mit benachbarten Zonen verknüpft werden. Sobald ein Aurasignal empfangen wird und keine Bewegung in dieser Zone erkannt wurde, gehen die Lichtkanäle in diesen Zonen auf den eingestellten Aura-Dimmwert.

Ein Beispiel für den Auraeffekt mit den notwendigen Objekt-Verknüpfungen und Parameter-Einstellungen finden Sie im Kapitel 13.9 auf Seite 107.

# 9 Addieren der gezählten Personen

Mit dem Addieren der Personenanzahl von verschiedenen Zonen ist es möglich, auch für größere Flächen die Personenanzahl zu ermitteln. Die unterschiedlichen Zonen können vom gleichen wie auch von anderen thePixa stammen. Dafür stehen pro Zone folgende Kommunikationsobjekte zur Verfügung:

Zx Anzahl PersonenAnzahl empfangenZx Anzahl PersonenAnzahl senden

Vom Prinzip her wird die Personenanzahl von Melder zu Melder kaskadiert:

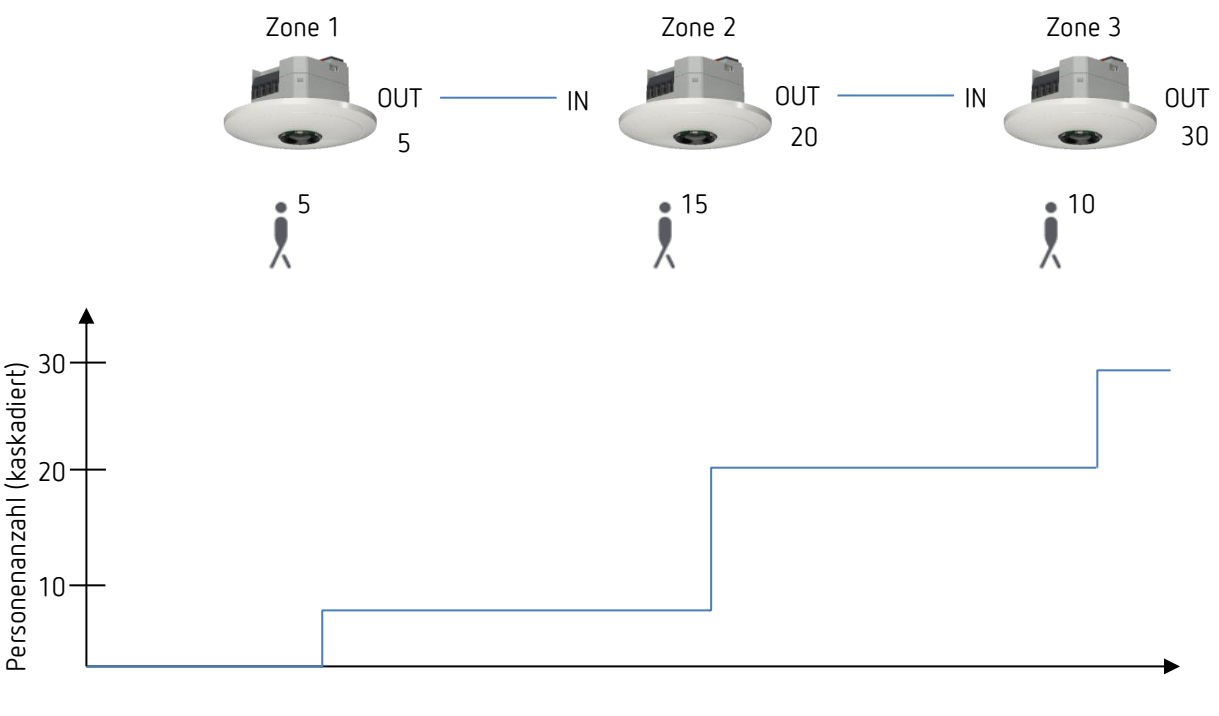

Gezählte Personen

Durch die Verknüpfung von Ein- und Ausgängen ist das Ergebnis die gesamte Personenanzahl.

Ein Beispiel für das Addieren der gezählten Personen mit den notwendigen Objekt-Verknüpfungen und Parameter-Einstellungen finden Sie im Kapitel 13.10 auf Seite 112.

# 10 Belegungsgrad

Der Belegungsgrad sagt aus, wie lange in einer Zone während einer Stunde (60 min) Anwesenheit erfasst wurde.

Beispiel an einer Zone:

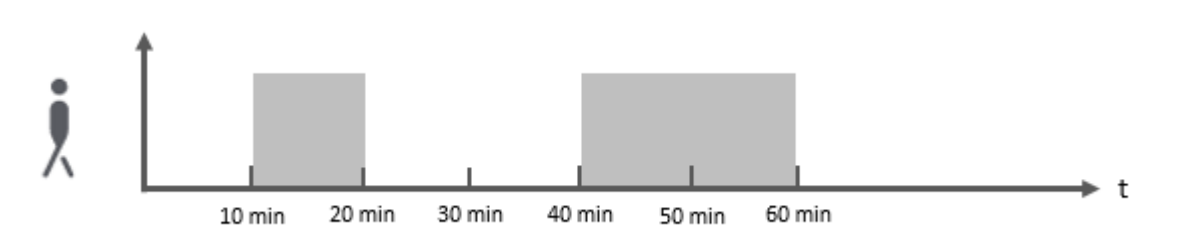

In diesem Beispiel wurde für 30 min Bewegung bzw. Präsenz erkannt. Somit sendet der Melder mit einem 8-Bit Ausgangsobjekt (Objekt 38 bei der Zone 1) den Prozentwert von 50 %. Der Wert wird zu jeder vollen Stunde übermittelt.

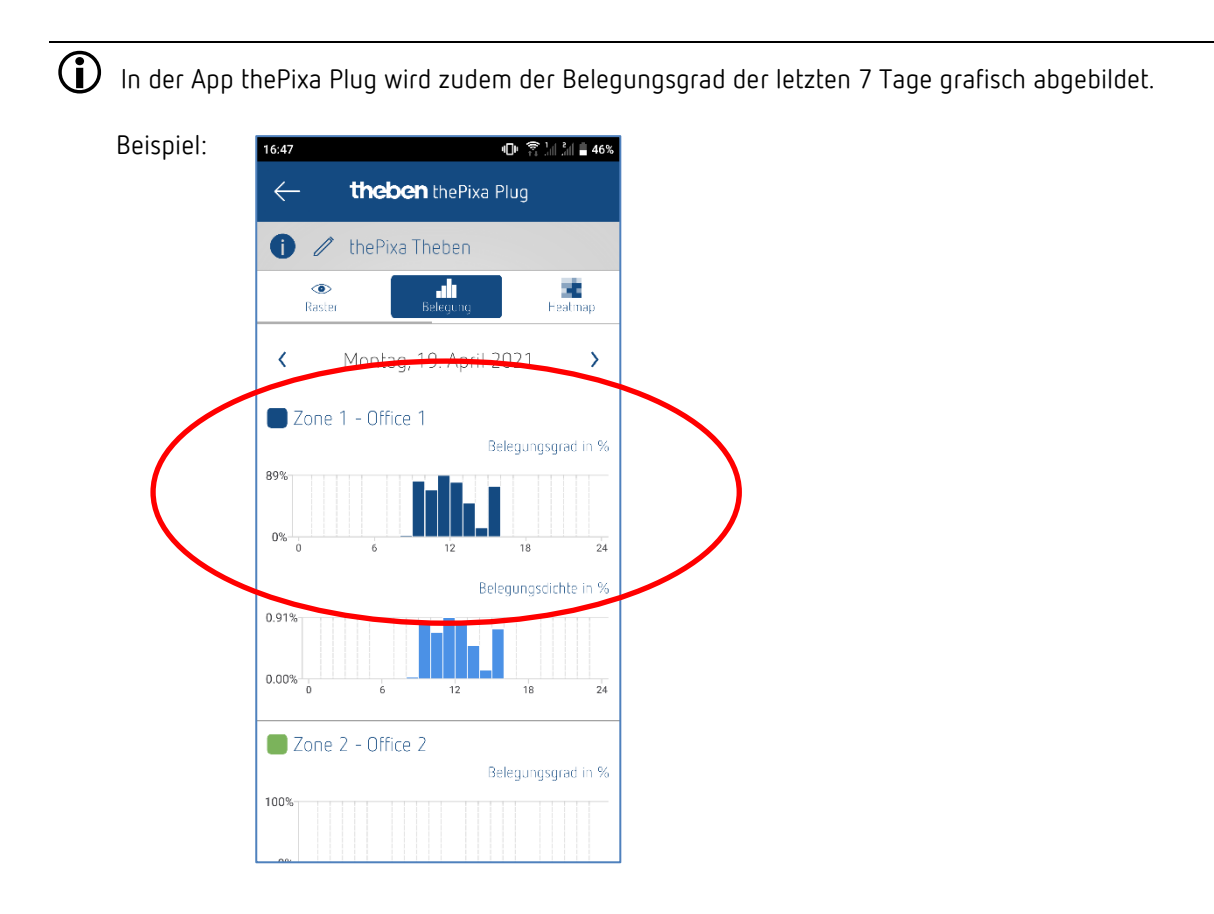

Sind mehrere Zonen aktiv wird für jede Zone eine eigene Grafik erstellt.

# 11 Belegungsdichte

Die Belegungsdichte sagt aus, wie hoch die Zonenauslastung während einer Stunde (60 min) Anwesenheit war.

Beispiel an 4 identischen Besprechungsräume:

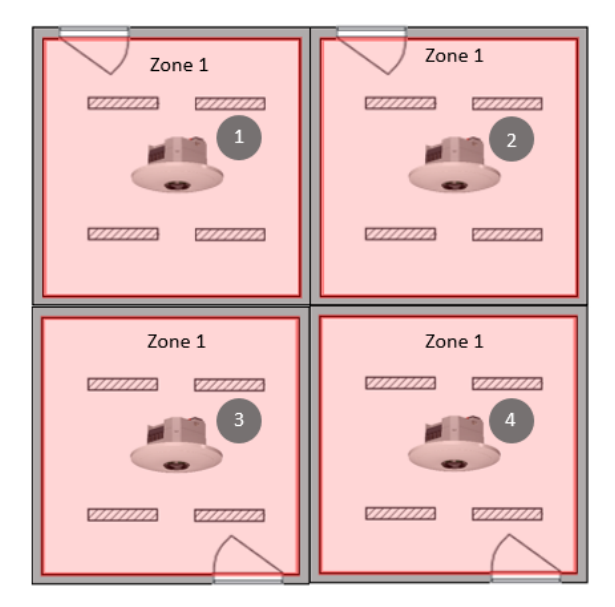

In jedem Besprechungsraum wird die Belegungsdichte ausgewertet. Die Melder senden mit einem 16-Bit Ausgangsobjekt (Objekt 39 bei der Zone 1) den ppm-Wert, entsprechend der jeweiligen Auslastung. Dieser ppm-Wert kann für eine eigene Visualisierung genutzt werden.

Somit kann z. B. ermittelt werden, welche Räume ausgelastet sind und welche nicht.

Beispiel der Auswertung für ein Besprechungsraum:

Gesamter Erfassungsbereich (300 Raster):

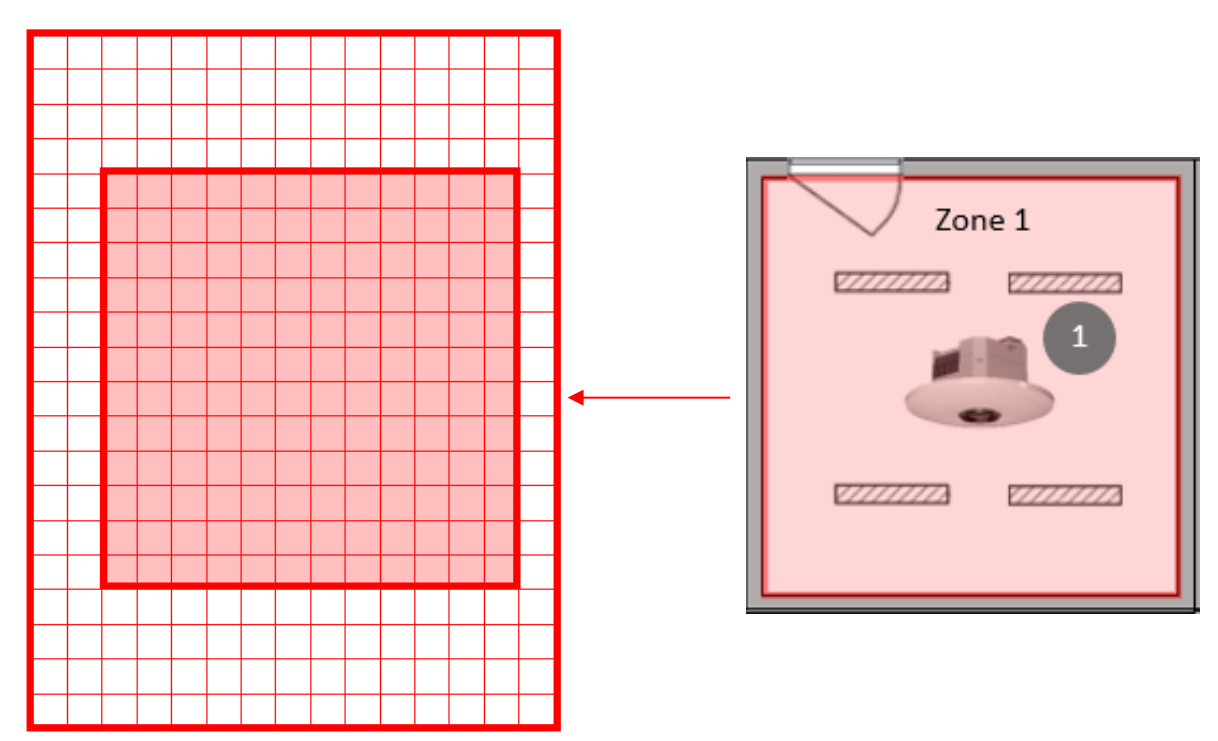

Die Zone 1 enthält 144 Raster des gesamten Erfassungsbereichs.

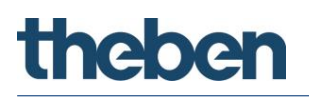

Beispiel:

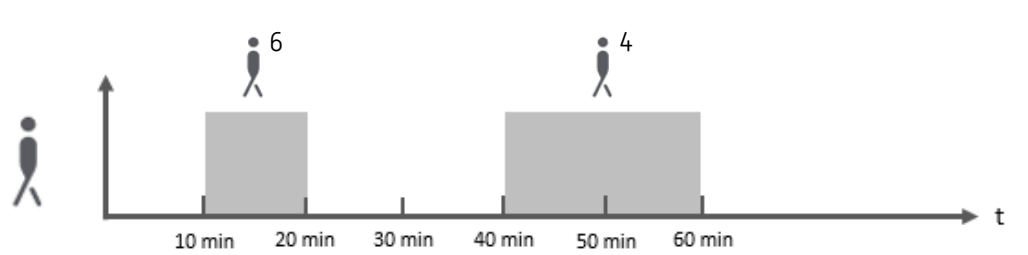

Jede Person wird als Raster gezählt.

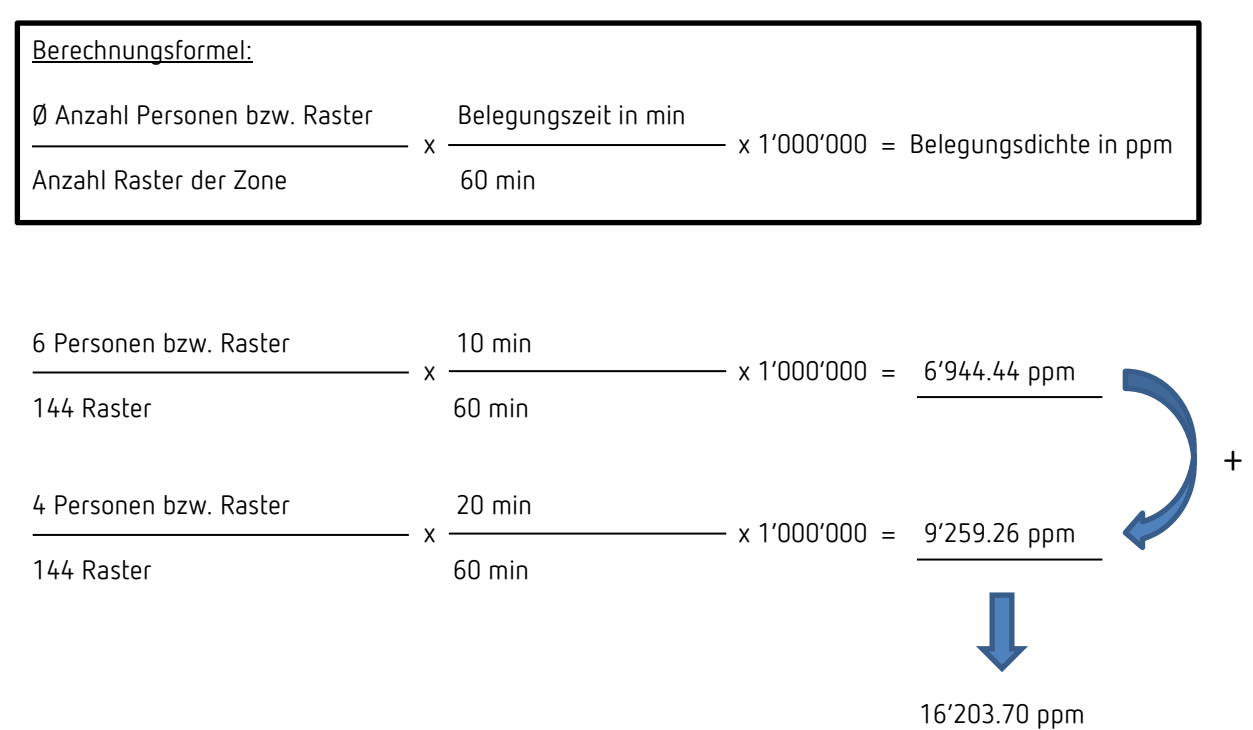

In der App thePixa Plug wird zudem die Belegungsdichte der letzten 7 Tage grafisch abgebildet.

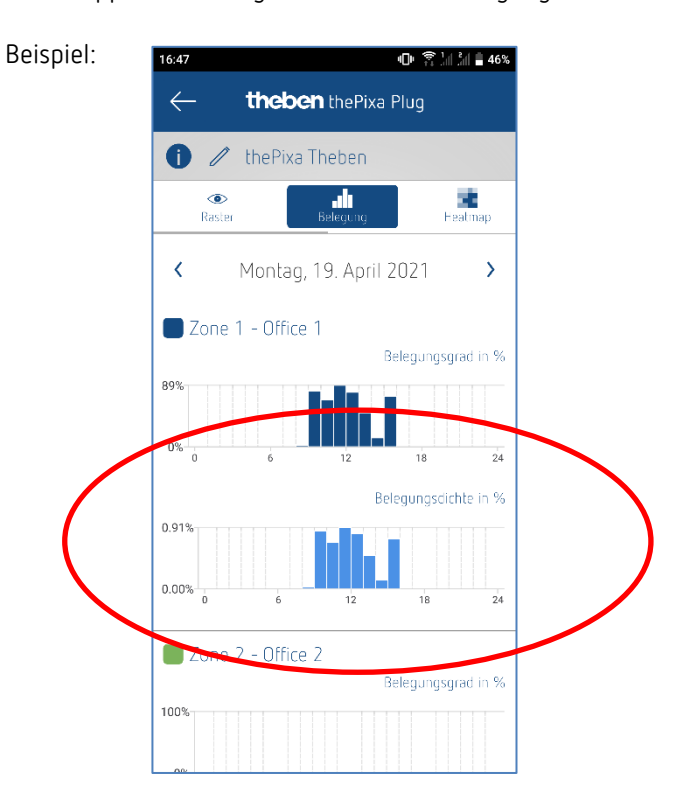

Sind mehrere Zonen aktiv wird für jede Zone eine eigene Grafik erstellt.

Der ausgegebene Wert in der App ist %.

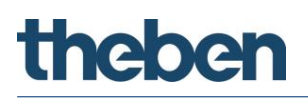

# 12 Update-Tool

Für das KNX-Firmware Update steht eine ETS-App zur Verfügung, welche kostenlos heruntergeladen werden kann. Genauere Informationen zum Vorgehen entnehmen Sie bitte folgendem Dokument: <u>https://www.theben.de/knx-update</u>

# 13 Typische Anwendungsbeispiele

 Diese Anwendungsbeispiele sind als Planungshilfe gedacht und erheben keinen Anspruch auf Vollständigkeit. Sie können beliebig ergänzt und erweitert werden.
 Für die hier nicht aufgeführten Parameter gelten Standard- bzw. kundenspezifische Parametereinstellungen.

## 13.1 Präsenz- und helligkeitsabhängiges Schalten von Licht, 1 Zone

Eine Funktion des Sensors ist, dass die Beleuchtung nur eingeschaltet wird, wenn Personen im Raum anwesend sind und das natürliche Tageslicht nicht ausreicht. Wird der Raum verlassen oder steigt der Tageslichtanteil, wird die Beleuchtung automatisch ausgeschaltet.

### 13.1.1 Geräte

- thePixa P360 KNX (2269200)
- RMG 4 U (4930223)

## 13.1.2 Übersicht

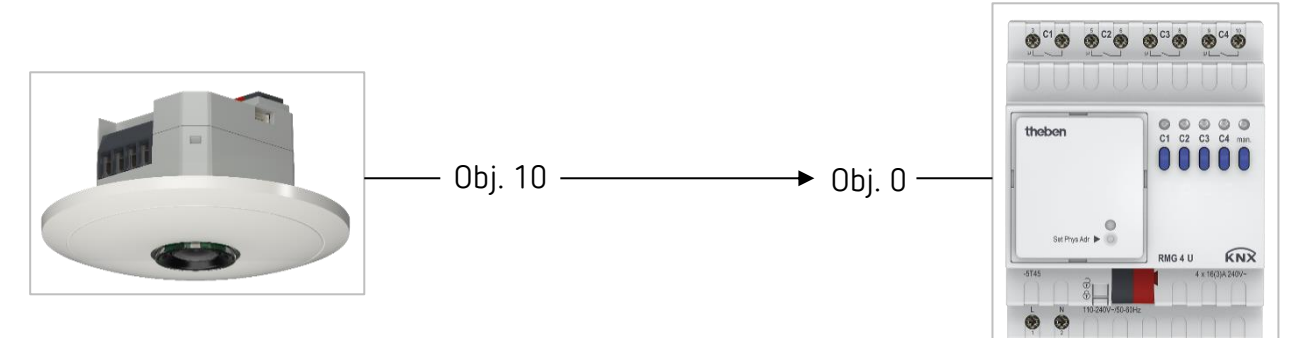

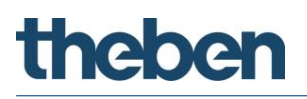

### 13.1.3 Objekte und Verknüpfungen

#### Verknüpfungen

| Nie | thePixa P360 KNX            | Nr. | RMG 4 U                            | Kommentar                               |
|-----|-----------------------------|-----|------------------------------------|-----------------------------------------|
| Nſ. | Objektname / Funktion       |     | Objektname / Funktion              |                                         |
| 10  | Z1 Licht Ausgang / Schalten | 0   | RMG 4 U Kanal C1 /<br>Schaltobjekt | Ein- und Ausschalten der<br>Beleuchtung |

## 13.1.4 Wichtige Parametereinstellungen

#### thePixa P360 KNX

| Parameterseite                | Parameter                  | Einstellung                 |
|-------------------------------|----------------------------|-----------------------------|
| Allgemein                     | Montagehöhe des Melders    | 3.0 m (gemäß effektiver     |
| -                             |                            | Montagehöhe)                |
|                               | Zonendefinition            | 1 Zone                      |
| Zone 1                        |                            |                             |
| Allgemeine Zoneneinstellungen | Betriebsart                | Master                      |
|                               | Betriebsart Master         | Einzelschaltung             |
|                               | Licht aktivieren           | Ja                          |
| Licht                         | Funktion Licht             | Licht schalten              |
|                               | Funktionsart               | Vollautomat                 |
|                               | Helligkeits-Schaltwert     | 500 lx (gemäß Kundenwunsch) |
| Licht / Verzögerungs- und     | Nachlaufzeit nach Bewegung | 1 min (gemäß Kundenwunsch)  |
| Nachlaufzeiten                | Nachlaufzeit nach Präsenz  | 10 min (gemäß Kundenwunsch) |

#### RMG 4 U

(i)

| Parameterseite       | Parameter                   | Einstellung        |  |
|----------------------|-----------------------------|--------------------|--|
| RMG 4 U Kanal C1 C4: | Funktion                    | Schalten Ein / Aus |  |
| Funktionsauswahl     | Auslösen der Funktion durch | Schaltobjekt       |  |

Für die nicht aufgeführten Parameter gelten die Standard- bzw. kundenspezifischen Parametereinstellungen.

Bei Bedarf kann die Zone 1 in der App thePixa Plug anwendungsspezifisch angepasst werden.

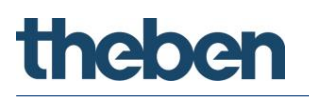

# 13.2 Präsenz- und helligkeitsabhängiges Schalten von Licht, zusätzliche Steuerung der Heizung, 1 Zone

Neben dem präsenz- und tageslichtabhängigen Schalten von einer Lichtgruppe wird auch die Heizungssteuerung über den Sensor gesteuert. Je nach Zustand der erkannten Anwesenheit (Bewegung, Präsenz, Stand-by) wird die entsprechende HKL Betriebsart gesendet. Der Ausgang wird mit einer Einschaltverzögerung konfiguriert.

Mit dem integrierten Temperatursensor wird die Umgebungstemperatur gemessen, damit auf die gewünschte Soll-Temperatur geregelt werden kann.

#### 13.2.1 Geräte

- thePixa P360 KNX (2269200)
- RMG 4 U (4930223)
- HME 6 T (4930225)
  HME 6 T (4930245)

### 13.2.2 Übersicht

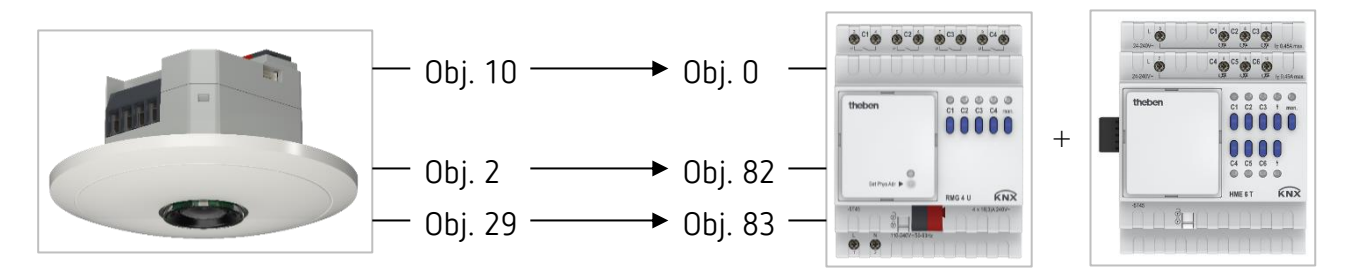

#### 13.2.3 Objekte und Verknüpfungen

#### Verknüpfungen

| Ne   | thePixa P360 KNX                   | Nic  | Mix-Kombination                              | Kammaatar                               |  |
|------|------------------------------------|------|----------------------------------------------|-----------------------------------------|--|
| INI. | Objektname / Funktion              | INI. | Objektname / Funktion                        | Kummentai                               |  |
| 10   | Z1 Licht Ausgang / Schalten        | 0    | RMG 4 U Kanal C1 /<br>Schaltobjekt           | Ein- und Ausschalten der<br>Beleuchtung |  |
| 2    | Temperaturwert /<br>°C-Wert senden | 82   | EM1 HME 6 T Kanal H1 /<br>Istwert            | Übermittlung der Ist-<br>Temperatur     |  |
| 29   | Z1 HKL / Betriebsart senden        | 83   | EM1 HME 6 T Kanal H1 /<br>Betriebsartvorwahl | Anpassung der Betriebsart               |  |

#### 13.2.4 Wichtige Parametereinstellungen

#### thePixa P360 KNX

| Parameterseite                | Parameter                   | Einstellung                  |
|-------------------------------|-----------------------------|------------------------------|
| Allgemein                     | Montagehöhe des Melders     | 3.0 m (gemäß effektiver      |
|                               |                             | Montagehöhe)                 |
|                               | Zonendefinition             | 1 Zone                       |
|                               | Temperatur auf Bus senden   | Ja                           |
|                               | Temperatur zyklisch senden  | alle 10 Minuten              |
| Zone 1                        |                             |                              |
| Allgemeine Zoneneinstellungen | Betriebsart                 | Master                       |
|                               | Betriebsart Master          | Einzelschaltung              |
|                               | Licht aktivieren            | Ja                           |
|                               | HKL aktivieren              | Ja                           |
| Licht                         | Funktion Licht              | Licht schalten               |
|                               | Funktionsart                | Vollautomat                  |
|                               | Helligkeits-Schaltwert      | 500 lx (gemäß Kundenwunsch)  |
| Licht / Verzögerungs- und     | Nachlaufzeit nach Bewegung  | 1 min (gemäß Kundenwunsch)   |
| Nachlaufzeiten                | Nachlaufzeit nach Präsenz   | 10 min (gemäß Kundenwunsch)  |
| HKL                           | Art des Telegramms          | HKL Betriebsart              |
|                               | Ausgabewert des HKL-Objekts | gemäß Kundenwunsch           |
|                               | bei                         |                              |
| HKL / Verzögerungs- und       | Verzögerung zu Bewegung     | 10 min (gemäß Kundenwunsch)  |
| Nachlaufzeiten                | Verzögerung von Bewegung zu | 30 min (gemäß Kundenwunsch)  |
|                               | Präsenz                     |                              |
|                               | Nachlaufzeit nach Bewegung  | 60 min (gemäß Kundenwunsch)  |
|                               | Nachlaufzeit nach Präsenz   | 60 min (gemäß Kundenwunsch)  |
|                               | Laufzeit Stand-by           | 120 min (gemäß Kundenwunsch) |

#### Mix-Kombination RMG 4 U und Erweiterungsmodul HME 6 T

| Parameterseite              | Parameter                      | Einstellung        |  |
|-----------------------------|--------------------------------|--------------------|--|
| Allgemein                   | Art der Grundmoduls            | RMG 4 U            |  |
|                             | Art des 1. Erweiterungs-Moduls | НМЕ 6 Т            |  |
| RMG 4 U Kanal C1:           | Funktion                       | Schalten Ein / Aus |  |
| Funktionsauswahl            | Auslösen der Funktion durch    | Schaltobjekt       |  |
| HME 6 T Kanal H1:           | Funktion des Kanals            | Heizungsregler     |  |
| Funktionsauswahl            |                                |                    |  |
| HME 6 T Kanal H1: Sollwerte | div. Parameter                 | gemäß Kundenwunsch |  |

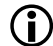

Bei Bedarf kann die Zone 1 in der App thePixa Plug anwendungsspezifisch angepasst werden.

# 13.3 Präsenz- und helligkeitsabhängiges Schalten von Licht, zusätzliche manuelle Übersteuerung per Taster, 4 Zone

Der Sensor schaltet die Beleuchtung aufgrund von Anwesenheit für jede Zone unabhängig. Zusätzlich kann die Beleuchtung jeweils manuell ein- und ausgeschaltet werden.

Beim Einschalten des Lichts mit dem Taster erhält der Benutzer bei Anwesenheit während 30 Minuten Licht, danach übernimmt der Sensor wieder die Steuerung. Beim Ausschalten des Lichts mit dem Taster bleibt die Beleuchtung ausgeschaltet, solange der Sensor Anwesenheit in der entsprechenden Zone detektiert. Erst nach Ablauf der Nachlaufzeit übernimmt der Sensor die Steuerung.

Als Option besteht die Möglichkeit, den Sensor als Halbautomat zu betreiben. in diesem Fall muss die Beleuchtung stets von Hand eingeschaltet werden, der Melder schaltet die Beleuchtung nicht selbstständig ein. Bei genügend Tageslicht oder bei Abwesenheit schaltet der Sensor die Beleuchtung wie gewohnt aus.

Für die Zonendefinition wird in der ETS-Datenbank z. B. die Vorlage *4 Zonen je 1/4 des Bildbereichs* verwendet.

Wichtig: Bei den vordefinierten Zoneneinteilungen ist die Zone 1 immer der gesamte Erfassungsbereich. Für die Beleuchtungssteuerung muss dies zwingend beachtet werden.

#### 13.3.1 Geräte

- thePixa P360 KNX (2269200)
- iON 104 (4969234)
- RMG 4 U (4930223)

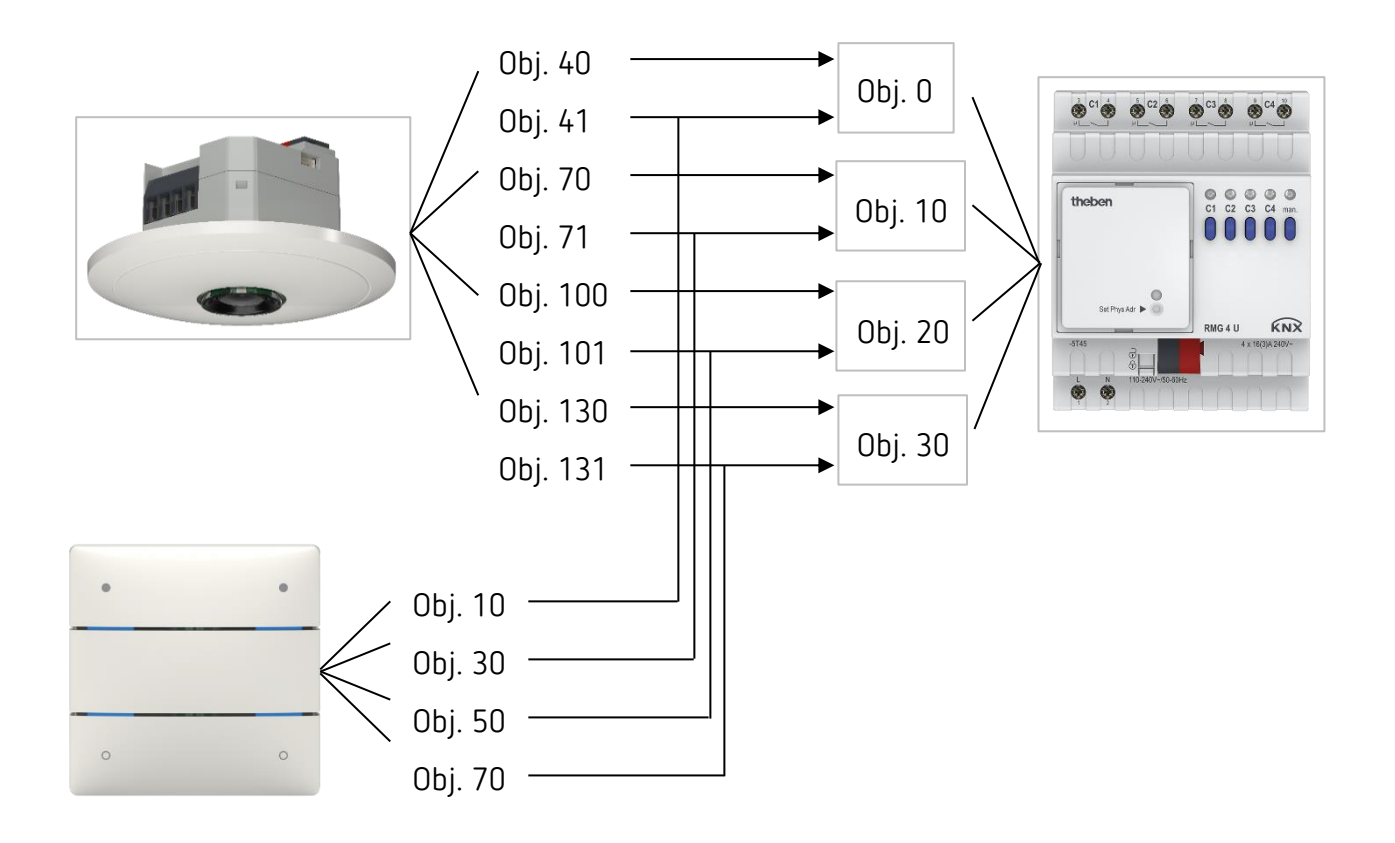

## 13.3.2 Objekte und Verknüpfungen

### Verknüpfungen

| Ne   | thePixa P360 KNX                                  | Nic  | RMG 4 U                         | Nr. | iON 104               |
|------|---------------------------------------------------|------|---------------------------------|-----|-----------------------|
| INI. | Objektname / Funktion                             | INI. | Objektname / Funktion           |     | Objektname / Funktion |
| 40   | Z2 Licht Ausgang /<br>Schalten                    |      |                                 |     |                       |
| 41   | Z2 Licht Eingang /<br>Schalten externer<br>Taster | 0    | RMG 4 U Kanal C1 / Schaltobjekt | 10  | Taste T1.1 / Schalten |
| 70   | Z3 Licht Ausgang /<br>Schalten                    |      |                                 |     |                       |
| 71   | Z3 Licht Eingang /<br>Schalten externer<br>Taster | 10   | RMG 4 U Kanal C2 / Schaltobjekt | 30  | Taste T2.1 / Schalten |
| 100  | Z4 Licht Ausgang /<br>Schalten                    |      |                                 |     |                       |
| 101  | Z4 Licht Eingang /<br>Schalten externer<br>Taster | 20   | RMG 4 U Kanal C3 / Schaltobjekt | 50  | Taste T3.1 / Schalten |
| 130  | Z5 Licht Ausgang /<br>Schalten                    |      |                                 |     |                       |
| 131  | Z5 Licht Eingang /<br>Schalten externer<br>Taster | 30   | RMG 4 U Kanal C4 / Schaltobjekt | 70  | Taste T4.1 / Schalten |

### 13.3.3 Wichtige Parametereinstellungen

#### thePixa P360 KNX

| Parameterseite                | Parameter                  | Einstellung                     |
|-------------------------------|----------------------------|---------------------------------|
| Allgemein                     | Montagehöhe des Melders    | 3.0 m (gemäß effektiver         |
|                               |                            | Montagehöhe)                    |
|                               | Zonendefinition            | 4 Zonen je 1/4 des Bildbereichs |
| Zone 2 5                      |                            |                                 |
| Allgemeine Zoneneinstellungen | Betriebsart                | Master                          |
|                               | Betriebsart Master         | Einzelschaltung                 |
|                               | Licht aktivieren           | Ja                              |
| Licht                         | Funktion Licht             | Licht schalten                  |
|                               | Funktionsart               | Vollautomat                     |
|                               | Helligkeits-Schaltwert     | 500 lx (gemäß Kundenwunsch)     |
| Licht / Verzögerungs- und     | Nachlaufzeit nach Bewegung | 1 min (gemäß Kundenwunsch)      |
| Nachlaufzeiten                | Nachlaufzeit nach Präsenz  | 10 min (gemäß Kundenwunsch)     |

#### iON 104

| Parameterseite    | Parameter                    | Einstellung      |
|-------------------|------------------------------|------------------|
| Taste T1 T4       | Funktion                     | Taster           |
| Taster-Objekt 1 4 | Objekttyp                    | Schalten         |
|                   | Senden nach kurzer Bedienung | Telegramm senden |
|                   | Telegramm                    | Umschalten       |

#### RMG 4 U

| Parameterseite       | Parameter                   | Einstellung        |
|----------------------|-----------------------------|--------------------|
| RMG 4 U Kanal C1 C4: | Art des Grundmoduls         | RMG 4 U            |
| Funktionsauswahl     | Funktion                    | Schalten Ein / Aus |
|                      | Auslösen der Funktion durch | Schaltobjekt       |

Für die nicht aufgeführten Parameter gelten die Standard- bzw. kundenspezifischen Parametereinstellungen.

🛈 Bei Bedarf können die Zonen in der App thePixa Plug anwendungsspezifisch angepasst werden.

## 13.4 Konstantlichtregelung, 1 Zone

Sensoren mit Konstantlichtregelung regeln die Beleuchtung in Abhängigkeit des natürlichen Tageslichts, wenn Personen im Raum anwesend sind. Bei sinkendem Tageslichtanteil wird das Kunstlicht automatisch heller gedimmt, bei steigendem Tageslichtanteil wird das Kunstlicht automatisch dunkler gedimmt und schlussendlich ausgeschaltet. Wird der Raum verlassen, wird die Beleuchtung automatisch auf den Stand-by-Dimmwert gedimmt.

## 13.4.1 Geräte

- thePixa P360 KNX (2269200)
- DALI-Gateway KNX plus (9070929)

## 13.4.2 Übersicht

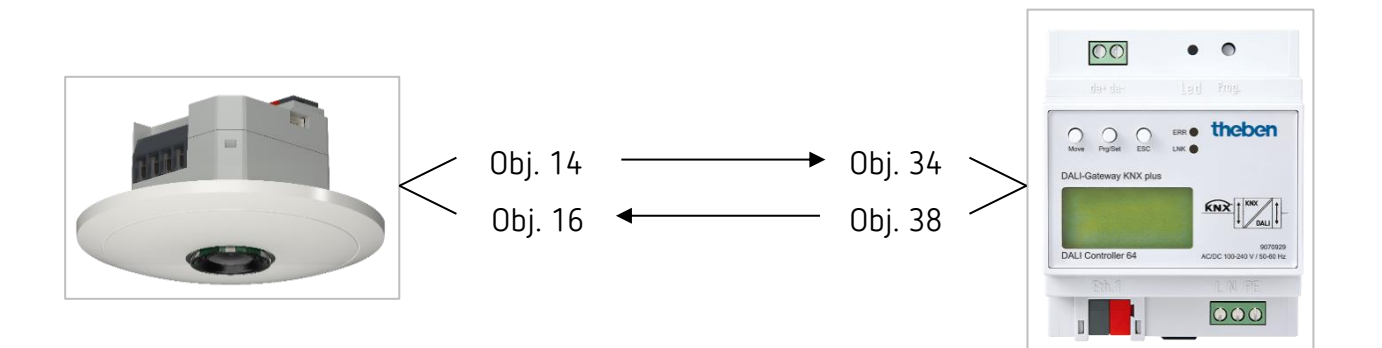

## 13.4.3 Objekte und Verknüpfungen

#### Verknüpfungen

| Nr. | thePixa P360 KNX                       | Nr. | DALI-Gateway KNX plus  | Kommentar |
|-----|----------------------------------------|-----|------------------------|-----------|
|     | Objektname / Funktion                  |     | Objektname             |           |
| 14  | Z1 Licht Ausgang /<br>Wert senden      | 34  | Gruppe 1 / Wert setzen |           |
| 16  | Z1 Licht Eingang /<br>Wert Rückmeldung | 38  | Gruppe 1 / Status Wert |           |

### 13.4.4 Wichtige Parametereinstellungen

| thePixa | P360  | KNX |
|---------|-------|-----|
|         | 1 200 | NIN |

| Parameterseite                | Parameter                        | Einstellung                 |  |
|-------------------------------|----------------------------------|-----------------------------|--|
| Allgemein                     | Montagehöhe des Melders          | 3 m (gemäß effektiver       |  |
|                               |                                  | Montagehöhe)                |  |
|                               | Zonendefinition                  | 1 Zone                      |  |
| Zone 1                        |                                  |                             |  |
| Allgemeine Zoneneinstellungen | Betriebsart                      | Master                      |  |
|                               | Betriebsart Master               | Einzelschaltung             |  |
|                               | Licht aktivieren                 | Ja                          |  |
| Licht                         | Funktion Licht                   | Konstantlichtregelung       |  |
|                               | Funktionsart                     | Vollautomat                 |  |
|                               | Stand-by Zeit Licht aktivieren   | Ja                          |  |
| Licht / Verzögerungs- und     | Nachlaufzeit nach Bewegung       | 1 min (gemäß Kundenwunsch)  |  |
| Nachlaufzeiten                | Nachlaufzeit nach Präsenz        | 10 min (gemäß Kundenwunsch) |  |
|                               | Dauer Stand-by                   | 20 min (gemäß Kundenwunsch) |  |
| Licht / Regeleinstellungen    | Helligkeitssollwert bei Bewegung | 100 lx (gemäß Kundenwunsch) |  |
|                               | Helligkeitssollwert bei Präsenz  | 500 lx (gemäß Kundenwunsch) |  |
|                               | Helligkeitssollwert bei Stand-by | 50 lx (gemäß Kundenwunsch)  |  |

#### DALI Gateway KNX plus

| Parameterseite | Parameter                          | Einstellung             |
|----------------|------------------------------------|-------------------------|
| Gruppe 1       |                                    |                         |
| Allgemein      | Betriebsart                        | Normalbetrieb           |
|                | Funktion des zusätzlichen Objektes | kein Objekt             |
|                | Freigegeben für Panikbetrieb       | Nein                    |
| Verhalten      | Einschaltwert                      | 100 %                   |
|                | Einschaltverhalten                 | Dimmen auf Wert in 10 s |
|                | Ausschaltwert                      | 0%                      |
|                | Ausschaltverhalten                 | Wert sofort übernehmen  |
|                | Verhalten beim Wert setzen         | Dimmen auf Wert in 10 s |
|                | Zeit zum Dimmen                    | 10 Sekunden             |
|                | Max. Wert zum Dimmen               | 100 %                   |
|                | Min. Wert zum Dimmen               | 0%                      |
|                | Min/Max Werte sind gültig für      | Dimmobjekt              |
|                | Einschalten via Dimmen             | Nein                    |

Für die nicht aufgeführten Parameter gelten die Standard- bzw. kundenspezifischen Parametereinstellungen.

Bei Bedarf kann die Zone 1 in der App thePixa Plug anwendungsspezifisch angepasst werden.

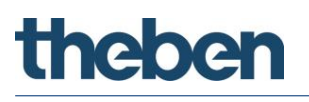

# 13.5 Konstantlichtregelung, zusätzliche Überwachung der Raumbelegung zur Regelung der Lüftung, 1 Zone

Sensoren mit Konstantlichtregelung regeln die Beleuchtung in Abhängigkeit des natürlichen Tageslichts, wenn Personen im Raum anwesend sind. Bei sinkendem Tageslichtanteil wird das Kunstlicht automatisch heller gedimmt, bei steigendem Tageslichtanteil wird das Kunstlicht automatisch dunkler gedimmt und schlussendlich ausgeschaltet.

Zusätzlich wird anhand der Personenanzahl die Lüftung geregelt. Mit den 3 parametrierbaren Schwellen kann die Lüftung personenbezogen geregelt werden, so dass die Luft immer die gewünschte Qualität aufweist.

🛈 Zudem ist es möglich, die Personenanzahl zyklisch auf den Bus zu senden.

#### 13.5.1 Geräte

- thePixa P360 KNX (2269200)
- DMG 2 T KNX (4930270)

#### 13.5.1 Übersicht

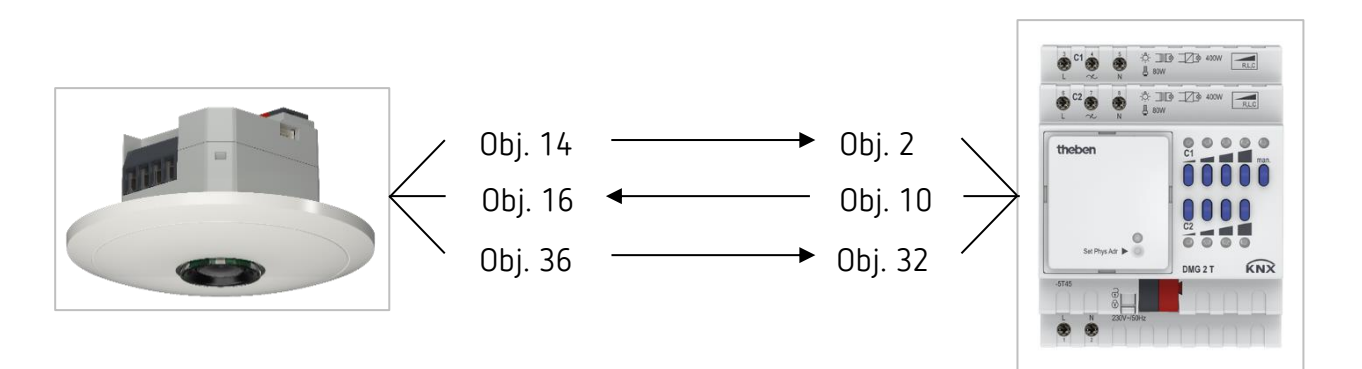

#### 13.5.2 Objekte und Verknüpfungen

#### Verknüpfungen

| Nie  | thePixa P360 KNX      | Ne         | DMG 2 T                     | Kommentar                               |
|------|-----------------------|------------|-----------------------------|-----------------------------------------|
| INI. | Objektname / Funktion | Objektname | Objektname                  |                                         |
| 14   | Z1 Licht Ausgang /    | 2          | DMG 2 T Kanal C1 / Dimmwert | Dimmwert für Beleuchtung                |
| • •  | Wert senden           |            |                             | - · · · · · · · · · · · · · · · · · · · |
| 16   | Z1 Licht Eingang /    | 10         | DMG 2 T Kanal C1 /          |                                         |
| 10   | Wert Rückmeldung      | 10         | Rückmeldung in %            |                                         |
| 36   | Z1 Lüften             | 32         | DMG 2 T Kanal C2 / Dimmwert | Dimmwert für Lüftung                    |

#### 13.5.3 Wichtige Parametereinstellungen

| thePiva | <b>P360</b> | KNX |
|---------|-------------|-----|
|         | F 300       |     |

| Parameterseite                | Parameter                         | Einstellung                     |
|-------------------------------|-----------------------------------|---------------------------------|
| Allgemein                     | Montagehöhe des Melders           | 3 m (gemäß effektiver           |
| -                             |                                   | Montagehöhe)                    |
|                               | Zonendefinition                   | 1 Zone                          |
| Zone 1                        |                                   |                                 |
| Allgemeine Zoneneinstellungen | Betriebsart                       | Master                          |
|                               | Betriebsart Master                | Einzelschaltung                 |
|                               | Licht aktivieren                  | Ja                              |
|                               | Raumbelegung aktivieren           | Ja                              |
| Licht                         | Funktion Licht                    | Konstantlichtregelung           |
|                               | Funktionsart                      | Vollautomat                     |
| Licht / Verzögerungs- und     | Nachlaufzeit nach Bewegung        | 1 min (gemäß Kundenwunsch)      |
| Nachlaufzeiten                | Nachlaufzeit nach Präsenz         | 10 min (gemäß Kundenwunsch)     |
| Licht / Regeleinstellungen    | Helligkeitssollwert bei Bewegung  | 100 lx (gemäß Kundenwunsch)     |
|                               | Helligkeitssollwert bei Präsenz   | 500 lx (gemäß Kundenwunsch      |
| Raumbelegung                  | Lüften aktivieren                 | Ja                              |
|                               | Anzahl der Schwellen              | 3 Schwellen                     |
|                               | Verzögerungszeit für den          | 1 min (gemäß Kundenwunsch)      |
|                               | Schwellenwechsel                  |                                 |
|                               | Anzahl der Personen für Schwelle  | 1 Person (gemäß Kundenwunsch)   |
|                               | 1                                 |                                 |
|                               | Anzahl der Personen für Schwelle  | 3 Personen (gemäß Kundenwunsch) |
|                               | 2                                 |                                 |
|                               | Anzahl der Personen für Schwelle  | 5 Personen (gemäß Kundenwunsch) |
|                               | 3                                 |                                 |
| Raumbelegung / Lüften         | Ausgabewert für Lüften-Objekt bei | 20 % (gemäß Kundenwunsch)       |
|                               | größer oder gleich Schwelle 1     |                                 |
|                               | Ausgabewert für Lüften-Objekt bei | 60 % (gemäß Kundenwunsch)       |
|                               | großer oder gleich Schwelle 2     |                                 |
|                               | Ausgabewert für Luften-Übjekt bei | IUU % (gemaß Kundenwunsch)      |
|                               | großer oder gleich Schwelle 3     |                                 |

#### DMG 2 T

| Parameterseite                  | Parameter           | Einstellung                        |  |
|---------------------------------|---------------------|------------------------------------|--|
| Allgemein                       | Art des Grundmoduls | DMG 2 T                            |  |
| DMG 2 T Kanal C1: Dimmverhalten | Lastauswahl         | automatisch                        |  |
| DMG 2 T Kanal C2: Dimmverhalten | Lastauswahl         | Lüfter (Soft Schalten deaktiviert) |  |

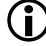

 Für die nicht aufgeführten Parameter gelten die Standard- bzw. kundenspezifischen Parametereinstellungen.

Bei Bedarf kann die Zone 1 in der App thePixa Plug anwendungsspezifisch angepasst werden.

# 13.6 Konstantlichtregelung, zusätzliche manuelle Übersteuerung per Taster, 4 Zonen

Der Sensor regelt die Beleuchtung für jede Zone unabhängig. Zusätzlich kann die Beleuchtung jeweils manuell geschaltet und gedimmt werden.

Dimmen per Taster stoppt die Regelung (nur bei Mode school). Der Sensor bleibt für die Dauer der Anwesenheit auf dem eingestellten Dimmwert. Beim Ausschalten des Lichts mit dem Taster bleibt die Beleuchtung ausgeschaltet, solange der Sensor Anwesenheit detektiert. Erst nach Ablauf der Nachlaufzeit übernimmt der Sensor die Steuerung.

Als Option besteht die Möglichkeit, den Sensor als Halbautomat zu betrieben. Dies kann für jede Zone individuell angepasst werden. In diesem Fall muss die Beleuchtung stets von Hand eingeschaltet werden, der Melder schaltet die Beleuchtung nicht selbstständig ein.

Für die Zonendefinition wird in der ETS-Datenbank z.B. die Vorlage *4 Zonen je 1/4 des Bildbereichs* verwendet.

**Wichtig:** Bei den vordefinierten Zoneneinteilungen ist die Zone 1 immer der gesamte Erfassungsbereich. Bei der Beleuchtungssteuerung muss dies zwingend beachtet werden.

### 13.6.1 Geräte

- thePixa P360 KNX (2269200)
- DALI-Gateway KNX plus (9070929)

## 13.6.2 Übersicht

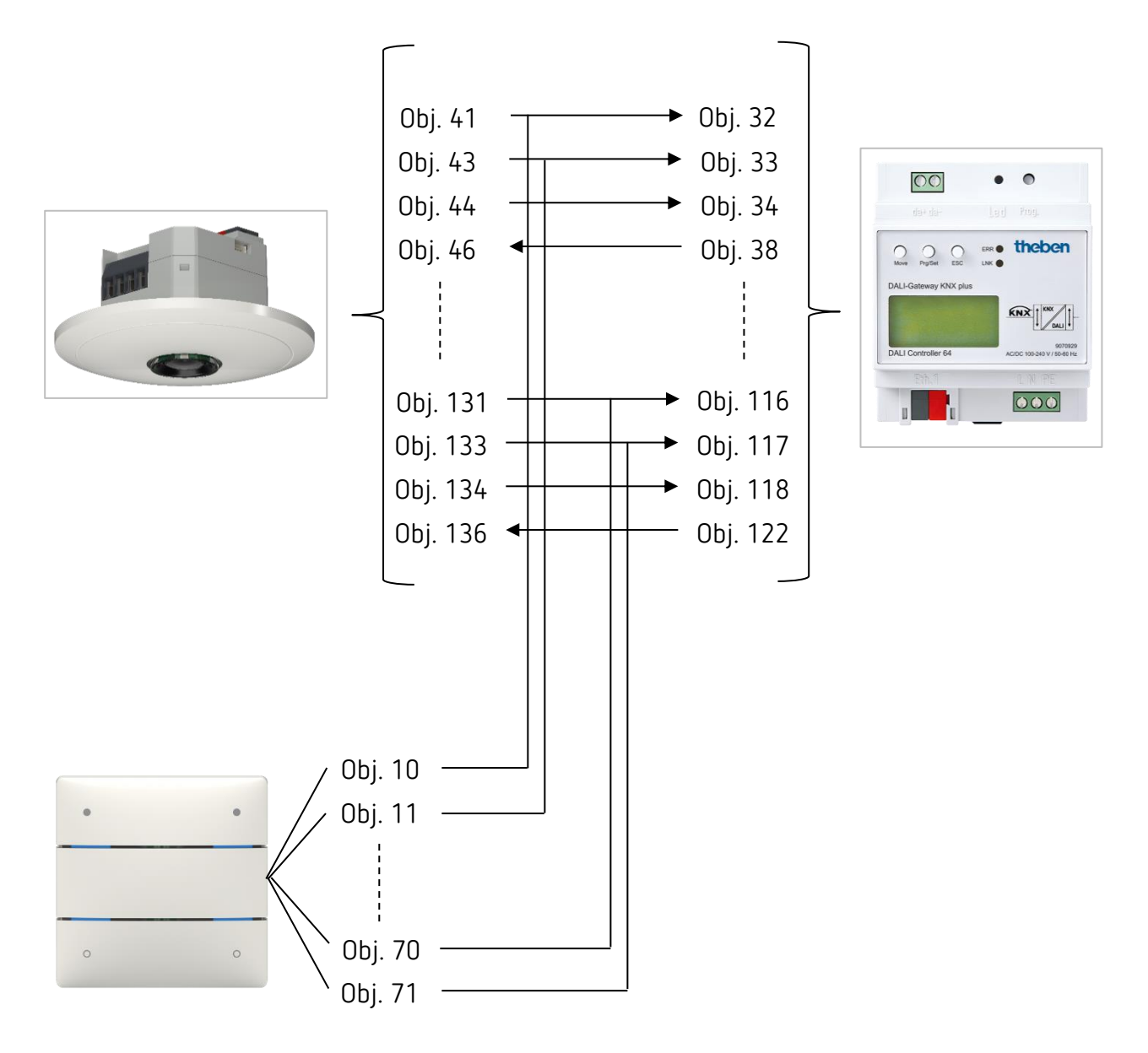

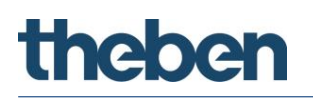

## 13.6.3 Objekte und Verknüpfungen

#### Verknüpfungen

| Nr   | thePixa P360 KNX                                        | Nc   | DALI-Gateway KNX plus Nr. iON 104 |    | iON 104                   |
|------|---------------------------------------------------------|------|-----------------------------------|----|---------------------------|
| INI. | Objektname / Funktion                                   | INI. | Objektname / Funktion             |    | Objektname / Funktion     |
| 41   | Z2 Licht Eingang /<br>Schalten externer<br>Taster       | 32   | G1, Schalten / An/Aus             | 10 | Taste T1 / Schalten       |
| 43   | Z2 Licht Eingang /<br>Heller/Dunkler externer<br>Taster | 33   | G1, Dimmen / Heller/Dunkler       | 11 | Taste T1 / Heller/Dunkler |
| 44   | Z2 Licht Ausgang /<br>Wert senden                       | 34   | G1, Wert setzen / Wert            |    |                           |
| 46   | Z2 Licht Eingang /<br>Wert Rückmeldung                  | 38   | G1, Status / Wert                 |    |                           |
| 71   | Z3 Licht Eingang /<br>Schalten externer<br>Taster       | 60   | G2, Schalten / An/Aus             | 30 | Taste T2 / Schalten       |
| 73   | Z3 Licht Eingang /<br>Heller/Dunkler externer<br>Taster | 61   | G2, Dimmen / Heller/Dunkler       | 31 | Taste T2 / Heller/Dunkler |
| 74   | Z3 Licht Ausgang /<br>Wert senden                       | 62   | G2, Wert setzen / Wert            |    |                           |
| 76   | Z3 Licht Eingang /<br>Wert Rückmeldung                  | 66   | G2, Status / Wert                 |    |                           |
| 101  | Z4 Licht Eingang /<br>Schalten externer<br>Taster       | 88   | G3, Schalten / An/Aus             | 50 | Taste T3 / Schalten       |
| 103  | Z4 Licht Eingang /<br>Heller/Dunkler externer<br>Taster | 89   | G3, Dimmen / Heller/Dunkler       | 51 | Taste T3 / Heller/Dunkler |
| 104  | Z4 Licht Ausgang /<br>Wert senden                       | 90   | G3, Wert setzen / Wert            |    |                           |
| 106  | Z4 Licht Eingang /<br>Wert Rückmeldung                  | 94   | G3, Status / Wert                 |    |                           |
| 131  | Z5 Licht Eingang /<br>Schalten externer<br>Taster       | 116  | G4, Schalten / An/Aus             | 70 | Taste T4 / Schalten       |
| 133  | Z5 Licht Eingang /<br>Heller/Dunkler externer<br>Taster | 117  | G4, Dimmen / Heller/Dunkler       | 71 | Taste T4 / Heller/Dunkler |
| 134  | Z5 Licht Ausgang /<br>Wert senden                       | 118  | G4, Wert setzen / Wert            |    |                           |
| 136  | Z5 Licht Eingang /<br>Wert Rückmeldung                  | 122  | G4, Status / Wert                 |    |                           |

### 13.6.4 Wichtige Parametereinstellungen

#### thePixa P360 KNX

| Parameterseite                | Parameter                        | Einstellung                     |
|-------------------------------|----------------------------------|---------------------------------|
| Allgemein                     | Montagehöhe des Melders          | 3.0 m (gemäß effektiver         |
|                               |                                  | Montagehöhe)                    |
|                               | Zonendefinition                  | 4 Zonen je 1/4 des Bildbereichs |
| Zone 25                       |                                  |                                 |
| Allgemeine Zoneneinstellungen | Betriebsart                      | Master                          |
|                               | Betriebsart Master               | Einzelschaltung                 |
|                               | Licht aktivieren                 | Ja                              |
| Licht                         | Funktion Licht                   | Konstantlichtregelung           |
|                               | Funktionsart                     | Vollautomat                     |
| Licht / Verzögerungs- und     | Nachlaufzeit nach Bewegung       | 1 min (gemäß Kundenwunsch)      |
| Nachlaufzeiten                | Nachlaufzeit nach Präsenz        | 10 min (gemäß Kundenwunsch)     |
| Licht / Regeleinstellungen    | Helligkeitssollwert bei Bewegung | 100 lx (gemäß Kundenwunsch)     |
|                               | Helligkeitssollwert bei Präsenz  | 500 lx (gemäß Kundenwunsch)     |

#### DALI Gateway KNX plus

| Parameterseite | Parameter Einstellung              |                         |  |
|----------------|------------------------------------|-------------------------|--|
| Gruppe 14      |                                    |                         |  |
| Allgemein      | Betriebsart                        | Normalbetrieb           |  |
|                | Funktion des zusätzlichen Objektes | kein Objekt             |  |
|                | Freigegeben für Panikbetrieb       | Nein                    |  |
| Verhalten      | Einschaltwert                      | 100 %                   |  |
|                | Einschaltverhalten                 | Dimmen auf Wert in 10 s |  |
|                | Ausschaltwert                      | 0 %                     |  |
|                | Ausschaltverhalten                 | Wert sofort übernehmen  |  |
|                | Verhalten beim Wert setzen         | Dimmen auf Wert in 10 s |  |
|                | Zeit zum Dimmen                    | 10 Sekunden             |  |
|                | Max. Wert zum Dimmen               | 100 %                   |  |
|                | Min. Wert zum Dimmen               | 0%                      |  |
|                | Min/Max Werte sind gültig für      | Dimmobjekt              |  |
|                | Einschalten via Dimmen             | Nein                    |  |

#### iON 104

| Parameterseite             | Parameter                | Einstellung        |
|----------------------------|--------------------------|--------------------|
| Taste T1 T4                | Funktion                 | Dimmen             |
| (Taste T1T4) <b>Dimmen</b> | Reaktion auf lang / kurz | Eintastenbedienung |

Für die nicht aufgeführten Parameter gelten die Standard- bzw. kundenspezifischen Parametereinstellungen.

**(i)** Bei Bedarf können die Zonen in der App thePixa Plug anwendungsspezifisch angepasst werden.

## 13.7 Master-Slave Parallelschaltung

Zur Abdeckung von größeren Flächen, beispielsweise Großraumbüros oder Korridore, werden mehrere Sensoren bzw. Zonen miteinander verbunden. Ein Sensor bzw. eine Zone wird als Master, die anderen als Slaves eingesetzt. Die Slaves triggern den Master bei erkannter Bewegung. Sämtliche Einstellungen, etwa Verzögerungszeiten und Helligkeitsschwellen, werden im Master parametriert.

Das Trigger-Signal wirkt auf den Licht- wie auch auf den HKL-Kanal des Masters.

### 13.7.1 Geräte

- thePixa P360 KNX (2269200)
- RMG 4 U (4930223)

## 13.7.2 Übersicht

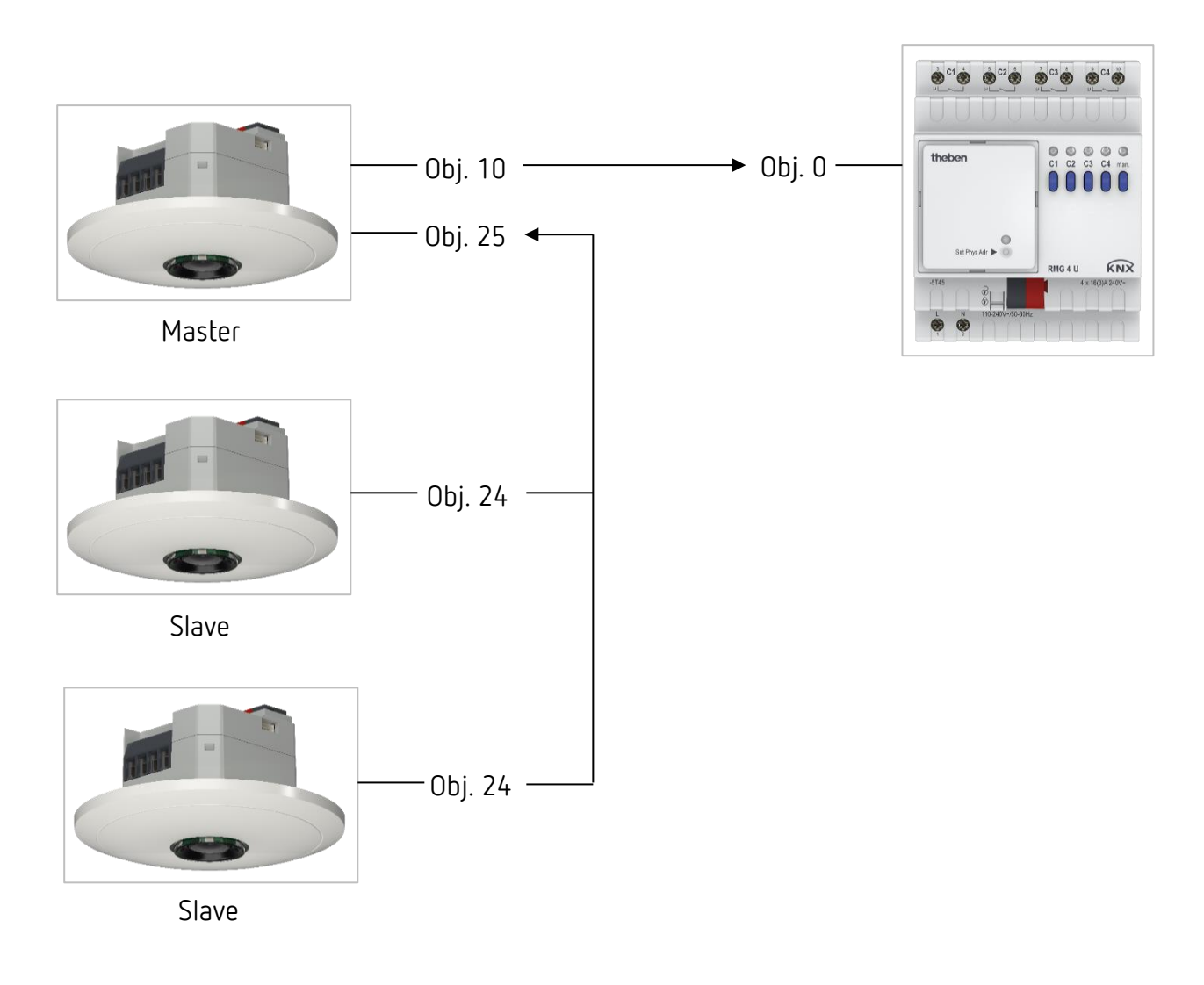

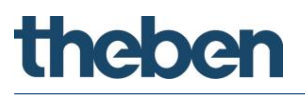

Anstelle von 3 verschiedenen Geräten kann auch mit nur einem thePixa eine Master-Slave Parallelschaltung umgesetzt werden, indem z.B. die Zone 2 als Master und die Zonen 3+4 als Slaves parametriert werden.

## 13.7.3 Objekte und Verknüpfungen

Verknüpfungen

| Ne   | thePixa P360 KNX (Master)   | Nic  | RMG 4 U                            | Kammaahar                               |
|------|-----------------------------|------|------------------------------------|-----------------------------------------|
| INI. | Objektname / Funktion       | INI. | Objektname / Funktion              | Kommental                               |
| 10   | Z1 Licht Ausgang / Schalten | 0    | RMG 4 U Kanal C1 /<br>Schaltobjekt | Ein- und Ausschalten der<br>Beleuchtung |

| Nr | thePixa P360 KNX (Master)                 | Nr                    | thePixa P360 KNX (Slaves)                 | Kommentar                                |
|----|-------------------------------------------|-----------------------|-------------------------------------------|------------------------------------------|
|    | Objektname / Funktion                     | Objektname / Funktion |                                           |                                          |
| 25 | Z1 Parallelschaltung /<br>Trigger Eingang | 24                    | Z1 Parallelschaltung /<br>Trigger Ausgang | Verbindung zwischen Master<br>und Slaves |

### 13.7.4 Wichtige Parametereinstellungen

#### thePixa P360 KNX (Master)

| Parameterseite                | Parameter                  | Einstellung                 |
|-------------------------------|----------------------------|-----------------------------|
| Allgemein                     | Montagehöhe des Melders    | 3.0 m (gemäß effektiver     |
|                               |                            | Montagehöhe)                |
|                               | Zonendefinition            | 1 Zone                      |
| Zone 1                        |                            |                             |
| Allgemeine Zoneneinstellungen | Betriebsart                | Master                      |
|                               | Betriebsart Master         | Parallelschaltung           |
|                               | Licht aktivieren           | Ja                          |
| Licht                         | Funktion Licht             | Licht schalten              |
|                               | Funktionsart               | Vollautomat                 |
|                               | Helligkeits-Schaltwert     | 500 lx (gemäß Kundenwunsch) |
| Licht / Verzögerungs- und     | Nachlaufzeit nach Bewegung | 1 min (gemäß Kundenwunsch)  |
| Nachlaufzeiten                | Nachlaufzeit nach Präsenz  | 10 min (gemäß Kundenwunsch) |

#### thePixa P360 KNX (Slaves)

| Parameterseite                | Parameter               | Einstellung             |  |
|-------------------------------|-------------------------|-------------------------|--|
| Allgemein                     | Montagehöhe des Melders | 3.0 m (gemäß effektiver |  |
|                               |                         | Montagehöhe)            |  |
|                               | Zonendefinition         | 1 Zone                  |  |
| Zone 1                        |                         |                         |  |
| Allgemeine Zoneneinstellungen | Betriebsart             | Slave                   |  |

#### RMG 4 U

| Parameterseite       | Parameter                   | Einstellung        |
|----------------------|-----------------------------|--------------------|
| RMG 4 U Kanal C1 C4: | Funktion                    | Schalten Ein / Aus |
| Funktionsauswahl     | Auslösen der Funktion durch | Schaltobjekt       |

Für die nicht aufgeführten Parameter gelten die Standard- bzw. kundenspezifischen Parametereinstellungen.

Bei Bedarf können die Zonen in der App thePixa Plug anwendungsspezifisch angepasst werden.

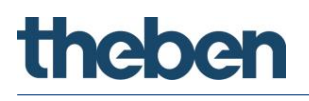

## 13.8 Master-Master Parallelschaltung

Zur Abdeckung von größeren Flächen mit unterschiedlichen Lichtverhältnissen, beispielsweise Großraumbüros, werden mehrere Master-Sensoren bzw. Master-Zonen miteinander verbunden.

Jeder Master betreibt seine Lichtgruppe gemäß seiner Lichtmessung und Einstellungen. Sie tauschen die Präsenz untereinander aus. Dadurch vergrößert sich der Erfassungsbereich. Es ist zu beachten, dass jeder Master nur das von ihm selbst geschaltete oder geregelte Licht erfassen kann.

Die Master-Master Parallelschaltung kann unabhängig davon eingesetzt werden, ob der Master auf Schalten oder Konstantlichtregelung konfiguriert ist.

#### 13.8.1 Geräte

- thePixa P360 KNX (2269200)
- RMG 4 U (4930223)

#### 13.8.2 Übersicht

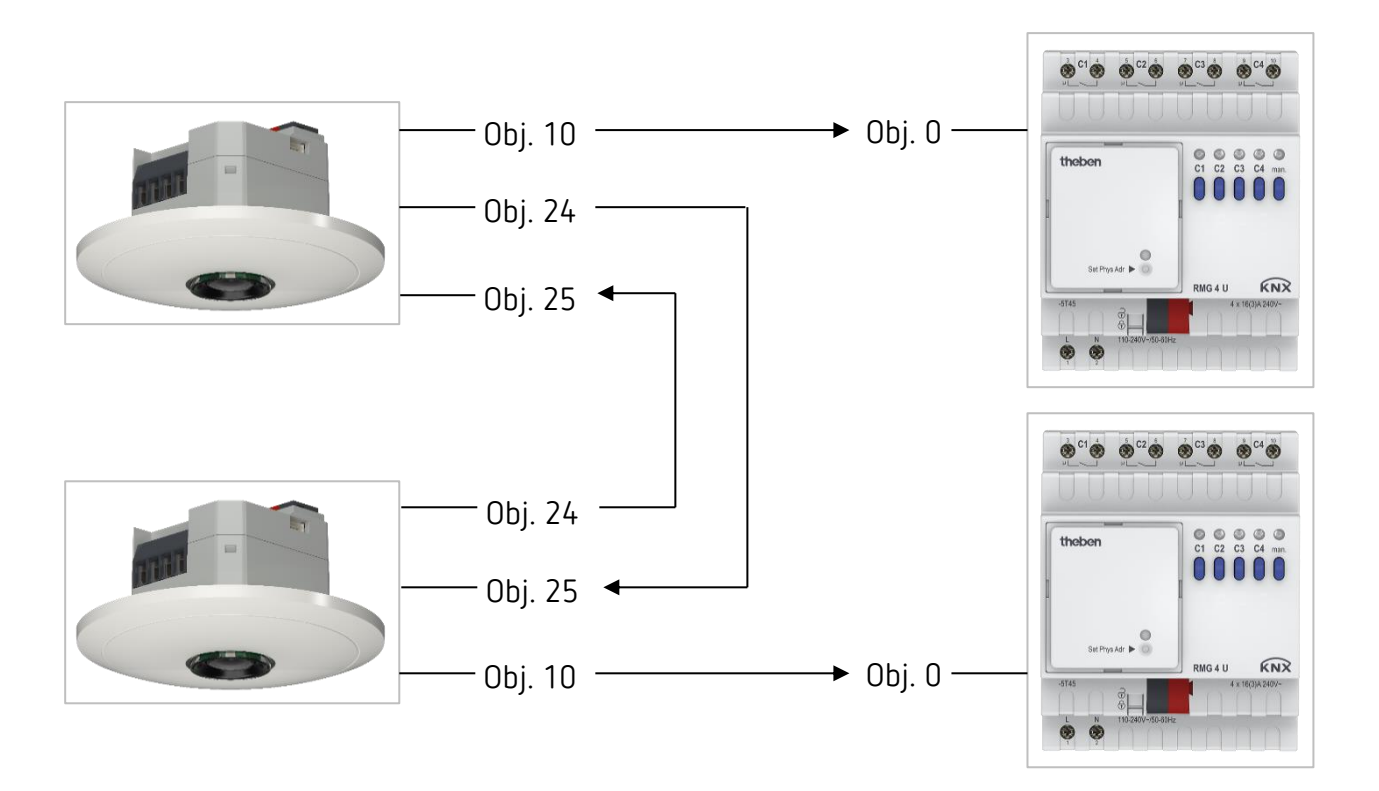

Anstelle von 2 verschiedenen Meldern kann auch mit nur einem thePixa eine Master-Master Parallelschaltung umgesetzt werden, indem beide Zonen als Master parametriert werden.

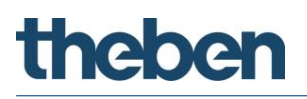

## 13.8.3 Objekte und Verknüpfungen

#### Verknüpfungen

| Ne   | thePixa P360 KNX            | Ne   | RMG 4 U                            | Kammaahaa                               |
|------|-----------------------------|------|------------------------------------|-----------------------------------------|
| INI. | Objektname / Funktion       | INI. | Objektname / Funktion              | Kommentai                               |
| 10   | Z1 Licht Ausgang / Schalten | 0    | RMG 4 U Kanal C1 /<br>Schaltobjekt | Ein- und Ausschalten der<br>Beleuchtung |

| Nr. | thePixa P360 KNX<br>Objektname / Funktion | Nr. | thePixa P360 KNX<br>Objektname / Funktion | Kommentar                                |
|-----|-------------------------------------------|-----|-------------------------------------------|------------------------------------------|
| 24  | Z1 Parallelschaltung /<br>Trigger Ausgang | 25  | Z1 Parallelschaltung /<br>Trigger Eingang | Verbindung zwischen Master<br>und Master |
| 25  | Z1 Parallelschaltung /<br>Trigger Eingang | 24  | Z1 Parallelschaltung /<br>Trigger Ausgang | Verbindung zwischen Master<br>und Master |

### 13.8.4 Wichtige Parametereinstellungen

#### thePixa P360 KNX (Master)

| Parameterseite                | Parameter                  | Einstellung                             |
|-------------------------------|----------------------------|-----------------------------------------|
| Allgemein                     | Montagehöhe des Melders    | 3.0 m (gemäß effektiver<br>Montagehöhe) |
|                               | Zonendefinition            | 1 Zone                                  |
| Zone 1                        |                            |                                         |
| Allgemeine Zoneneinstellungen | Betriebsart                | Master                                  |
|                               | Betriebsart Master         | Parallelschaltung                       |
|                               | Licht aktivieren           | Ja                                      |
| Licht                         | Funktion Licht             | Licht schalten                          |
|                               | Funktionsart               | Vollautomat                             |
|                               | Helligkeits-Schaltwert     | 500 lx (gemäß Kundenwunsch)             |
| Licht / Verzögerungs- und     | Nachlaufzeit nach Bewegung | 1 min (gemäß Kundenwunsch)              |
| Nachlaufzeiten                | Nachlaufzeit nach Präsenz  | 10 min (gemäß Kundenwunsch)             |

#### RMG 4 U

| Parameterseite       | Parameter                   | Einstellung        |
|----------------------|-----------------------------|--------------------|
| RMG 4 U Kanal C1 C4: | Funktion                    | Schalten Ein / Aus |
| Funktionsauswahl     | Auslösen der Funktion durch | Schaltobjekt       |

Für die nicht aufgeführten Parameter gelten die Standard- bzw. kundenspezifischen Parametereinstellungen.

Bei Bedarf können die Zonen in der App thePixa Plug anwendungsspezifisch angepasst werden.

## 13.9 Auraeffekt

Beim Auraeffekt begleitet das Licht den Anwender in dem Bereich, wo er sich gerade befindet. Das Licht in den umliegenden Erfassungszonen wird auf den <Einschaltdimmwert bei Aura> eingeschaltet bzw. gedimmt. Nachfolgend ein Beispiel mit 3 Sensoren und 6 Lichtgruppen. Jeder Master besitzt zwei Zonen und regelt entsprechelt zwei Lichtgruppen.

Vorgehen:

- ① Einstellungen bei Master A, B und C durchführen.
- ② Am Objekt Auraeffekt eine eigene Gruppenadresse zuordnen (Master A, B und C).
- ③ Bei jedem Master die Objekte Auraeffekt der beiden Zonen miteinander verbinden. Beispiel: Objekt 54 mit Objekt 85 und Objekt 55 mit Objekt 84 verbinden.
- ④ Die Objekte Auraeffekt benachbarten Zonen der einzelnen Mastergeräte verbinden. Beispiel: Master A, Objekt 84 mit Master B, Objekt 55 verbinden.

Für die Zonendefinition wird in der ETS-Datenbank z.B. die Vorlage *4 Zonen je 1/4 des Bildbereichs* verwendet.

Wichtig: Bei den vordefinierten Zoneneinteilungen ist die Zone 1 immer der gesamte Erfassungsbereich. Bei der Beleuchtungssteuerung muss dies zwingend beachtet werden.

### 13.9.1 Geräte

- thePixa P360 KNX (2269200)
- DALI-Gateway KNX plus (9070929)

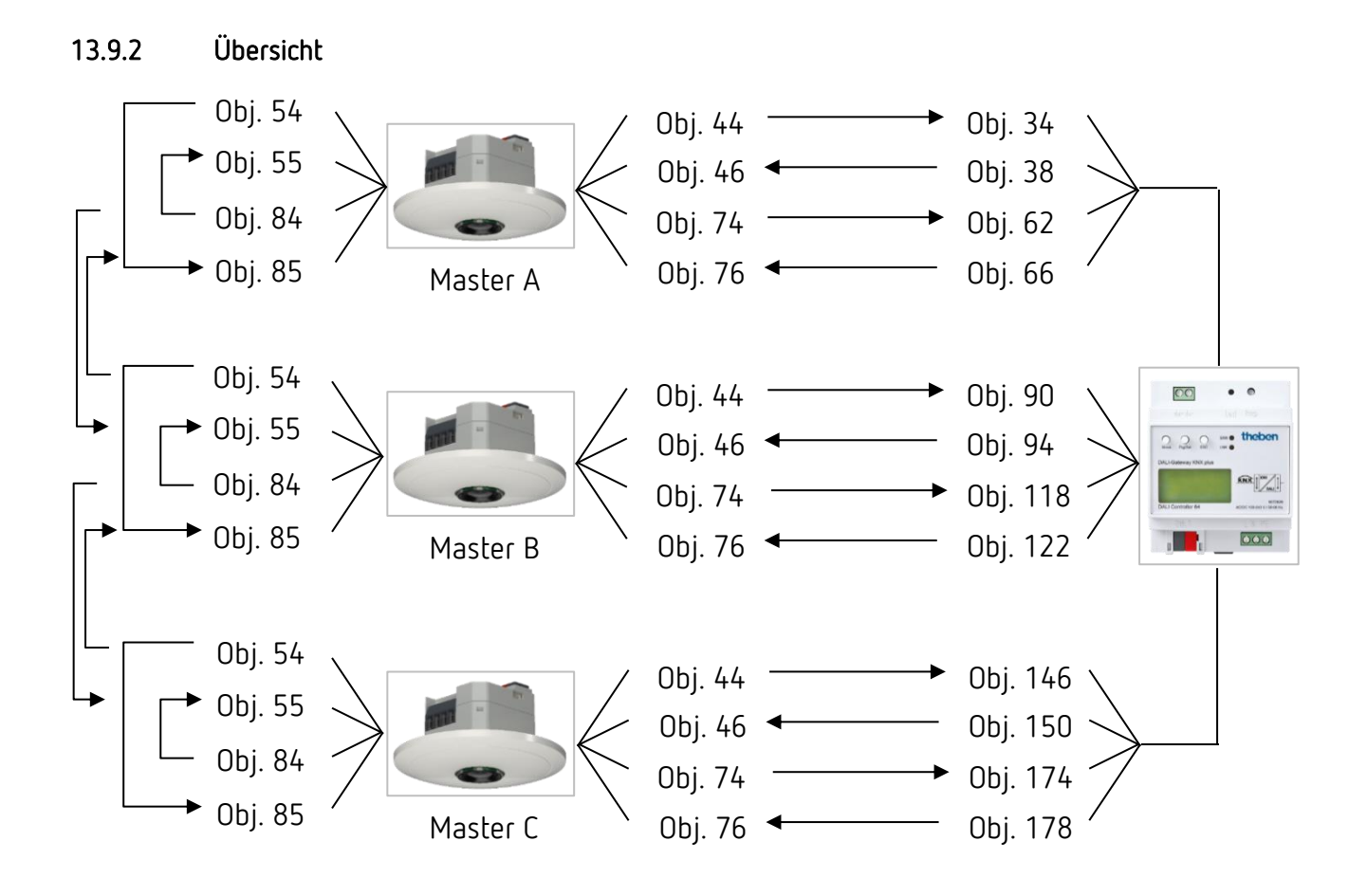
# theben

# 13.9.3 Objekte und Verknüpfungen

### Verknüpfungen

| Nr. | thePixa P360 KNX / Master A,<br>B, C   | Aster A, DALI-Gateway KNX plus |                              | Kommentar |
|-----|----------------------------------------|--------------------------------|------------------------------|-----------|
|     | Objektname / Funktion                  |                                | Objektname                   |           |
| 44  | Z2 Licht Ausgang /<br>Wert senden      | 34, 90, 146                    | Gruppe 1, 3, 5 / Wert setzen |           |
| 46  | Z2 Licht Eingang /<br>Wert Rückmeldung | 38, 94, 150                    | Gruppe 1, 3, 5 / Status Wert |           |
| 74  | Z3 Licht Ausgang /<br>Wert senden      | 62, 118, 174                   | Gruppe 2, 4, 6 / Wert setzen |           |
| 76  | Z3 Licht Eingang /<br>Wert Rückmeldung | 66, 122, 178                   | Gruppe 2, 4, 6 / Status Wert |           |

## Verknüpfungen ③

| Nr. | thePixa P360 KNX / Master A<br>Objektname / Funktion | Nr. | thePixa P360 KNX / Master A<br>Objektname    | Kommentar                    |
|-----|------------------------------------------------------|-----|----------------------------------------------|------------------------------|
| 54  | Z2 Auraeffekt /<br>Bewegungsstatus senden            | 85  | Z3 Auraeffekt /<br>Bewegungsstatus empfangen | Objektverbindung<br>Master A |
| 55  | Z2 Auraeffekt /<br>Bewegungsstatus empfangen         | 84  | Z3 Auraeffekt /<br>Bewegungsstatus senden    |                              |

## Verknüpfungen ③

| Nr. | thePixa P360 KNX / Master B | Nr. | thePixa P360 KNX / Master B | Kommentar        |
|-----|-----------------------------|-----|-----------------------------|------------------|
|     | 72 Aucaeffekt /             |     | 73 Auraeffekt /             | Ohiektverhindung |
| 54  | Bewegungsstatus senden      | 85  | Bewegungsstatus empfangen   | Master B         |
| EE  | Z2 Auraeffekt /             | 0/. | Z3 Auraeffekt /             |                  |
| 55  | Bewegungsstatus empfangen   | 04  | Bewegungsstatus senden      |                  |

## Verknüpfungen ③

| Nr. | thePixa P360 KNX / Master C | Ne   | thePixa P360 KNX / Master C | Kommontor         |  |
|-----|-----------------------------|------|-----------------------------|-------------------|--|
|     | Objektname / Funktion       | INI. | Objektname                  | KUIIIIIIIIIIIIIII |  |
| E/  | Z2 Auraeffekt /             | OE   | Z3 Auraeffekt /             | Objektverbindung  |  |
| 54  | Bewegungsstatus senden      | 00   | Bewegungsstatus empfangen   | Master C          |  |
| EE  | Z2 Auraeffekt /             | 0/   | Z3 Auraeffekt /             |                   |  |
| 22  | Bewegungsstatus empfangen   | 04   | Bewegungsstatus senden      |                   |  |

#### Verknüpfungen ④

| Ne   | thePixa P360 KNX / Master A | Nic  | thePixa P360 KNX / Master B | Kommontor           |  |
|------|-----------------------------|------|-----------------------------|---------------------|--|
| INF. | Objektname / Funktion       | INF. | Objektname                  | Kommencar           |  |
| 0/.  | Z3 Auraeffekt /             | 55   | Z2 Auraeffekt /             | Objektverbindung    |  |
| 84   | Bewegungsstatus senden      | 55   | Bewegungsstatus empfangen   | Master A – Master B |  |

## Verknüpfungen ④

| Nic  | thePixa P360 KNX / Master B | Nic  | thePixa P360 KNX / Master A | Kommontos           |
|------|-----------------------------|------|-----------------------------|---------------------|
| INT. | Objektname / Funktion       | INI. | Objektname                  | KUIIIIIIeiitai      |
| 57   | Z2 Auraeffekt /             | 85   | Z3 Auraeffekt /             | Objektverbindung    |
| 54   | Bewegungsstatus senden      | 00   | Bewegungsstatus empfangen   | Master B – Master A |

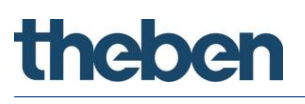

# Verknüpfungen ④

| Nr. | thePixa P360 KNX / Master B<br>Objektname / Funktion | Nr. | thePixa P360 KNX / Master C<br>Objektname    | Kommentar                               |
|-----|------------------------------------------------------|-----|----------------------------------------------|-----------------------------------------|
| 84  | Z3 Auraeffekt /<br>Bewegungsstatus senden            | 55  | Z2 Auraeffekt /<br>Bewegungsstatus empfangen | Objektverbindung<br>Master B – Master C |

## Verknüpfungen ④

| Nr   | thePixa P360 KNX / Master C | Nr   | thePixa P360 KNX / Master B | Kommentar           |
|------|-----------------------------|------|-----------------------------|---------------------|
| INI. | Objektname / Funktion       | 111. | Objektname                  | Kommental           |
| E/   | Z2 Auraeffekt /             | OE   | Z3 Auraeffekt /             | Objektverbindung    |
| 54   | Bewegungsstatus senden      | 00   | Bewegungsstatus empfangen   | Master C – Master B |

### 13.9.4 Wichtige Parametereinstellungen

#### thePixa P360 KNX

| Parameterseite                | Parameter                        | Einstellung                                 |
|-------------------------------|----------------------------------|---------------------------------------------|
| Allgemein                     | Montagehöhe des Melders          | 3.0 m (gemäß effektiver<br>Montagehöhe)     |
|                               | Zonendefinition                  | 2 Zonen je ½ des Bildbereichs<br>horizontal |
| Zone 23                       |                                  |                                             |
| Allgemeine Zoneneinstellungen | Betriebsart                      | Master                                      |
|                               | Betriebsart Master               | Auraeffekt (Licht)                          |
|                               | Licht aktivieren                 | Ja                                          |
| Licht                         | Funktion Licht                   | Konstantlichtregelung                       |
|                               | Funktionsart                     | Vollautomat                                 |
|                               | Aura senden bei                  | Bewegung und Präsenz                        |
| Licht / Verzögerungs- und     | Nachlaufzeit nach Bewegung       | 1 min (gemäß Kundenwunsch)                  |
| Nachlaufzeiten                | Nachlaufzeit nach Präsenz        | 10 min (gemäß Kundenwunsch)                 |
| Licht / Regeleinstellungen    | Helligkeitssollwert bei Bewegung | 100 lx (gemäß Kundenwunsch)                 |
|                               | Helligkeitssollwert bei Präsenz  | 500 lx (gemäß Kundenwunsch)                 |
|                               | Einschaltdimmwert bei Aura       | 10 %                                        |

#### DALI Gateway KNX plus

| Parameterseite | Parameter                          | Einstellung             |  |  |
|----------------|------------------------------------|-------------------------|--|--|
| Gruppe 16      |                                    |                         |  |  |
| Allgemein      | Betriebsart                        | Normalbetrieb           |  |  |
|                | Funktion des zusätzlichen Objektes | kein Objekt             |  |  |
|                | Freigegeben für Panikbetrieb       | Nein                    |  |  |
| Verhalten      | Einschaltwert                      | 100 %                   |  |  |
|                | Einschaltverhalten                 | Dimmen auf Wert in 10 s |  |  |
|                | Ausschaltwert                      | 0 %                     |  |  |
|                | Ausschaltverhalten                 | Wert sofort übernehmen  |  |  |
|                | Verhalten beim Wert setzen         | Dimmen auf Wert in 10 s |  |  |
|                | Zeit zum Dimmen 1                  |                         |  |  |
|                | Max. Wert zum Dimmen               | 100 %                   |  |  |
|                | Min. Wert zum Dimmen               | 0 %                     |  |  |
|                | Min/Max Werte sind gültig für      | Dimmobjekt              |  |  |
|                | Einschalten via Dimmen             | Nein                    |  |  |

Für die nicht aufgeführten Parameter gelten die Standard- bzw. kundenspezifischen Parametereinstellungen.

Bei Bedarf können die Zonen in der App thePixa Plug anwendungsspezifisch angepasst werden.

# theben

# 13.10 Addieren der gezählten Personen

In einem großen Besprechungsraum sind aufgrund der Raumfläche 3 Melder installiert. Es kann vorkommen, dass ein Besprechungsraum auf eine gewisse Anzahl Personen beschränkt sein muss. Da aufgrund der großen Fläche 3 Zonen für die Personenzählung verwendet werden müssen, kann der Gesamtwert einfach über eine Kaskadierung ermittelt werden.

Mit der Information der effektiven Personenanzahl kann z.B. eine rote Warnleuchte angesteuert werden.

Zusätzlich wird die Beleuchtung des gesamten Besprechungsraumes in 3 Lichtgruppen (schalten) unterteilt.

## 13.10.1 Geräte

- thePixa P360 KNX (2269200)
- RMG 4 U (4930223)

## 13.10.2 Übersicht

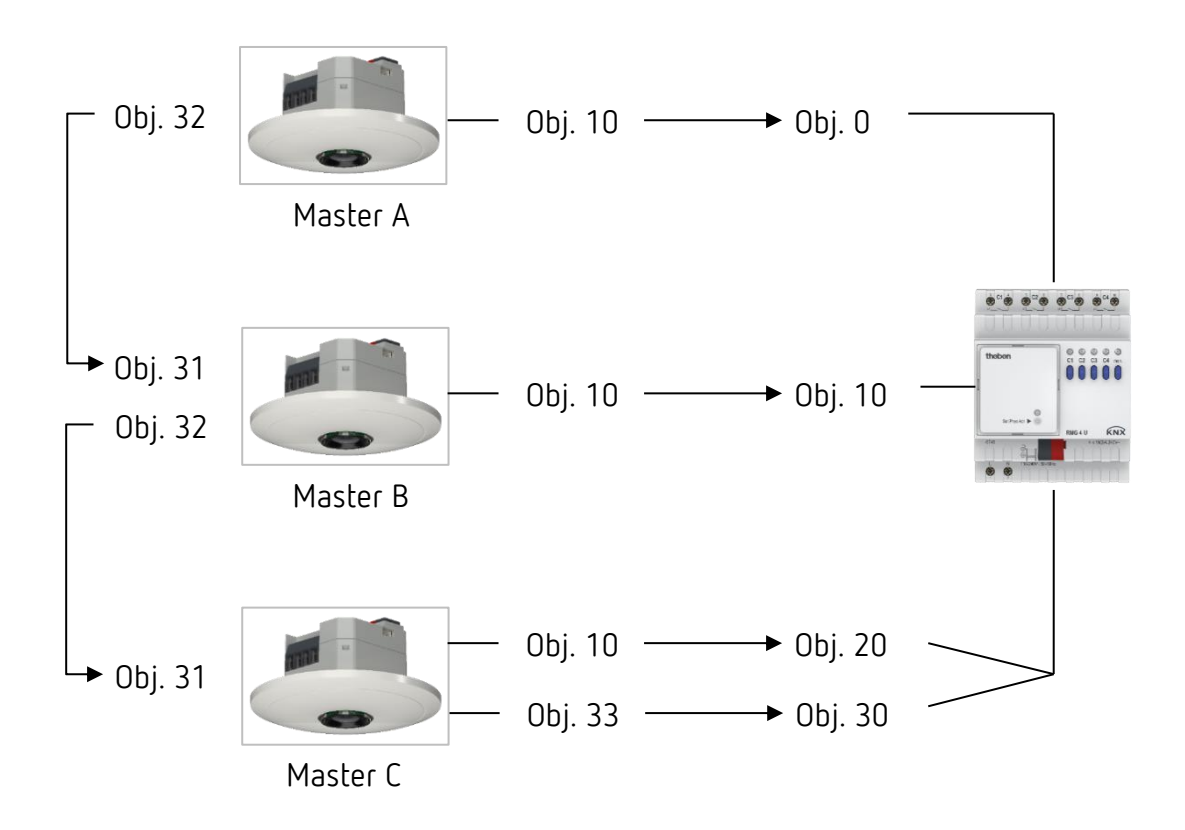

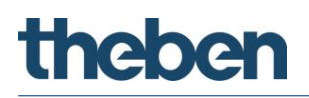

# 13.10.3 Objekte und Verknüpfungen

#### Verknüpfungen

| Nr. | thePixa P360 KNX<br>Master A<br>Objektname / Funktion | Nr. | thePixa P360 KNX<br>Master B<br>Objektname / Funktion | Kommentar    |
|-----|-------------------------------------------------------|-----|-------------------------------------------------------|--------------|
| 32  | Z1 Anzahl Personen /<br>Anzahl senden                 | 31  | Z1 Anzahl Personen /<br>Anzahl empfangen              | Kaskadierung |

| Nr. | thePixa P360 KNX<br>Master B<br>Objektname / Funktion | Nr. | thePixa P360 KNX<br>Master C<br>Objektname / Funktion | Kommentar    |
|-----|-------------------------------------------------------|-----|-------------------------------------------------------|--------------|
| 32  | Z1 Anzahl Personen /<br>Anzahl senden                 | 31  | Z1 Anzahl Personen /<br>Anzahl empfangen              | Kaskadierung |

| Nr. | thePixa P360 KNX<br>Master A | Nr. | RMG 4 U                         | Kommentar                               |
|-----|------------------------------|-----|---------------------------------|-----------------------------------------|
|     | Objektname / Funktion        |     | Objektname / Funktion           |                                         |
| 10  | Z1 Licht Ausgang / Schalten  | 0   | RMG 4 U Kanal C1 / Schaltobjekt | Ein- und Ausschalten der<br>Beleuchtung |

| Nr. | thePixa P360 KNX<br>Master B | Nr. | RMG 4 U                         | Kommentar                               |
|-----|------------------------------|-----|---------------------------------|-----------------------------------------|
|     | Objektname / Funktion        |     | Objektname / Funktion           |                                         |
| 10  | Z1 Licht Ausgang / Schalten  | 10  | RMG 4 U Kanal C2 / Schaltobjekt | Ein- und Ausschalten der<br>Beleuchtung |

| Nr. | thePixa P360 KNX<br>Master C           | Nr. | RMG 4 U                         | Kommentar                               |
|-----|----------------------------------------|-----|---------------------------------|-----------------------------------------|
|     | Objektname / Funktion                  |     | Objektname / Funktion           |                                         |
| 10  | Z1 Licht Ausgang / Schalten            | 20  | RMG 4 U Kanal C3 / Schaltobjekt | Ein- und Ausschalten der<br>Beleuchtung |
| 33  | Z1 Schwellwertschalter 1 /<br>Schalten | 30  | RMG 4 U Kanal C4 / Schaltobjekt | Ein- und Ausschalten der<br>Warnleuchte |

# 13.10.4 Wichtige Parametereinstellungen

#### thePixa P360 KNX / Master A

| Parameterseite                | Parameter                      | Einstellung                             |
|-------------------------------|--------------------------------|-----------------------------------------|
| Allgemein                     | Montagehöhe des Melders        | 3.0 m (gemäß effektiver<br>Montagehöhe) |
|                               | Zonendefinition                | 1 Zone                                  |
| Zone 1                        |                                |                                         |
| Allgemeine Zoneneinstellungen | Betriebsart                    | Master                                  |
|                               | Betriebsart Master             | Einzelschaltung                         |
|                               | Raumbelegung aktivieren        | Ja                                      |
| Raumbelegung                  | Zusammensetzung der gezählten  | dynamisch und statisch                  |
|                               | Personen                       |                                         |
|                               | Personenanzahl auf Bus senden? | Ja                                      |
|                               | Personenanzahl senden bei      | Ja                                      |
|                               | Änderung                       |                                         |

#### thePixa P360 KNX / Master B

| Parameterseite                | Parameter                                 | Einstellung                             |
|-------------------------------|-------------------------------------------|-----------------------------------------|
| Allgemein                     | Montagehöhe des Melders                   | 3.0 m (gemäß effektiver<br>Montagehöhe) |
|                               | Zonendefinition                           | 1 Zone                                  |
| Zone 1                        |                                           |                                         |
| Allgemeine Zoneneinstellungen | Betriebsart                               | Master                                  |
|                               | Betriebsart Master                        | Einzelschaltung                         |
|                               | Raumbelegung aktivieren                   | Ja                                      |
| Raumbelegung                  | Zusammensetzung der gezählten<br>Personen | dynamisch und statisch                  |
|                               | Personenanzahl auf Bus senden?            | Ja                                      |
|                               | Personenanzahl senden bei<br>Änderung     | Ja                                      |

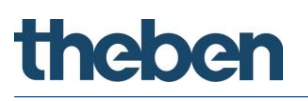

#### thePixa P360 KNX / Master C

| Parameterseite                | Parameter                        | Einstellung                             |
|-------------------------------|----------------------------------|-----------------------------------------|
| Allgemein                     | Montagehöhe des Melders          | 3.0 m (gemäß effektiver<br>Montagehöhe) |
|                               | Zonendefinition                  | 1 Zone                                  |
| Zone 1                        |                                  |                                         |
| Allgemeine Zoneneinstellungen | Betriebsart                      | Master                                  |
|                               | Betriebsart Master               | Einzelschaltung                         |
|                               | Licht aktivieren                 | Ja                                      |
|                               | Raumbelegung aktivieren          | Ja                                      |
| Licht                         | Funktion Licht                   | Licht schalten                          |
|                               | Funktionsart                     | Vollautomat                             |
|                               | Helligkeits-Schaltwert           | 500 lx (gemäß Kundenwunsch)             |
| Licht / Verzögerungs- und     | Nachlaufzeit nach Bewegung       | 1 min (gemäß Kundenwunsch)              |
| Nachlaufzeiten                | Nachlaufzeit nach Präsenz        | 10 min (gemäß Kundenwunsch)             |
| Raumbelegung                  | Zusammensetzung der gezählten    | dynamisch und statisch                  |
|                               | Personen                         |                                         |
|                               | Schalten aktivieren              | Ja                                      |
|                               | Anzahl der Schwellen             | 1 Schwelle                              |
|                               | Verzögerungszeit für den         | 1 min                                   |
|                               | Schwellenwechsel                 |                                         |
|                               | Anzahl der Personen für Schwelle | 20 Personen (gemäß                      |
|                               | 1                                | Kundenwunsch)                           |
| Schwellwertschalter 1         | Ausgabewert für                  | 0 senden                                |
|                               | Schwellwertschaltobjekt 1 bei    |                                         |
|                               | Kleiner Schwelle 1               |                                         |
|                               | Ausgabewert für                  | 1 senden                                |
|                               | Schwellwertschaltobjekt 1 bei    |                                         |
|                               | Grösser oder gleich Schwelle 1   |                                         |

#### RMG 4 U

| Parameterseite       | Parameter                   | Einstellung        |
|----------------------|-----------------------------|--------------------|
| RMG 4 U Kanal C1 C4: | Funktion                    | Schalten Ein / Aus |
| Funktionsauswahl     | Auslösen der Funktion durch | Schaltobjekt       |

Für die nicht aufgeführten Parameter gelten die Standard- bzw. kundenspezifischen Parametereinstellungen.

Bei Bedarf kann die Zone 1 in der App thePixa Plug anwendungsspezifisch angepasst werden.

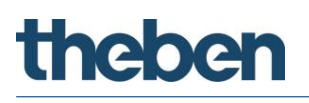

# 13.11 Präsenz- und helligkeitsabhängiges Schalten von Licht inkl. Einbindung eines zusätzlichen Sensors (PIR), 1 Zone

Eine Funktion des Sensors ist, dass die Beleuchtung nur eingeschaltet wird, wenn Personen im Raum anwesend sind und das natürliche Tageslicht nicht ausreicht. Wird der Raum verlassen oder steigt der Tageslichtanteil, wird die Beleuchtung automatisch ausgeschaltet.

Damit ungewollte Fehlschaltungen verhindert werden können, kann die Bewegungserkennung von einem zusätzlichen PIR-Präsenzmelder eingebunden werden. Für das Einschalten der Beleuchtung wird somit eine Bewegungserkennung vom thePixa **und** vom PIR-Präsenzmelder benötigt.

#### 13.11.1 Geräte

- thePixa P360 KNX (2269200)
- theRonda S360 KNX (2089520)
- RMG 4 U (4930223)

### 13.11.2 Übersicht

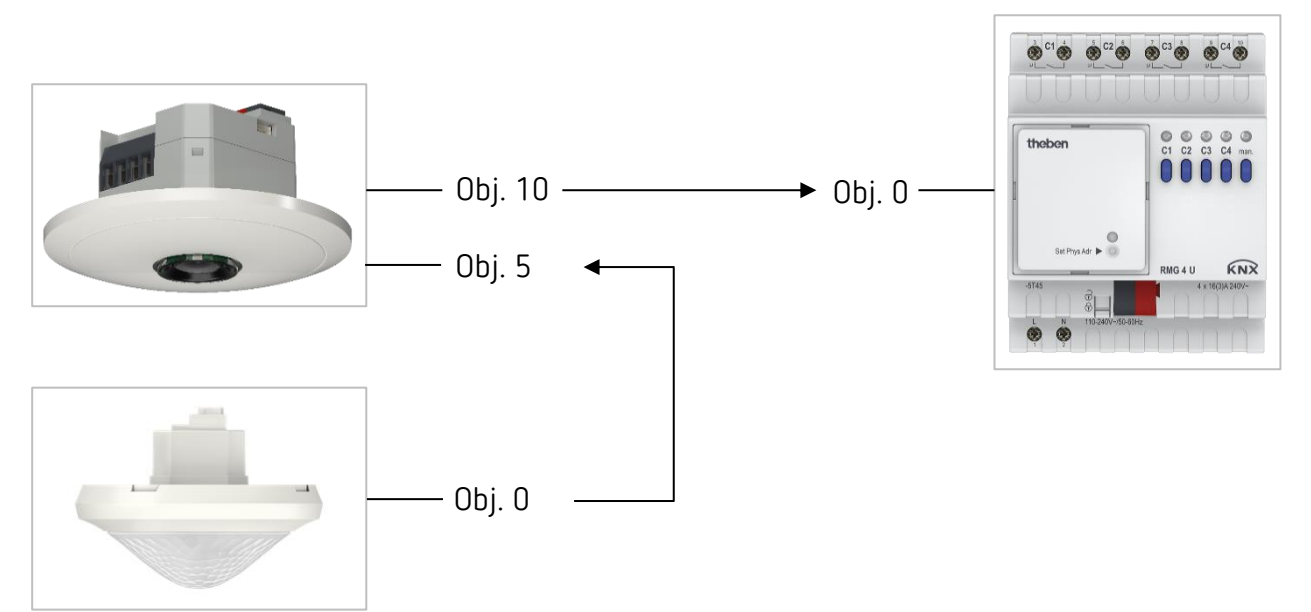

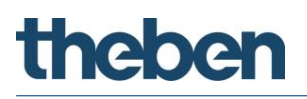

## 13.11.3 Objekte und Verknüpfungen

#### Verknüpfungen

| Na   | thePixa P360 KNX            | Ne   | RMG 4 U                            | Kammaahas                               |
|------|-----------------------------|------|------------------------------------|-----------------------------------------|
| INI. | Objektname / Funktion       | INI. | Objektname / Funktion              | Kommentar                               |
| 10   | Z1 Licht Ausgang / Schalten | 0    | RMG 4 U Kanal C1 /<br>Schaltobjekt | Ein- und Ausschalten der<br>Beleuchtung |

| Nr. | thePixa P360 KNX<br>Objektname / Funktion            | Nr. | theRonda S360 KNX<br>Objektname / Funktion | Kommentar                                    |
|-----|------------------------------------------------------|-----|--------------------------------------------|----------------------------------------------|
| 5   | Zusätzliche externe Erfassung<br>Eingang / Empfangen | 0   | Kanal C1 Licht / Schalten                  | Einbindung der zusätzlichen<br>PIR-Erfassung |

# 13.11.4 Wichtige Parametereinstellungen

#### thePixa P360 KNX

| Parameterseite                | Parameter                     | Einstellung                             |
|-------------------------------|-------------------------------|-----------------------------------------|
| Allgemein                     | Montagehöhe des Melders       | 3.0 m (gemäß effektiver<br>Montagehöbe) |
|                               | Zonendefinition               | 1 Zone                                  |
|                               | Zusätzliche externe Erfassung | Ja                                      |
|                               | integrieren                   |                                         |
| Zone 1                        |                               |                                         |
| Allgemeine Zoneneinstellungen | Betriebsart                   | Master                                  |
|                               | Betriebsart Master            | Einzelschaltung                         |
|                               | Licht aktivieren              | Ja                                      |
| Licht                         | Funktion Licht                | Licht schalten                          |
|                               | Funktionsart                  | Vollautomat                             |
|                               | Helligkeits-Schaltwert        | 500 lx (gemäß Kundenwunsch)             |
| Licht / Verzögerungs- und     | Nachlaufzeit nach Bewegung    | 1 min (gemäß Kundenwunsch)              |
| Nachlaufzeiten                | Nachlaufzeit nach Präsenz     | 10 min (gemäß Kundenwunsch)             |

#### theRonda S360 KNX

| Parameterseite   | Parameter               | Einstellung                  |
|------------------|-------------------------|------------------------------|
| Allgemein        | Betriebsart             | Master                       |
|                  | Betriebsart Master      | Einzelschaltung              |
|                  | Funktion Kanal C1 Licht | Licht schalten               |
|                  | Funktion Kanal C2 Licht | inaktiv                      |
| Kanal C1 - Licht | Funktionsart            | Vollautomat                  |
|                  | Helligkeits-Schaltwert  | Messung aus (nur von Präsenz |
|                  |                         | abhängig)                    |
|                  | Nachlaufzeit Licht      | 30 s.                        |

#### RMG 4 U

| Parameterseite       | Parameter                   | Einstellung        |
|----------------------|-----------------------------|--------------------|
| RMG 4 U Kanal C1 C4: | Funktion                    | Schalten Ein / Aus |
| Funktionsauswahl     | Auslösen der Funktion durch | Schaltobjekt       |

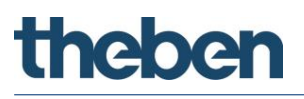

igcup Für die nicht aufgeführten Parameter gelten die Standard- bzw. kundenspezifischen Parametereinstellungen.

Bei Bedarf kann die Zone 1 in der App thePixa Plug anwendungsspezifisch angepasst werden.

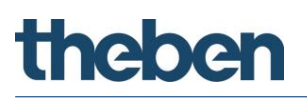

# 13.12 Präsenz- und helligkeitsabhängiges Schalten von Licht inkl. Einbindung einer Erfassungs-Unterdrückung, 2 Zonen

Eine Funktion des Sensors ist, dass die Beleuchtung nur eingeschaltet wird, wenn Personen im Raum anwesend sind und das natürliche Tageslicht nicht ausreicht. Wird der Raum verlassen oder steigt der Tageslichtanteil, wird die Beleuchtung automatisch ausgeschaltet.

Bei Verwendung von mehreren Zonen bzw. thePixa, kann das Ein- bzw. Ausschalten einer Beleuchtung zu ungewollten Schaltvorgängen in der benachbarten Zone (meistens in der Nacht) führen. Mittels der Erfassungs-Unterdrückung kann dieser Effekt verhindert werden.

### 13.12.1 Geräte

- thePixa P360 KNX (2269200)
- RMG 4 U (4930223)

## 13.12.2 Übersicht

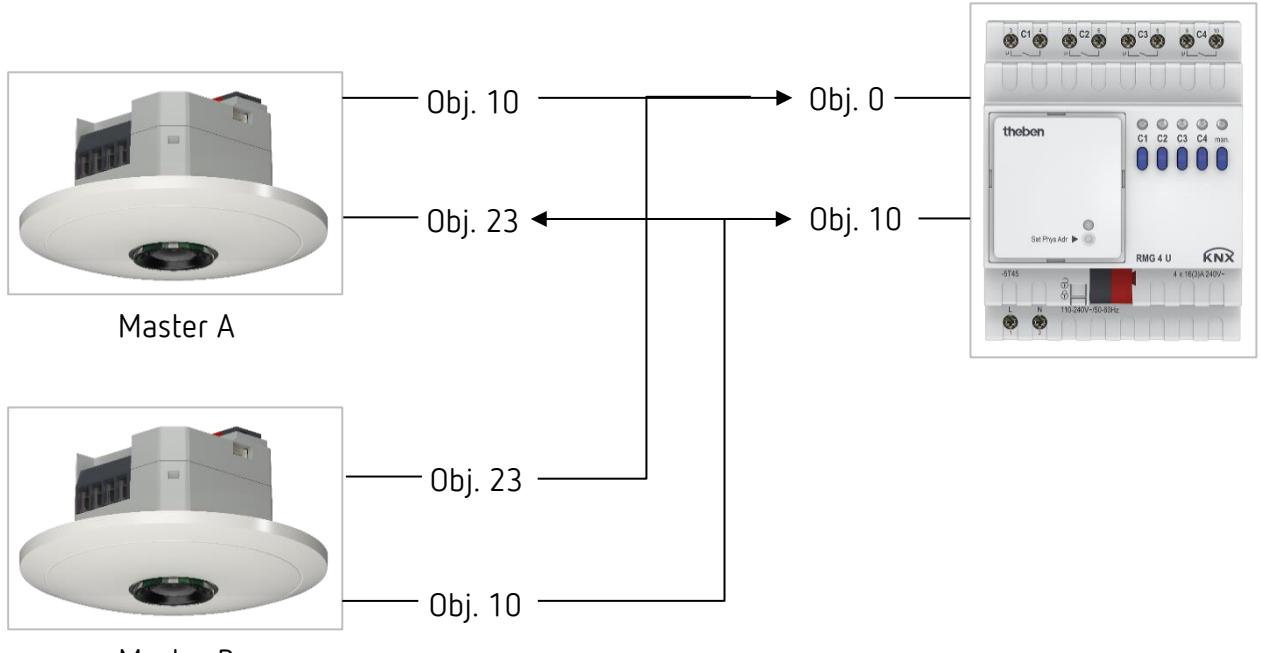

Master B

# 13.12.3 Objekte und Verknüpfungen

#### Verknüpfungen

| Ne                                                                                                    | thePixa P360 KNX (Master A) | Nr. | thePixa P360 KNX (Master B)                                        | Nr. | RMG 4 U                            |
|----------------------------------------------------------------------------------------------------|-----------------------------|-----|--------------------------------------------------------------------|-----|------------------------------------|
| INF.                                                                                                    | Objektname / Funktion       |     | Objektname / Funktion                                              |     | Objektname / Funktion              |
| 10                                                                                                    | Z1 Licht Ausgang / Schalten | 23  | Z1 Licht Erfassungs-<br>Unterdrückung Eingang /<br>Trigger Eingang | 0   | RMG 4 U Kanal C1 /<br>Schaltobjekt |
| Kommentar: Ein- und Ausschalten der Beleuchtung. Zusätzliche Übermittlung des Schaltvorganges für die<br>Erfassungs-Unterdrückung. |                             |     |                                                                    |     |                                    |

| Na                                                                                                    | thePixa P360 KNX (Master B) | Nic  | thePixa P360 KNX (Master A)                                        | Ne   | RMG 4 U                            |
|----------------------------------------------------------------------------------------------------|-----------------------------|------|--------------------------------------------------------------------|------|------------------------------------|
| INI.                                                                                                    | Objektname / Funktion       | INI. | Objektname / Funktion                                              | 111. | Objektname / Funktion              |
| 10                                                                                                    | Z1 Licht Ausgang / Schalten | 23   | Z1 Licht Erfassungs-<br>Unterdrückung Eingang /<br>Trigger Eingang | 10   | RMG 4 U Kanal C1 /<br>Schaltobjekt |
| Kommentar: Ein- und Ausschalten der Beleuchtung. Zusätzliche Übermittlung des Schaltvorganges für die Erfassungs-Unterdrückung. |                             |      |                                                                    |      |                                    |

#### 13.12.4 Wichtige Parametereinstellungen

#### thePixa P360 KNX (Master A + B)

| Parameterseite                | Parameter                      | Einstellung                        |
|-------------------------------|--------------------------------|------------------------------------|
| Allgemein                     | Montagehöhe des Melders        | 3.0 m (gemäß effektiver            |
|                               |                                | Montagehöhe)                       |
|                               | Zonendefinition                | 1 Zone                             |
| Zone 1                        |                                |                                    |
| Allgemeine Zoneneinstellungen | Betriebsart                    | Master                             |
|                               | Betriebsart Master             | Einzelschaltung                    |
|                               | Licht aktivieren               | Ja                                 |
| Licht                         | Funktion Licht                 | Licht schalten                     |
|                               | Funktionsart                   | Vollautomat                        |
|                               | Erfassungs-Unterdrückung Licht | Ja                                 |
|                               | aktivieren                     |                                    |
|                               | Erfassungs-Unterdrückung       | immer (anhand der Fehlschaltungen) |
|                               | anwenden                       |                                    |
|                               | Erfassungs-Unterdrückung       | 0 (anhand der Fehlschaltungen)     |
|                               | aktivieren bei Empfang von     |                                    |
|                               | Dauer der Erfassungs-          | 5 s (anhand der Fehlschaltungen)   |
|                               | Unterdrückung                  |                                    |
|                               | Helligkeits-Schaltwert         | 500 lx (gemäß Kundenwunsch)        |
| Licht / Verzögerungs- und     | Nachlaufzeit nach Bewegung     | 1 min (gemäß Kundenwunsch)         |
| Nachlaufzeiten                | Nachlaufzeit nach Präsenz      | 10 min (gemäß Kundenwunsch)        |

#### RMG 4 U

| Parameterseite       | Parameter                   | Einstellung        |
|----------------------|-----------------------------|--------------------|
| RMG 4 U Kanal C1 C4: | Funktion                    | Schalten Ein / Aus |
| Funktionsauswahl     | Auslösen der Funktion durch | Schaltobjekt       |

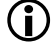

0 Für die nicht aufgeführten Parameter gelten die Standard- bzw. kundenspezifischen Parametereinstellungen.

**(i)** Bei Bedarf können die Zonen in der App thePixa Plug anwendungsspezifisch angepasst werden.

# 13.13 Konstantlichtregelung inkl. Einbindung einer Erfassungs-Unterdrückung,2 Zonen

Sensoren mit Konstantlichtregelung regeln die Beleuchtung in Abhängigkeit des natürlichen Tageslichts, wenn Personen im Raum anwesend sind. Bei sinkendem Tageslichtanteil wird das Kunstlicht automatisch heller gedimmt, bei steigendem Tageslichtanteil wird das Kunstlicht automatisch dunkler gedimmt und schlussendlich ausgeschaltet.

Bei Verwendung von mehreren Zonen bzw. thePixa, kann das Ein- bzw. Ausschalten einer Beleuchtung zu ungewollten Schaltvorgängen in der benachbarten Zone (meistens in der Nacht) führen. Mittels der Erfassungs-Unterdrückung kann dieser Effekt verhindert werden.

#### 13.13.1 Geräte

- thePixa P360 KNX (2269200)
- DMG 2 T KNX (4930270)

## 13.13.2 Übersicht

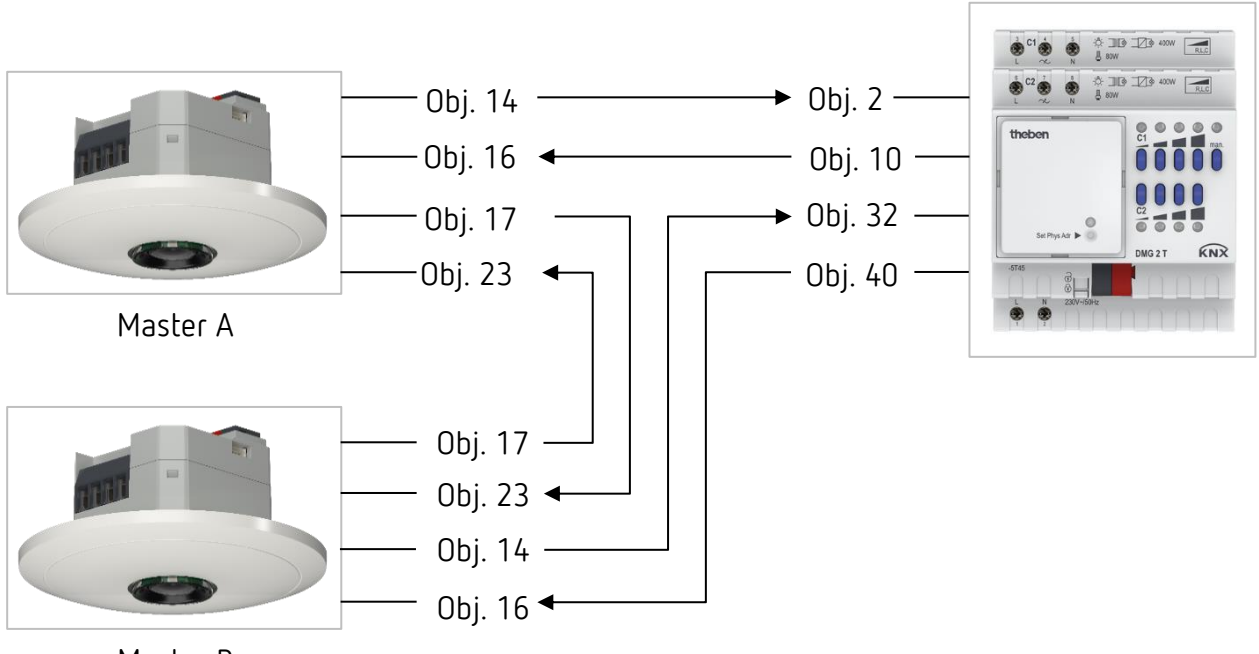

Master B

# 13.13.3 Objekte und Verknüpfungen

#### Verknüpfungen

| ••  | thePixa P360 KNX (Master A)            | Nr. | DMG 2 T                                |                          |  |
|-----|----------------------------------------|-----|----------------------------------------|--------------------------|--|
| Nr. | Objektname / Funktion                  |     | Objektname                             | Kommentar                |  |
| 14  | Z1 Licht Ausgang /<br>Wert senden      | 2   | DMG 2 T Kanal C1 / Dimmwert            | Dimmwert für Beleuchtung |  |
| 16  | Z1 Licht Eingang /<br>Wert Rückmeldung | 10  | DMG 2 T Kanal C1 /<br>Rückmeldung in % |                          |  |

| Nr. | thePixa P360 KNX (Master B)            | Nr. | DMG 2 T                                | Kommontos                |  |
|-----|----------------------------------------|-----|----------------------------------------|--------------------------|--|
|     | Objektname / Funktion                  |     | Objektname                             | Kommentai                |  |
| 14  | Z1 Licht Ausgang /<br>Wert senden      | 32  | DMG 2 T Kanal C1 / Dimmwert            | Dimmwert für Beleuchtung |  |
| 16  | Z1 Licht Eingang /<br>Wert Rückmeldung | 40  | DMG 2 T Kanal C1 /<br>Rückmeldung in % |                          |  |

| Na   | thePixa P360 KNX (Master A)   | Nie  | thePixa P360 KNX (Master B)   | Kammaahas                 |  |
|------|-------------------------------|------|-------------------------------|---------------------------|--|
| INI. | Objektname / Funktion         | INI. | Objektname                    | Kommentai                 |  |
|      |                               |      | Z1 Licht Erfassungs-          | Übermittlung des          |  |
| 17   | Z1 freies Schalten / Schalten | 23   | Unterdrückung Eingang /       | Schaltvorganges für die   |  |
|      |                               |      | Trigger Eingang               | Erfassungs-Unterdrückung. |  |
|      | Z1 Licht Erfassungs-          |      |                               | Übermittlung des          |  |
| 23   | Unterdrückung Eingang /       | 17   | Z1 freies Schalten / Schalten | Schaltvorganges für die   |  |
|      | Trigger Eingang               |      |                               | Erfassungs-Unterdrückung. |  |

### 13.13.4 Wichtige Parametereinstellungen

| thePiva | <b>P360</b> | KNX |
|---------|-------------|-----|
|         | F 300       |     |

| Parameterseite                | Parameter                          | Einstellung                        |
|-------------------------------|------------------------------------|------------------------------------|
| Allgemein                     | Montagehöhe des Melders            | 3 m (gemäß effektiver              |
|                               |                                    | Montagehöhe)                       |
|                               | Zonendefinition                    | 1 Zone                             |
| Zone 1                        |                                    |                                    |
| Allgemeine Zoneneinstellungen | Betriebsart                        | Master                             |
|                               | Betriebsart Master                 | Einzelschaltung                    |
|                               | Licht aktivieren                   | Ja                                 |
| Licht                         | Funktion Licht                     | Konstantlichtregelung              |
|                               | Funktionsart                       | Vollautomat                        |
|                               | Erfassungs-Unterdrückung Licht     | Ja                                 |
|                               | aktivieren                         |                                    |
|                               | Erfassungs-Unterdrückung           | Immer (anhand der Fehlschaltungen) |
|                               | anwenden                           |                                    |
|                               | Erfassungs-Unterdrückung           | 0 (anhand der Fehlschaltungen)     |
|                               | aktivieren bei Empfang von         |                                    |
|                               | Dauer der Erfassungs-              | 5 s (anhand der Fehlschaltungen)   |
|                               | Unterdrückung                      |                                    |
| Licht / Verzögerungs- und     | Nachlaufzeit nach Bewegung         | 1 min (gemäß Kundenwunsch)         |
| Nachlaufzeiten                | Nachlaufzeit nach Präsenz          | 10 min (gemäß Kundenwunsch)        |
| Licht / Regeleinstellungen    | Helligkeitssollwert bei Bewegung   | 100 lx (gemäß Kundenwunsch)        |
|                               | Helligkeitssollwert bei Präsenz    | 500 lx (gemäß Kundenwunsch         |
| Freies Schaltobjekt           | Schaltwert freies Schaltobjekt bei | 0 senden                           |
|                               | Keine Bewegung, keine Präsenz      |                                    |

#### DMG 2 T

**(i)** 

| Parameterseite                  | Parameter           | Einstellung |
|---------------------------------|---------------------|-------------|
| Allgemein                       | Art des Grundmoduls | DMG 2 T     |
| DMG 2 T Kanal C1: Dimmverhalten | Lastauswahl         | automatisch |
| DMG 2 T Kanal C2: Dimmverhalten | Lastauswahl         | automatisch |

Für die nicht aufgeführten Parameter gelten die Standard- bzw. kundenspezifischen Parametereinstellungen.

Bei Bedarf kann die Zone 1 in der App thePixa Plug anwendungsspezifisch angepasst werden.